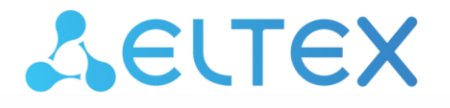

## Ethernet-коммутаторы агрегации

MES2300-XX, MES3300-XX, MES5312, MES5316A, MES5324A, MES5332A, MES5400-24, MES5400-48, MES5410-48, MES5500-32

Мониторинг и управление Ethernet-коммутаторами MES по SNMP, версия ПО 6.6.3

# Дестех

| Версия документа    | Дата выпуска | Содержание изменений                                        |
|---------------------|--------------|-------------------------------------------------------------|
| Версия 1.13         | 18.04.2024   | Синхронизация с версией ПО 6.6.3                            |
| Версия 1.12         | 15.03.2024   | Синхронизация с версией ПО 6.6.2.15                         |
| Версия 1.11         | 29.02.2024   | Синхронизация с версией ПО 6.6.2.9                          |
| Версия 1.10         | 15.12.2023   | Добавлен раздел:                                            |
|                     |              | 6.2 Группы агрегации каналов — Link Aggregation Group (LAG) |
| Версия 1.9          | 09.10.2023   | Изменения в разделе:                                        |
|                     |              | 4.1 Системные ресурсы                                       |
| Версия 1.8          | 07.09.2023   | Синхронизация с версией ПО 6.5.1.4                          |
| Версия 1.7          | 18.06.2023   | Изменения в разделе:                                        |
|                     |              | 2 КРАТКИЕ ОБОЗНАЧЕНИЯ                                       |
| Версия 1.6          | 07.04.2023   | Изменения в разделе:                                        |
|                     |              | 12 ФУНКЦИИ УПРАВЛЕНИЯ                                       |
| Версия 1.5          | 10.03.2023   | Синхронизация с версией ПО 6.5.0                            |
| Версия 1.4          | 30.09.2022   | Изменения в разделе:                                        |
|                     |              | 6.1 Параметры Ethernet-интерфейсов                          |
| Версия 1.3          | 29.07.2022   | Добавлен раздел:                                            |
|                     |              | 20 КОНФИГУРАЦИЯ VXLAN                                       |
| Версия 1.2          | 31.01.2022   | Вторая публикация                                           |
| Версия 1.1          | 04.02.2021   | Первая публикация                                           |
| Версия программного | 6.6.3        |                                                             |
| обеспечения         |              |                                                             |

## СОДЕРЖАНИЕ

| 1          | НАСТРОЙКА SNMP-СЕРВЕРА И ОТПРАВКИ SNMP-TRAP             | 6          |
|------------|---------------------------------------------------------|------------|
| 2          | КРАТКИЕ ОБОЗНАЧЕНИЯ                                     | 6          |
| 3          | РАБОТА С ФАЙЛАМИ                                        | 7          |
| 3.1        | Сохранение конфигурации                                 | 7          |
| 3.2        | Работа с ТЕТР-сервером                                  | 8          |
| 3.3        | Автоконфигурирование коммутатора                        | 10         |
| 3.4        | Обновление программного обеспечения                     | 11         |
| 4          | УПРАВЛЕНИЕ СИСТЕМОЙ                                     | 14         |
| 4.1        | Системные ресурсы                                       | 14         |
| 4.2        | Системные параметры                                     | 22         |
| 4.3        | Параметры стека                                         | 24         |
| 4.4        | Управление устройством                                  | 25         |
| 5          | НАСТРОЙКА СИСТЕМНОГО ВРЕМЕНИ                            | 29         |
| 6          | КОНФИГУРИРОВАНИЕ ИНТЕРФЕЙСОВ                            |            |
| 6.1        | Параметры Ethernet-интерфейсов                          |            |
| 6.2        | Конфигурирование VLAN                                   |            |
| 6.3        | Настройка и мониторинг errdisable-состояния             | 46         |
| 64         | Настройка voice vlan                                    | 48         |
| 6.5        | Настройка UDP                                           | ۲۵<br>49   |
| 7          | ΗΔΟΤΡΟЙΚΑ ΙΡΙ/Δ-ΔΠΡΕΓΔΙΙΝΗ                              |            |
| 8          | ΗΔΟΤΡΟΙΚΑ ΙΡΙ/6-Δ ΠΡΕΟΔΙΙΝΙΑ                            | 53         |
| ۵<br>۵     |                                                         | 5 <i>1</i> |
| 10         |                                                         | +555       |
| 10 1       |                                                         |            |
| 10.1       |                                                         |            |
| 10.2       |                                                         |            |
| 11 1       | ПРЭППОВАЛ АДРЕСАЦИЛ (multicast addressing)              |            |
| 11.1       | правила групповой адресации (польсаят addressing)       |            |
| 12         | Функции ограничения полсазс-трафика                     | 05         |
| 12 1       | ФУНКЦИИ УПРАВЛЕНИЯ                                      |            |
| 12.1       | Механизм ААА                                            |            |
| 12.2       | настроика доступа                                       |            |
| 13         |                                                         |            |
| 14         | ФУНКЦИИ ДИАГНОСТИКИ ФИЗИЧЕСКОГО УРОВНЯ                  |            |
| 14.1       | Диагностика оптического трансивера                      |            |
| 15         | ФУНКЦИИ ОБЕСПЕЧЕНИЯ БЕЗОПАСТНОСТИ                       |            |
| 15.1       | Функции обеспечения защиты портов                       | 75         |
| 15.2       | Контроль протокола DHCP и опции 82                      | 79         |
| 15.3       | Защита IP-адреса клиента (IP source Guard)              | 81         |
| 15.4       | Контроль протокола ARP (ARP Inspection)                 | 83         |
| 15.5       | Проверка подлинности клиента на основе порта (802.1x)   | 84         |
| 15.6       | Механизм обнаружения петель (loopback-detection)        | 87         |
| 15.7       | Контроль широковещательного шторма (storm-control)      | 89         |
| 16         | КОНФИГУРИРОВАНИЕ ІР И МАС АСР (СПИСКИ КОНТРОЛЯ ДОСТУПА) | 91         |
| 17         | КОНФИГУРАЦИЯ ЗАЩИТЫ ОТ DOS-ATAK                         | 96         |
| 18         | КАЧЕСТВО ОБСЛУЖИВАНИЯ — QOS                             | 97         |
| 18.1       | Настройка QoS                                           | 97         |
| 18.2       | Статистика QoS                                          | 100        |
| 19         | МАРШРУТИЗАЦИЯ                                           | 102        |
| 19.1       | Статическая маршрутизация                               | 102        |
| 19.2       | Динамическая маршрутизация                              | 102        |
| 20         | КОНФИГУРАЦИЯ VXLAN                                      | 104        |
| приложение | А. МЕТОДИКА РАСЧЕТА БИТОВОЙ МАСКИ                       | 106        |

# Aeltex

| ПРИЛОЖЕНИЕ Б. ПРИМЕР СОЗДАНИЯ ТИПОВОГО IP ACL                                        | 07 |
|--------------------------------------------------------------------------------------|----|
| ПРИЛОЖЕНИЕ В. ПРИМЕР СОЗДАНИЯ, НАПОЛНЕНИЯ И УДАЛЕНИЯ OFFSET-LIST С ПРИВЯЗКОЙ К МАС А | ۲C |
|                                                                                      | 12 |

## УСЛОВНЫЕ ОБОЗНАЧЕНИЯ

| Обозначение            | Описание                                                                                                    |
|------------------------|----------------------------------------------------------------------------------------------------|
| []                     | В квадратных скобках в командной строке указываются необязательные пара-<br>метры, но их ввод предоставляет определенные дополнительные опции. |
| {}                     | В фигурных скобках в командной строке указываются обязательные параметры.                                                                      |
| «,»<br>«-»             | Данные знаки в описании команды используются для указания диапазонов.                                                                          |
| «   »                  | Данный знак в описании команды обозначает «или».                                                                                               |
| «/»                    | Данный знак при указании значений переменных разделяет возможные значения и значения по умолчанию.                                             |
| Курсив Calibri         | Курсивом Calibri указываются переменные или параметры, которые необходимо заменить соответствующим словом или строкой.                         |
| Полужирный курсив      | Полужирным курсивом выделены примечания и предупреждения.                                                                                      |
| <Полужирный<br>курсив> | Полужирным курсивом в угловых скобках указываются названия клавиш на кла-<br>виатуре.                                                          |
| Courier New            | Полужирным Шрифтом Courier New записаны примеры ввода команд.                                                                                  |

### Примечания и предупреждения

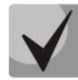

Примечания содержат важную информацию, советы или рекомендации по использованию и настройке устройства.

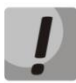

Предупреждения информируют пользователя о ситуациях, которые могут нанести вред устройству или человеку, привести к некорректной работе устройства или потере данных.

# Aeltex

## 1 НАСТРОЙКА SNMP-СЕРВЕРА И ОТПРАВКИ SNMP-TRAP

snmp-server server snmp-server community public ro snmp-server community private rw snmp-server host 192.168.1.1 traps version 2c private

## 2 КРАТКИЕ ОБОЗНАЧЕНИЯ

• ifIndex — индекс порта.

Может принимать следующие значения:

| Индексы                                           |  |
|---------------------------------------------------|--|
| - индексы 49-72 —gigabitethernet 1/0/1-24;        |  |
|                                                   |  |
| - индексы 1000-1127 — Port-Channel 1-32;          |  |
| - индексы 7000-7063 — loopback 1-64.              |  |
|                                                   |  |
| - индексы 53-84 — tengigabitethernet 2/0/1-32;    |  |
| - индексы 105-136 — tengigabitethernet 3/0/1-32;  |  |
| - индексы 157-188 — tengigabitethernet 4/0/1-32;  |  |
| - индексы 209-240 — tengigabitethernet 5/0/1-32;  |  |
| - индексы 261-292 — tengigabitethernet 6/0/1-32;  |  |
| - индексы 313-344 — tengigabitethernet 7/0/1-32;  |  |
| - индексы 365-396 — tengigabitethernet $8/0/1-32$ |  |
|                                                   |  |
| - индексы 1000-1127 — Port-Channel 1-128;         |  |
| - индекс 7000 — loopback 1-64.                    |  |
|                                                   |  |

- index-of-rule индекс правила в ACL всегда кратен 20. Если при создании правил будут указаны индексы не кратные 20, то после перезагрузки коммутатора порядковые номера правил в ACL станут кратны 20;
- Значение поля N в IP и MAC ACL любое правило занимает от 1 до 3 полей в зависимости от его структуры;
- IP address IP-адрес для управления коммутатором;

В приведенных в документе примерах используется следующий IP-адрес для управления: **192.168.1.30**;

• ip address of tftp server — IP-адрес TFTP-сервера;

В приведенных в документе примерах используется следующий IP-адрес TFTP-сервера: **192.168.1.1**;

• community — строка сообщества (пароль) для доступа по протоколу SNMP.

В приведенных в документе примерах используются следующие community:

*private* — права на запись (rw); *public* — права на чтение (ro).

## 3 РАБОТА С ФАЙЛАМИ

### 3.1 Сохранение конфигурации

Сохранение конфигурации в энергонезависимую память

MIB: rlcopy.mib

Используемые таблицы: rlCopyEntry — 1.3.6.1.4.1.89.87.2.1

```
snmpset -v2c -c <community> <IP address> \
1.3.6.1.4.1.89.87.2.1.3.1 i {local(1)} \
1.3.6.1.4.1.89.87.2.1.7.1 i {runningConfig(2)} \
1.3.6.1.4.1.89.87.2.1.8.1 i {local(1)} \
1.3.6.1.4.1.89.87.2.1.12.1 i {startupConfig (3)} \
1.3.6.1.4.1.89.87.2.1.17.1 i {createAndGo (4)}
```

Пример

Команда CLI: copy running-config startup-config

```
Команда SNMP:
snmpset -v2c -c private 192.168.1.30 \
1.3.6.1.4.1.89.87.2.1.3.1 i 1 \
1.3.6.1.4.1.89.87.2.1.7.1 i 2 \
1.3.6.1.4.1.89.87.2.1.8.1 i 1 \
1.3.6.1.4.1.89.87.2.1.12.1 i 3 \
1.3.6.1.4.1.89.87.2.1.17.1 i 4
```

Сохранение конфигурации в энергозависимую память из энергонезависимой

MIB: rlcopy.mib

```
Используемые таблицы: rlCopyEntry — 1.3.6.1.4.1.89.87.2.1
```

```
snmpset -v2c -c <community> <IP address> \
1.3.6.1.4.1.89.87.2.1.3.1 i {local(1)} \
1.3.6.1.4.1.89.87.2.1.7.1 i {startupConfig (3)} \
1.3.6.1.4.1.89.87.2.1.8.1 i {local(1)} \
1.3.6.1.4.1.89.87.2.1.12.1 i {runningConfig(2)} \
1.3.6.1.4.1.89.87.2.1.17.1 i {createAndGo (4)}
```

### Пример

```
Команда CLI:
copy startup-config running-config
```

```
Команда SNMP:
snmpset -v2c -c private 192.168.1.30 \
1.3.6.1.4.1.89.87.2.1.3.1 i 1 \
1.3.6.1.4.1.89.87.2.1.7.1 i 3 \
1.3.6.1.4.1.89.87.2.1.8.1 i 1 \
```

Мониторинг и управление Ethernet-коммутаторами MES по SNMP

```
1.3.6.1.4.1.89.87.2.1.12.1 i 2 \
1.3.6.1.4.1.89.87.2.1.17.1 i 4
```

Удаление конфигурации из энергонезависимой памяти

MIB: RADLAN-rndMng

Используемые таблицы: rndAction — 1.3.6.1.4.1.89.1.2

```
snmpset -v2c -c <community> <IP address> \
    1.3.6.1.4.1.89.1.2.0 i {eraseStartupCDB (20)}
```

Пример удаления startup-config

```
Команда CLI:
delete startup-config
```

```
Команда SNMP:
snmpset -v2c -c private 192.168.1.30 \
1.3.6.1.4.1.89.1.2.0 i 20
```

## 3.2 Работа с ТГТР-сервером

Копирование конфигурации из энергозависимой памяти на TFTP-сервер

MIB: RADLAN-COPY-MIB

```
Используемые таблицы: rlCopyEntry — 1.3.6.1.4.1.89.87.2.1
```

```
snmpset -v2c -c <community> -t 5 -r 3 <IP address> \
1.3.6.1.4.1.89.87.2.1.3.1 i {local(1)} \
1.3.6.1.4.1.89.87.2.1.7.1 i {runningConfig(2)} \
1.3.6.1.4.1.89.87.2.1.8.1 i {tftp(3)} \
1.3.6.1.4.1.89.87.2.1.9.1 a {ip address of tftp server} \
1.3.6.1.4.1.89.87.2.1.11.1 s "MES-config.cfg" \
1.3.6.1.4.1.89.87.2.1.17.1 i {createAndGo (4)}
```

Пример копирования из running-config на TFTP-сервер

```
Команда CLI:
copy running-config tftp://192.168.1.1/MES-config.cfg
```

```
Команда SNMP:

snmpset -v2c -c private -t 5 -r 3 192.168.1.30 \

1.3.6.1.4.1.89.87.2.1.3.1 i 1 \

1.3.6.1.4.1.89.87.2.1.7.1 i 2 \

1.3.6.1.4.1.89.87.2.1.8.1 i 3 \

1.3.6.1.4.1.89.87.2.1.9.1 a 192.168.1.1 \

1.3.6.1.4.1.89.87.2.1.11.1 s "conf.cfg" \

1.3.6.1.4.1.89.87.2.1.17.1 i 4
```

Копирование конфигурации в энергозависимую память с ТГТР-сервера

MIB: rlcopy.mib

### Используемые таблицы: rlCopyEntry — 1.3.6.1.4.1.89.87.2.1

```
snmpset -v2c -c <community> -t 5 -r 3 <IP address> \
1.3.6.1.4.1.89.87.2.1.3.1 i {tftp(3)} \
1.3.6.1.4.1.89.87.2.1.4.1 a {ip address of tftp server} \
1.3.6.1.4.1.89.87.2.1.6.1 s "MES-config.cfg" \
1.3.6.1.4.1.89.87.2.1.8.1 i {local(1)} \
1.3.6.1.4.1.89.87.2.1.12.1 i {runningConfig(2)} \
1.3.6.1.4.1.89.87.2.1.17.1 i {createAndGo (4)}
```

### Пример копирования с TFTP-сервера в running-config

```
Команда CLI:
copy tftp://192.168.1.1/MES-config.cfg running-config
Komaнда SNMP:
snmpset -v2c -c private -t 5 -r 3 192.168.1.30 \
1.3.6.1.4.1.89.87.2.1.3.1 i 3 \
1.3.6.1.4.1.89.87.2.1.4.1 a 192.168.1.1 \
1.3.6.1.4.1.89.87.2.1.6.1 s "conf.cfg" \
1.3.6.1.4.1.89.87.2.1.8.1 i 1 \
1.3.6.1.4.1.89.87.2.1.12.1 i 2 \
1.3.6.1.4.1.89.87.2.1.17.1 i 4
```

### Копирование конфигурации из энергонезависимой памяти на TFTP-сервер

**MIB:** файл rlcopy.mib

### Используемые таблицы: rlCopyEntry — 1.3.6.1.4.1.89.87.2.1

```
snmpset -v2c -c <community> -t 5 -r 3 <IP address> \
1.3.6.1.4.1.89.87.2.1.3.1 i {local(1)} \
1.3.6.1.4.1.89.87.2.1.7.1 i {startupConfig (3)} \
1.3.6.1.4.1.89.87.2.1.8.1 i {tftp(3)} \
1.3.6.1.4.1.89.87.2.1.9.1 a {ip address of tftp server} \
1.3.6.1.4.1.89.87.2.1.11.1 s "MES-config.cfg" \
1.3.6.1.4.1.89.87.2.1.17.1 i {createAndGo (4)}
```

### Пример копирования из startup-config на TFTP-сервер

```
Команда CLI:
copy startup-config tftp://192.168.1.1/MES-config.cfg
Komaнда SNMP:
snmpset -v2c -c private -t 5 -r 3 192.168.1.30 \
1.3.6.1.4.1.89.87.2.1.3.1 i 1 \
1.3.6.1.4.1.89.87.2.1.7.1 i 2 \
1.3.6.1.4.1.89.87.2.1.8.1 i 3 \
1.3.6.1.4.1.89.87.2.1.9.1 a 192.168.1.1 \
1.3.6.1.4.1.89.87.2.1.11.1 s "conf.cfg" \
1.3.6.1.4.1.89.87.2.1.17.1 i 4
```

Копирование конфигурации в энергонезависимую память с TFTP-сервера

MIB: RADLAN-COPY-MIB

### Используемые таблицы: rlCopyEntry — 1.3.6.1.4.1.89.87.2.1

```
snmpset -v2c -c <community> -t 5 -r 3 <IP address> \
1.3.6.1.4.1.89.87.2.1.3.1 i {tftp(3)} \
1.3.6.1.4.1.89.87.2.1.4.1 a {ip address of tftp server} \
1.3.6.1.4.1.89.87.2.1.6.1 s "MES-config.cfg" \
1.3.6.1.4.1.89.87.2.1.8.1 i {local(1)} \
1.3.6.1.4.1.89.87.2.1.12.1 i {startupConfig (3)} \
1.3.6.1.4.1.89.87.2.1.17.1 i {createAndGo (4)}
```

Пример копирования startup-config с TFTP-сервера

```
Команда CLI:
boot config tftp://192.168.1.1/MES-config.cfg
Команда SNMP:
snmpset -v2c -c private -t 5 -r 3 192.168.1.30 \
1.3.6.1.4.1.89.87.2.1.3.1 i 3 \
1.3.6.1.4.1.89.87.2.1.4.1 a 192.168.1.1 \
1.3.6.1.4.1.89.87.2.1.6.1 s "conf.cfg" \
1.3.6.1.4.1.89.87.2.1.8.1 i 1 \
1.3.6.1.4.1.89.87.2.1.12.1 i 3 \
1.3.6.1.4.1.89.87.2.1.17.1 i 4
```

## 3.3 Автоконфигурирование коммутатора

<u>Включение автоматического конфигурирования, базирующегося на DHCP (включено по умолчанию)</u>

MIB: radlan-dhcpcl-mib.mib

Используемые таблицы: rlDhcpClOption67Enable — 1.3.6.1.4.1.89.76.9

```
snmpset -v2c -c <community> <IP address> \
1.3.6.1.4.1.89.76.9.0 i {enable(1), disable(2)}
```

### Пример

```
Komaндa CLI:
boot host auto-config
```

## Команда SNMP:

```
snmpset -v2c -c private 192.168.1.30 \
1.3.6.1.4.1.89.76.9.0 i 1
```

## 3.4 Обновление программного обеспечения

### Обновление программного обеспечения коммутатора

Проходит в два этапа:

1. Загрузка образа ПО

MIB: RADLAN-COPY-MIB

Используемые таблицы: rlCopyEntry — 1.3.6.1.4.1.89.87.2.1

```
snmpset -v2c -c <community> <IP address> \
1.3.6.1.4.1.89.87.2.1.3.1 i {tftp (3)} \
1.3.6.1.4.1.89.87.2.1.4.1 a {ip add of tftp server} \
1.3.6.1.4.1.89.87.2.1.6.1 s "image name" \
1.3.6.1.4.1.89.87.2.1.8.1 i {local(1)} \
1.3.6.1.4.1.89.87.2.1.12.1 i {image(8)} \
1.3.6.1.4.1.89.87.2.1.17.1 i {createAndGo(4)}
```

### Пример

```
Команда CLI:
boot system tftp://192.168.1.1/mes5300a-611-R2.ros
```

```
Команда SNMP:

snmpset -v2c -c private 192.168.1.30 \

1.3.6.1.4.1.89.87.2.1.3.1 i 3 \

1.3.6.1.4.1.89.87.2.1.4.1 a 192.168.1.1 \

1.3.6.1.4.1.89.87.2.1.6.1 s "mes5300a-611-R2.ros" \

1.3.6.1.4.1.89.87.2.1.8.1 i 1 1.3.6.1.4.1.89.87.2.1.12.1 i 8 \
```

### 2. Смена активного образа коммутатора

1.3.6.1.4.1.89.87.2.1.17.1 i 4

### **MIB: RADLAN-DEVICEPARAMS-MIB**

Используемые таблицы: rndActiveSoftwareFileAfterReset — 1.3.6.1.4.1.89.2.13.1.1.3

```
snmpset -v2c -c <community> <IP address> \
1.3.6.1.4.1.89.2.13.1.1.3.1 i {image1 (1), image2 (2)}
```

### Пример

**Команда CLI:** boot system inactive-image

```
Команда SNMP:
```

```
snmpset -v2c -c private 192.168.1.30 \
1.3.6.1.4.1.89.2.13.1.1.3.1 i 1
```

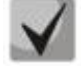

После загрузки ПО с ТFTP-сервера данная команда применяется автоматически.

### Перезагрузка коммутатора

MIB: rlmng.mib

### Используемые таблицы: rlRebootDelay — 1.3.6.1.4.1.89.1.10

```
snmpset -v2c -c <community> <IP address> \
1.3.6.1.4.1.89.1.10.0 t {задержка времени перед перезагрузкой}
```

### Пример перезагрузки, отложенной на 8 минут

```
Команда CLI:
reload in 8
Команда SNMP:
snmpset -v2c -c private -r 0 192.168.1.30 \
```

```
1.3.6.1.4.1.89.1.10.0 t 48000
```

Для указания моментальной перезагрузки требуется указать значение t=0.

### Просмотр образа ПО

MIB: RADLAN-DEVICEPARAMS-MIB.mib

Используемые таблицы: rndActiveSoftwareFile — 1.3.6.1.4.1.89.2.13.1.1.2

```
snmpwalk -v2c -c <community> <IP address> \
1.3.6.1.4.1.89.2.13.1.1.2
```

### Пример

```
Команда CLI: show bootvar
```

Команда SNMP: snmpwalk -v2c -c public 192.168.1.30 \ 1.3.6.1.4.1.89.2.13.1.1.2

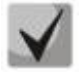

```
1) Возможные варианты:
```

image1(1) image2(2)

2) Посмотреть активный образ ПО после перезагрузки можно в rndActiveSoftwareFileAfterReset — 1.3.6.1.4.1.89.2.13.1.1.3.

Просмотр загруженных образов ПО

MIB: RADLAN-DEVICEPARAMS-MIB.mib

Используемые таблицы: rndImageInfoTable — 1.3.6.1.4.1.89.2.16.1

```
snmpwalk -v2c -c <community> <IP address> \
1.3.6.1.4.1.89.2.16.1
```

### Пример

**Команда CLI:** show bootvar

Команда SNMP: snmpwalk -v2c -c public 192.168.1.30 \ 1.3.6.1.4.1.89.2.16.1

### Просмотр текущей версии ПО коммутатора

### MIB: RADLAN-DEVICEPARAMS-MIB.mib

Используемые таблицы: rndBrgVersion — 1.3.6.1.4.1.89.2.4

```
snmpwalk -v2c -c <community> <IP address> \ 1.3.6.1.4.1.89.2.4
```

### Пример

Команда CLI: show version

### Команда SNMP:

snmpwalk -v2c -c public 192.168.1.30 \
1.3.6.1.4.1.89.2.4

### <u>Просмотр текущей НW версии</u>

### MIB: RADLAN-DEVICEPARAMS-MIB.mib

Используемые таблицы: genGroupHWVersion — 1.3.6.1.4.1.89.2.11.1

```
snmpwalk -v2c -c <community> <IP address> \
1.3.6.1.4.1.89.2.11.1
```

### Пример

Команда CLI: show system id

Команда SNMP:

snmpwalk -v2c -c public 192.168.1.30 \
1.3.6.1.4.1.89.2.11.1

## 4 УПРАВЛЕНИЕ СИСТЕМОЙ

### 4.1 Системные ресурсы

### Просмотр серийного номера коммутатора

MIB: rlphysdescription.mib

Используемые таблицы: rlPhdUnitGenParamSerialNum — 1.3.6.1.4.1.89.53.14.1.5

```
snmpwalk -v2c -c <community> <IP address> \
1.3.6.1.4.1.89.53.14.1.5
```

### Пример

Komaндa CLI: show system id

Команда SNMP: snmpwalk -v2c -c public 192.168.1.30 \ 1.3.6.1.4.1.89.53.14.1.5

### Просмотр информации о загрузке tcam

### MIB: RADLAN-QOS-CLI-MIB

Используемые таблицы: rlQosClassifierUtilizationPercent — 1.3.6.1.4.1.89.88.36.1.1.2

```
snmpwalk -v2c -c <community> <IP address> \
1.3.6.1.4.1.89.88.36.1.1.2
```

### Пример

Komaндa CLI: show system tcam utilization

```
Команда SNMP:
```

snmpwalk -v2c -c public 192.168.1.30 \
1.3.6.1.4.1.89.88.36.1.1.2

### Просмотр максимального количества хостов

MIB: rltuning.mib

Используемые таблицы: rsMaxIpSFftEntries — 1.3.6.1.4.1.89.29.8.9.1

```
snmpwalk -v2c -c <community> <IP address> \
1.3.6.1.4.1.89.29.8.9.1
```

### Пример

Komaндa CLI: show system router resources

#### Команда SNMP:

snmpwalk -v2c -c public 192.168.1.30 \
1.3.6.1.4.1.89.29.8.9.1

### Просмотр используемого количества хостов

### MIB: rlfft.mib

### Используемые таблицы: rlSysmngTcamAllocInUseEntries — 1.3.6.1.4.1.89.204.1.1.1.5

snmpwalk -v2c -c <community> <IP address> \
1.3.6.1.4.1.89.204.1.1.1.5.5.116.99.97.109.49.1

### Пример

Komaндa CLI: show system router resources

Команда SNMP:

snmpwalk -v2c -c public 192.168.1.30 \
1.3.6.1.4.1.89.204.1.1.1.5.5.116.99.97.109.49.1

### Просмотр максимального количества маршрутов

#### MIB: rltuning.mib

#### Используемые таблицы: rsMaxIpPrefixes — 1.3.6.1.4.1.89.29.8.21.1

```
snmpwalk -v2c -c <community> <IP address> \
1.3.6.1.4.1.89.29.8.21.1
```

### Пример

Kоманда CLI: show system router resources

Команда SNMP: snmpwalk -v2c -c public 192.168.1.30 \ 1.3.6.1.4.1.89.29.8.21.1

### Просмотр используемого количества маршрутов

MIB: rlip.mib

### Используемые таблицы: rllpTotalPrefixesNumber — 1.3.6.1.4.1.89.26.25

snmpwalk -v2c -c <community> <IP address>  $\$  1.3.6.1.4.1.89.26.25

### Пример

Komaндa CLI: show system router resources

Команда SNMP: snmpwalk -v2c -c public 192.168.1.30 \ 1.3.6.1.4.1.89.26.25

### Просмотр максимального количества IP-интерфейсов

### MIB: rltuning.mib

### Используемые таблицы: rsMaxIpInterfaces — 1.3.6.1.4.1.89.29.8.25.1

snmpwalk -v2c -c <community> <IP address> \
1.3.6.1.4.1.89.29.8.25.1

### Пример

Komaндa CLI: show system router resources

Команда SNMP: snmpwalk -v2c -c public 192.168.1.30 \ 1.3.6.1.4.1.89.29.8.25.1

### Просмотр используемого количества ІР-интерфейсов

### MIB: rlip.mib

### Используемые таблицы: rllpAddressesNumber — 1.3.6.1.4.1.89.26.23

```
snmpwalk -v2c -c <community> <IP address> \ 1.3.6.1.4.1.89.26.23
```

### Пример

Komaндa CLI: show system router resources

```
Команда SNMP:
snmpwalk -v2c -c public 192.168.1.30 \
1.3.6.1.4.1.89.26.23
```

### Просмотр системного МАС-адреса коммутатора

### MIB: rlphysdescription.mib

### Используемые таблицы: rlPhdStackMacAddr — 1.3.6.1.4.1.89.53.4.1.7

```
snmpwalk -v2c -c <community> <IP address> \
1.3.6.1.4.1.89.53.4.1.7
```

### Пример

**Команда CLI:** show system

Команда SNMP: snmpwalk -v2c -c public 192.168.1.30 \ 1.3.6.1.4.1.89.53.4.1.7

### <u>Просмотр Uptime коммутатора</u>

### MIB: SNMPv2-MIB

### Используемые таблицы: sysUpTime — 1.3.6.1.2.1.1.3

```
snmpwalk -v2c -c <community> <IP address> \ 1.3.6.1.2.1.1.3
```

### Пример

```
Команда CLI: show system
```

```
Команда SNMP:
snmpwalk -v2c -c public 192.168.1.30 \
1.3.6.1.2.1.1.3
```

### Просмотр Uptime порта

### MIB: SNMPv2-MIB, IF-MIB

## Используемые таблицы:

sysUpTime — 1.3.6.1.2.1.1.3 ifLastChange — 1.3.6.1.2.1.2.2.1.9

```
snmpwalk -v2c -c <community> <IP address> \
1.3.6.1.2.1.1.3
snmpwalk -v2c -c <community> <IP address> \
1.3.6.1.2.1.2.2.1.9.{ifindex}
```

### Пример просмотра Uptime порта TenGigabitethernet 1/0/23

```
Команда CLI:
show interface status TenGigabitethernet 1/0/23
Команда SNMP:
snmpwalk -v2c -c public 192.168.1.30 \
1.3.6.1.2.1.1.3
snmpwalk -v2c -c public 192.168.1.30 \
1.3.6.1.2.1.2.2.1.9.23
```

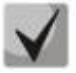

Из вывода первой команды необходимо отнять вывод второй команды. Полученное значение и будет являться uptime порта.

### Включение сервиса мониторинга приходящего на СРИ трафика

MIB: rlsct.mib

Используемые таблицы: rlSctCpuRateEnabled — 1.3.6.1.4.1.89.203.1

```
snmpset -v2c -c <community> <IP address> \
    1.3.6.1.4.1.89.203.1.0 i {true(1), false(2)}
```

### Пример

```
Команда CLI:
service cpu-input-rate
```

### Команда SNMP:

snmpset -v2c -c private 192.168.1.30 1.3.6.1.4.1.89.203.1.0 i 1

## <u>Просмотр счетчиков и количества обрабатываемых СРИ пакетов в секунду (по типам</u> <u>трафика)</u>

MIB: rlsct.mib

Используемые таблицы: eltCpuRateStatisticsTable — 1.3.6.1.4.1.35265.1.23.1.773.1.2.1

```
snmpwalk -v2c -c <community> <IP address> \
1.3.6.1.4.1.35265.1.23.1.773.1.2.1.1.{rate in pps(2), packets count(3)}
```

Пример просмотра количества обрабатываемых СРИ в секунду пакетов

```
Komaндa CLI:
show cpu input-rate detailed
Komaндa SNMP:
spmpwalk = w2c =c public 192 168 1 3
```

```
snmpwalk -v2c -c public 192.168.1.30 \
1.3.6.1.4.1.35265.1.23.1.773.1.2.1.1.2
```

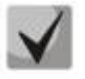

Привязка индексов к типам трафика:

```
stack(1)
http(2)
telnet(3)
ssh(4)
snmp(5)
ip(6)
arp(7)
arpInspec(8)
stp(9)
ieee(10)
routeUnknown(11)
ipHopByHop(12)
mtuExceeded(13)
ipv4Multicast(14)
ipv6Multicast(15)
dhcpSnooping(16)
igmpSnooping(17)
mldSnooping(18)
ttlExceeded(19)
ipv4IllegalAddress(20)
ipv4HeaderError(21)
ipDaMismatch(22)
sflow(23)
logDenyAces(24)
dhcpv6Snooping(25)
vrrp(26)
logPermitAces(27)
ipv6HeaderError (28)
```

## Изменение лимитов СРИ

### MIB: eltSwitchRateLimiterMIB.mib

### Используемые таблицы: eltCPURateLimiterTable — 1.3.6.1.4.1.35265.1.23.1.773.1.1.1

snmpset -v2c -c <community> <IP address> \
1.3.6.1.4.1.35265.1.23.1.773.1.1.1.1.2.{index} i {limiter value}

#### Пример установки ограничения SNMP-трафика для CPU в 512 pps

Команда CLI: service cpu-rate-limits snmp 512

Команда SNMP: snmpset -v2c -c private 192.168.1.30 \ 1.3.6.1.4.1.35265.1.23.1.773.1.1.1.1.2.4 i 512

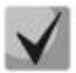

### <u>Список индексов:</u>

eltCPURLTypeHttp(1) eltCPURLTypeTelnet(2) eltCPURLTypeSsh(3) eltCPURLTypeSnmp(4) eltCPURLTypelp(5) eltCPURLTypeLinkLocal(6) eltCPURLTypeArpRouter(7) eltCPURLTypeArpInspec(9) eltCPURLTypeStpBpdu(10) eltCPURLTypeOtherBpdu(11) eltCPURLTypeIpRouting(12) eltCPURLTypeIpOptions(13) eltCPURLTypeDhcpSnoop(14) eltCPURLTypeIgmpSnoop(16) eltCPURLTypeMldSnoop(17) eltCPURLTypeSflow(18) eltCPURLTypeLogDenyAces(19) eltCPURLTypeIpErrors(20) eltCPURLTypeOther(22)

### Мониторинг загрузки СРИ

MIB: rlmng.mib

### Используемые таблицы:

rlCpuUtilDuringLastSecond — 1.3.6.1.4.1.89.1.7 rlCpuUtilDuringLastMinute — 1.3.6.1.4.1.89.1.8 rlCpuUtilDuringLast5Minutes — 1.3.6.1.4.1.89.1.9

- Загрузка за последних пять секунд: snmpwalk -v2c -c <community> <IP address> 1.3.6.1.4.1.89.1.7;
- Загрузка за 1 минуту: snmpwalk -v2c -c <community> <IP address> 1.3.6.1.4.1.89.1.8;
- Загрузка за 5 минут: snmpwalk -v2c -c <community> <IP address> 1.3.6.1.4.1.89.1.9.

# Дестех

### Пример просмотра загрузки CPU за последние пять секунд

Команда CLI: show cpu utilization

Команда SNMP: snmpwalk -v2c -c public 192.168.1.30 \ 1.3.6.1.4.1.89.1.7

### Включение мониторинга загрузки СРИ по процессам

### MIB: RADLAN-rndMng

### Используемые таблицы: rlCpuTasksUtilEnable — 1.3.6.1.4.1.89.1.6

```
snmpset -v2c -c <community> <IP address>
1.3.6.1.4.1.89.1.6.0 i {true(1), false(2)}
```

### Пример

Команда CLI: service tasks-utilization Команда SNMP: snmpset -v2c -c private 192.168.1.30 1.3.6.1.4.1.89.1.6.0 i 1

### Мониторинг загрузки СРИ по процессам

### MIB: ELTEX-MES-MNG-MIB

### Используемые таблицы:

 $eltCpuTasksUtilStatisticsUtilizationDuringLast5Seconds - 1.3.6.1.4.1.35265.1.23.1.9.1.2.1.1.3 \\ eltCpuTasksUtilStatisticsUtilizationDuringLastMinute - 1.3.6.1.4.1.35265.1.23.1.9.1.2.1.1.4 \\ eltCpuTasksUtilStatisticsUtilizationDuringLast5Minutes - 1.3.6.1.4.1.35265.1.23.1.9.1.2.1.1.5 \\ eltCpuTasksUtilStatisticsUtilizationDuringLast5Minutes - 1.3.6.1.4.1.35265.1.23.1.9.1.2.1.1.5 \\ eltCpuTasksUtilStatisticsUtilizationDuringLast5Minutes - 1.3.6.1.4.1.35265.1.23.1.9.1.2.1.1.5 \\ eltCpuTasksUtilStatisticsUtilizationDuringLast5Minutes - 1.3.6.1.4.1.35265.1.23.1.9.1.2.1.1.5 \\ eltCpuTasksUtilStatisticsUtilizationDuringLast5Minutes - 1.3.6.1.4.1.35265.1.23.1.9.1.2.1.1.5 \\ eltCpuTasksUtilStatisticsUtilizationDuringLast5Minutes - 1.3.6.1.4.1.35265.1.23.1.9.1.2.1.1.5 \\ eltCpuTasksUtilStatisticsUtilizationDuringLast5Minutes - 1.3.6.1.4.1.35265.1.23.1.9.1.2.1.1.5 \\ eltCpuTasksUtilStatisticsUtilizationDuringLast5Minutes - 1.3.6.1.4.1.35265.1.23.1.9.1.2.1.1.5 \\ eltCpuTasksUtilStatisticsUtilizationDuringLast5Minutes - 1.3.6.1.4.1.35265.1.23.1.9.1.2.1.1.5 \\ eltCpuTasksUtilStatisticsUtilizationDuringLast5Minutes - 1.3.6.1.4.1.35265.1.23.1.9.1.2.1.1.5 \\ eltCpuTasksUtilStatisticsUtilizationDuringLast5Minutes - 1.3.6.1.4.1.35265.1.23.1.9.1.2.1.1.5 \\ eltCpuTasksUtilStatisticsUtilizationDuringLast5Minutes - 1.3.6.1.4.1.35265.1.23.1.9.1.2.1.1.5 \\ eltCpuTasksUtilStatisticsUtilizationDuringLast5Minutes - 1.3.6.1.4.1.35265.1.23.1.9.1.2.1.1.5 \\ eltCpuTasksUtilStatisticsUtilizationDuringLast5Minutes - 1.3.6.1.4.1.35265.1.23.1.9.1.2.1.1.5 \\ eltCpuTasksUtilStatisticsUtilizationDuringLastSMinutes - 1.3.6.1.4.1.35265.1.23.1.9.1.2.1.1.5 \\ eltCpuTasksUtilStatisticsUtilizationDuringLastSMinutes - 1.3.6.1.4.1.35265.1.2.3.1.9.1.2.1.1.5 \\ eltCpuTasksUtilStatisticsUtilizationDuringLastSMinutes - 1.3.6.1.4.1.3.5.1.4.1.3.5 \\ eltCpuTasksUtilStatisticsUtilizationDuringLastSMinutes - 1.3.6.1.4.1.3.5.1.4.1.3.5 \\ eltCpuTasksUtilStatisticsUtilizationDuringLastSMinutes - 1.3.6.1.4.1.3.5 \\ eltCpuTasksUtilStatisticsUtilizatioNIN \\ eltCpuTasksUtilStatisticsUtiliZ$ 

snmpset -v2c -c <community> <IP address> \
1.3.6.1.4.1.35265.1.23.1.9.1.2.1.1.3.{5sec(3), 1min(4), 5min(5)}.{task index}

### Пример просмотра загрузки по процессам за последние 5 секунд

```
Команда CLI:
show tasks utilization
Команда SNMP:
```

```
snmpwalk -v2c -c public 192.168.1.30 \
1.3.6.1.4.1.35265.1.23.1.9.1.2.1.1.3
```

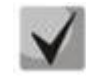

### Привязка индексов к процессам

| LTMR(0)  | NTST(50)  | IPRD(100) |
|----------|-----------|-----------|
| ROOT(1)  | CNLD(51)  | PNGA(101) |
| IT33(2)  | HOST(52)  | UDPR(102) |
| IV11(3)  | ТВІ_(53)  | VRRP(103) |
| URGN(4)  | BRMN(54)  | TRCE(104) |
| TMNG(5)  | COPY(55)  | SSLP(105) |
| IOTG(6)  | TRNS(56)  | WBSO(106) |
| IOUR(7)  | MROR( 57) | WBSR(107) |
| IOTM( 8) | DFST(58)  | GOAH(108) |
| SSHU(9)  | SFTR(59)  | ECHO(109) |
| XMOD(10) | SFMG(60)  | TNSR(110) |
|          |           |           |

## ACUTEX

| MSCm(11)  | HCPT(61)  | TNSL(111)        |
|-----------|-----------|------------------|
| STSA(12)  | EVAU(62)  | SSHP(112)        |
| STSB(13)  | EVFB(63 ) | PTPT(113)        |
| STSC(14)  | EVRT(64)  | NBBT(114)        |
| STSD(15)  | EPOE(65)  | SQIN(115)        |
| STSE(16)  | DSPT(66)  | MUXT(116)        |
| CPUT(17)  | B_RS(67)  | DMNG(117)        |
| EVAP(18)  | TRIG(68)  | DSYN(118)        |
| HCLT(19)  | MACT(69)  | HSEU(119)        |
| EVLC(20)  | SW2M(70)  | DTSA(120)        |
| SELC(21)  | 3SWQ(71)  | SS2M(121)        |
| SEAU(22)  | POLI(72)  | <b>DSND(122)</b> |
| ESTC(23)  | OBSR(73)  | STMB(123)        |
| SSTC(24)  | NTPL(74)  | AAAT(124)        |
| BOXS(25)  | L2HU(75)  | AATT(125)        |
| BSNC(26)  | L2PS(76)  | SCPT(126)        |
| BOXM(27)  | SFSM(77)  | DH6C(127)        |
| TRMT(28)  | NSCT(78)  | RCLA(128)        |
| D_SP(29)  | NSFP(79)  | RCLB(129)        |
| D_LM(30)  | NVCT(80 ) | RCDS(130)        |
| PLCT(31)  | NACT(81)  | GRN_(131)        |
| PLCR(32)  | NSTM(82)  | IPMT(132)        |
| exRX(33)  | NINP(83)  | SNTP(133)        |
| 3SWF(34)  | L2UT(84)  | DHCP(134)        |
| MSRP(35)  | BRGS(85)  | DHCp(135)        |
| HSES(36)  | FHSS(86)  | <b>RELY(136)</b> |
| HSCS(37)  | FHSF(87)  | MSSS(137)        |
| MRDP(38)  | FFTT(88)  | WBAM(138)        |
| MLDP(39 ) | IPAT(89)  | WNTT(139)        |
| SETX( 40) | IP6M(90)  | RADS(140)        |
| EVTX(41)  | IP6L(91)  | SNAS(141)        |
| SERX(42)  | IP6C(92)  | SNAE(142)        |
| EVRX(43)  | IP6R(93)  | SNAD(143)        |
| HLTX(44)  | RPTS(94)  | MNGT(144)        |
| LBDR(45)  | ARPG(95)  | UTST(145)        |
| DDFG(46)  | IPG_(96 ) | SOCK(146)        |
| SYLG(47)  | DNSC(97)  | TCPP(147)        |
| CDB_(48)  | ICMP(98)  | UNQt(148)        |
| SNMP(49)  | TFTP(99)  | · ·              |
|           |           |                  |

### Просмотр общего объема оперативной памяти

MIB: ELTEX-PROCESS-MIB.mib

Используемые таблицы: eltexProcessMemoryEntry - 1.3.6.1.4.1.35265.41.1.2.1.1

snmpwalk -v2c -c <community> <IP address> \ 1.3.6.1.4.1.35265.41.1.2.1.1.{Для MES5312, MES5316A, MES5324A, MES5332A - (3), для MES5400-24, MES5400-48, MES5500-32 - (5)}.0

# Децтех

## Пример

Команда CLI: show cpu utilization

Команда SNMP: snmpwalk -v2c -c public 192.168.1.30 \ 1.3.6.1.4.1.35265.41.1.2.1.1.3.0

Просмотр свободного объема оперативной памяти

MIB: ELTEX-PROCESS-MIB.mib

Используемые таблицы: eltexProcessMemoryEntry - 1.3.6.1.4.1.35265.41.1.2.1.1

```
snmpwalk -v2c -c <community> <IP address> \
1.3.6.1.4.1.35265.41.1.2.1.1.{Для MES5312, MES5316A, MES5324A, MES5332A - (7),
для MES5400-24, MES5400-48, MES5500-32 - (9)}.0
```

Пример

```
Команда CLI:
show cpu utilization
```

```
Команда SNMP:
```

```
snmpwalk -v2c -c public 192.168.1.30 \
1.3.6.1.4.1.35265.41.1.2.1.1.7.0
```

## Включение поддержки сверхдлинных кадров (jumbo-frames)

MIB: radlan-jumboframes-mib.mib

### Используемые таблицы: rlJumboFrames — 1.3.6.1.4.1.89.91

```
snmpset -v2c -c <community> <IP address> \
1.3.6.1.4.1.89.91.2.0 i {enabled(1), disabled(2)}
```

### Пример

```
Команда CLI:
port jumbo-frame
```

```
Команда SNMP:
snmpset -v2c -c private 192.168.1.30 \
1.3.6.1.4.1.89.91.2.0 і 1
```

## 4.2 Системные параметры

## <u>Контроль состояния блоков питания</u>

MIB: rlphysdescription.mib

Используемые таблицы: rlPhdUnitEnvParamTable — 1.3.6.1.4.1.89.53.15

- Основной блок питания: snmpwalk -v2c -c <community> <IP address> 1.3.6.1.4.1.89.53.15.1.2;
- Резервный блок питания: snmpwalk -v2c -c <community> <IP address> 1.3.6.1.4.1.89.53.15.1.3.

## Пример просмотра состояния основного блока питания

Команда CLI: show system Команда SNMP: snmpwalk -v2c -c public 192.168.1.30 \ 1.3.6.1.4.1.89.53.15.1.2

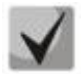

## 1) для основного блока питания возможны следующие состояния:

normal (1) warning (2) critical (3) shutdown (4) notPresent (5) notFunctioning (6)

2) для резервного блока питания возможны следующие состояния:

normal (1) warning (2) critical (3) shutdown (4) notPresent (5) notFunctioning (6)

### Контроль состояния вентиляторов

MIB: rlphysdescription.mib

Используемые таблицы: rlPhdUnitEnvParamTable — 1.3.6.1.4.1.89.53.15

- Вентилятор 1: snmpwalk -v2c -c <community> <IP address> 1.3.6.1.4.1.89.53.15.1.4
- Вентилятор 2: snmpwalk -v2c -c <community> <IP address> 1.3.6.1.4.1.89.53.15.1.5
- Вентилятор 3: snmpwalk -v2c -c <community> <IP address> 1.3.6.1.4.1.89.53.15.1.6
- Вентилятор 4: snmpwalk -v2c -c <community> <IP address> 1.3.6.1.4.1.89.53.15.1.7

### Пример просмотра состояния вентилятора 3 коммутатора MES5332A

```
Команда CLI:
show system
Команда SNMP:
snmpwalk -v2c -c public 192.168.1.30 \
1.3.6.1.4.1.89.53.15.1.6
```

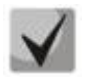

Возможны следующие состояния: normal (1)

notFunctioning (5)

Контроль показаний температурных датчиков

MIB: RADLAN-MIB

Используемые таблицы: rlEnv — 1.3.6.1.4.1.89.83.2.1.1.1.4

Температурный датчик 1: snmpwalk -v2c -c <community> <IP address> 1.3.6.1.4.1.89.83.2.1.1.1.4

### Пример просмотра температуры датчика

```
Команда CLI:
show system sensors
Команда SNMP:
snmpwalk -v2c -c public 192.168.1.30 \
1.3.6.1.4.1.89.83.2.1.1.1.4
```

### Контроль состояния температурных датчиков

MIB: rlphysdescription.mib

Используемые таблицы: rlPhdUnitEnvParamTable — 1.3.6.1.4.1.89.53.15

Температурный датчик 1: snmpwalk -v2c -c <community> <IP address> 1.3.6.1.4.1.89.53.15.1.11

### Пример

```
Команда CLI:
show system sensors
```

```
Команда SNMP:
snmpwalk -v2c -c public 192.168.1.30 \
1.3.6.1.4.1.89.53.15.1.11
```

## 4.3 Параметры стека

### Мониторинг параметров стека

MIB: rlphysdescription.mib

Используемые таблицы: rlPhdStackTable — 1.3.6.1.4.1.89.53.4

```
snmpwalk -v2c -c <community> <IP address> \ 1.3.6.1.4.1.89.53.4
```

### Пример просмотра параметров стека

```
Команда CLI: show stack
```

```
Команда SNMP:
snmpwalk -v2c -c public 192.168.1.30 \
1.3.6.1.4.1.89.53.4
```

### Мониторинг стековых портов

MIB: rlphysdescription.mib

Используемые таблицы: rlCascadeTable — 1.3.6.1.4.1.89.53.23

snmpwalk -v2c -c <community> <IP address>  $\$  1.3.6.1.4.1.89.53.23

Пример просмотра состояния стековых портов

Komaндa CLI: show stack links

Команда SNMP: snmpwalk -v2c -c public 192.168.1.30 \ 1.3.6.1.4.1.89.53.23

## 4.4 Управление устройством

Задать/сменить hostname на устройстве

MIB: SNMPv2-MIB

Используемые таблицы: sysName — 1.3.6.1.2.1.1.5

snmpset -v2c -c <community> <IP address>  $\$  1.3.6.1.2.1.1.5.0 s "{hostname}"

### Пример присвоения hostname "mes5332A"

**Команда CLI:** hostname mes2324

Команда SNMP:

snmpset -v2c -c private 192.168.1.30 \
1.3.6.1.2.1.1.5.0 s "mes5332A"

### Включение/отключение management acl

MIB: RADLAN-MNGINF-MIB

Используемые таблицы: rlMngInfEnable — 1.3.6.1.4.1.89.89.2 rlMngInfActiveListName — 1.3.6.1.4.1.89.89.3

snmpset -v2c -c <community> <IP address>
1.3.6.1.4.1.89.89.2.0 i {true(1), false(2)}\
1.3.6.1.4.1.89.89.3.0 s {name}do ping

# Seltex

### Пример включения management acl с именем eltex

Kоманда CLI: management access-class eltex

Команда SNMP:

snmpset -v2c -c private 192.168.1.30 \
1.3.6.1.4.1.89.89.2.0 i 1 \
1.3.6.1.4.1.89.89.3.0 s eltex

### Использование утилиты ping

MIB: rlapplication.mib

### Используемые таблицы: rsPingInetTable — 1.3.6.1.4.1.89.35.4.2

```
snmpset -v2c -c <community> <IP address>\
```

```
1.3.6.1.4.1.89.35.4.1.1.2.{IP address>} i {Packet count}\
1.3.6.1.4.1.89.35.4.1.1.3.{IP address>} i {Packet Size}\
1.3.6.1.4.1.89.35.4.1.1.4.{IP address>} i {Packet Timeout}\
1.3.6.1.4.1.89.35.4.1.1.5.{IP address>} i {Ping Delay}\
1.3.6.1.4.1.89.35.4.1.1.6.{IP address>} i {Send SNMP Trap(2)}\
1.3.6.1.4.1.89.35.4.1.1.14.{IP address>} i {createAndGo(4), destroy(6),
active(1)}
```

### Пример команды ping узла 192.168.1.1

```
Команда CLI:

ping 192.168.1.1 count 10 size 250 timeout 1000

Команда SNMP:

snmpset -v2c -c private 192.168.1.30 \

1.3.6.1.4.1.89.35.4.1.1.2.192.168.1.1 i 10 \

1.3.6.1.4.1.89.35.4.1.1.3.192.168.1.1 i 250 \

1.3.6.1.4.1.89.35.4.1.1.4.192.168.1.1 i 1000 \

1.3.6.1.4.1.89.35.4.1.1.5.192.168.1.1 i 0 \

1.3.6.1.4.1.89.35.4.1.1.6.192.168.1.1 i 2 \

1.3.6.1.4.1.89.35.4.1.1.4.192.168.1.1 i 4
```

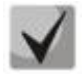

При установке в поле rsPingEntryStatus значения 4 (createAndGo) создаётся и активируется операция ping.

Чтобы повторно пропинговать удалённый хост, требуется в поле rsPingEntryStatus выставить значение 1(active).

После окончания операции обязательно надо удалить все записи, выставив в поле rsPingEntryStatus значение 6 (destroy). Иначе через CLI и SNMP операцию ping до другого хоста выполнить не удастся.

Пример удаления:

snmpset -v2c -c private 192.168.1.30 1.3.6.1.4.1.89.35.4.1.1.2.192.168.1.1 i 10 1.3.6.1.4.1.89.35.4.1.1.3.192.168.1.1 i 250 1.3.6.1.4.1.89.35.4.1.1.4.192.168.1.1 i 1000 1.3.6.1.4.1.89.35.4.1.1.5.192.168.1.1 i 0 1.3.6.1.4.1.89.35.4.1.1.6.192.168.1.1 i 2 1.3.6.1.4.1.89.35.4.1.1.14.192.168.1.1 i 6

### <u> Мониторинг утилиты pinq</u>

MIB: rlapplication.mib

### Используемые таблицы: rsPingEntry — 1.3.6.1.4.1.89.35.4.1.1

snmpwalk -v2c -c <community> <IP address>\

1.3.6.1.4.1.89.35.4.1.1.{Количество отправленых пакетов(7), Количество принятых пакетов(8), Минимальное время ответа(9), Средние время ответа(10), Максимальное время ответа(11)}

```
Пример просмотра количества принятых пакетов
```

```
Команда CLI:
ping 192.168.1.1
Команда SNMP:
snmpwalk -v2c -c public 192.168.1.30 \
1.3.6.1.4.1.89.35.4.1.1.8
```

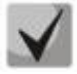

При установке в поле rsPingEntryStatus значения 6 (destroy) мониторинг будет запрещён до создания новой операции.

Настройка системного журнала

MIB: DRAFT-IETF-SYSLOG-DEVICE-MIB

```
Используемые таблицы: snmpSyslogCollectorEntry — 1.3.6.1.4.1.89.82.1.2.4.1
```

```
snmpset -v2c -c <community> -t 10 -r 5 <IP address> \
1.3.6.1.4.1.89.82.1.2.4.1.2.1 s "{name}" \
1.3.6.1.4.1.89.82.1.2.4.1.3.1 i {ipv4(1), ipv6(2)} \
1.3.6.1.4.1.89.82.1.2.4.1.4.1 x {ip add in HEX} \
1.3.6.1.4.1.89.82.1.2.4.1.5.1 u {udp port number} \
1.3.6.1.4.1.89.82.1.2.4.1.6.1 i {syslog facility(16-24)} \
1.3.6.1.4.1.89.82.1.2.4.1.7.1 i {severity level} \
1.3.6.1.4.1.89.82.1.2.4.1.9.1 i {createAndGo(4), destroy(6)}
```

### Пример добавления сервера для логирования

```
Команда CLI:
logging host 192.168.1.1 description 11111
```

```
Команда SNMP:
```

```
snmpset -v2c -c private -t 10 -r 5 192.168.1.30 \
1.3.6.1.4.1.89.82.1.2.4.1.2.1 s "11111" \
1.3.6.1.4.1.89.82.1.2.4.1.3.1 i 1 \
1.3.6.1.4.1.89.82.1.2.4.1.4.1 x COA80101 \
1.3.6.1.4.1.89.82.1.2.4.1.5.1 u 514 \
1.3.6.1.4.1.89.82.1.2.4.1.6.1 i 23 \
1.3.6.1.4.1.89.82.1.2.4.1.7.1 i 6 \
1.3.6.1.4.1.89.82.1.2.4.1.9.1 i 4
```

# Aeltex

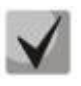

<u>Severity level задается следующим образом:</u>

emergency(0), alert(1), critical(2), error(3), warning(4), notice(5), info(6), debug(7) Facility: local0(16), local1(17), local2(18), local3(19), local4(20), local5(21), local6(22), local7(23), no-map(24)

## 5 НАСТРОЙКА СИСТЕМНОГО ВРЕМЕНИ

### Настройка адреса SNTP-сервера

MIB: rlsntp.mib

Используемые таблицы: rlSntpConfigServerInetTable — 1.3.6.1.4.1.89.92.2.2.17

snmpset -v2c -c <community> <IP address> \ 1.3.6.1.4.1.89.92.2.2.17.1.3.1.4.{ip address DEC. in Байты IP-адреса разделяются точками} i {true(1), false(2). Указание значения poll} \ 1.3.6.1.4.1.89.92.2.2.17.1.9.1.4.{ip address in DEC. Байты ІР-адреса разделяются точками} и 0 \ 1.3.6.1.4.1.89.92.2.2.17.1.10.1.4.{ip DEC. Байты address in IP-адреса paзделяются точками} i {createAndGo(4), destroy(6)}

### Пример указания SNTP-сервера с IP-адресом 91.226.136.136

Команда CLI: sntp server 91.226.136.136 poll

```
Команда SNMP:
```

```
snmpset -v2c -c private 192.168.1.30 \
1.3.6.1.4.1.89.92.2.2.17.1.3.1.4.91.226.136.136 i 1 \
1.3.6.1.4.1.89.92.2.2.17.1.9.1.4.91.226.136.136 u 0 \
1.3.6.1.4.1.89.92.2.2.17.1.10.1.4.91.226.136.136 i 4
```

### Установка времени опроса для SNTP-клиента

### MIB: rlsntp.mib

### Используемые таблицы: rlSntpNtpConfig — 1.3.6.1.4.1.89.92.2.1

```
snmpset -v2c -c <community> <IP address> \
1.3.6.1.4.1.89.92.2.1.4.0 i {range 60-86400}
```

### Пример установки времени опроса в 60 секунд

Komaндa CLI: sntp client poll timer 60

```
Команда SNMP:
snmpset -v2c -c private 192.168.1.30 \
1.3.6.1.4.1.89.92.2.1.4.0 i 60
```

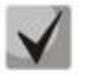

Чтобы вернуться к настройкам по умолчанию достаточно установить время в 1024 сек.

Настройка работы одноадресных SNTP-клиентов

MIB: rlsntp.mib

**Используемые таблицы:** rlSntpConfig — 1.3.6.1.4.1.89.92.2.2

```
snmpset -v2c -c <community> <IP address> \
1.3.6.1.4.1.89.92.2.2.5.0 i {true(1), false(2)}
```

# Дестех

### Пример разрешения последовательного опроса SNTP-серверов

```
Команда CLI:
sntp unicast client poll
```

```
Команда SNMP:
```

```
snmpset -v2c -c private 192.168.1.30 \
1.3.6.1.4.1.89.92.2.2.5.0 i 1
```

### Добавление часового пояса

MIB: rlsntp.mib

### **Используемые таблицы:** rlTimeSyncMethodMode — 1.3.6.1.4.1.89.92.1

```
snmpset -v2c -c <community> <IP address> \
1.3.6.1.4.1.89.92.1.6.0 s "{TimeZone}" \
1.3.6.1.4.1.89.92.1.7.0 s "{NameZone}"
```

### Пример добавления часового пояса на устройстве

```
Команда CLI:
clock timezone test +7
```

### Команда SNMP:

snmpset -v2c -c private 192.168.1.30 \
1.3.6.1.4.1.89.92.1.6.0 s "+7:00" \
1.3.6.1.4.1.89.92.1.7.0 s "test"

## 6 КОНФИГУРИРОВАНИЕ ИНТЕРФЕЙСОВ

## 6.1 Параметры Ethernet-интерфейсов

### Просмотр Description порта

**MIB:** IF-MIB или eltMng.mib

**Используемые таблицы:** if Alias — 1.3.6.1.2.1.31.1.1.1.18 или if longDescr — 1.3.6.1.4.1.35265.1.23.1.1.31.1.1.1.1

snmpwalk -v2c -c <community> <IP address> \
1.3.6.1.2.1.31.1.1.1.18.{ifIndex}

snmpwalk -v2c -c <community> <IP address> \
1.3.6.1.4.1.35265.1.23.1.1.31.1.1.1.1.{ifIndex}

### Пример просмотра Description на интерфейсе TenGigabitethernet 1/0/23

```
Kоманда CLI: show interfaces description TenGigabitEthernet 1/0/23
```

```
Команда SNMP:
snmpwalk -v2c -c public 192.168.1.30 \
1.3.6.1.2.1.31.1.1.18.23
snmpwalk -v2c -c public 192.168.1.30 \
1.3.6.1.4.1.35265.1.23.1.1.31.1.1.1.23
```

## Просмотр Description vlan

MIB: Q-BRIDGE-MIB

Используемые таблицы: dot1qVlanStaticTable — 1.3.6.1.2.1.17.7.1.4.3

```
snmpwalk -v2c -c <community> <IP address> \
1.3.6.1.2.1.17.7.1.4.3.1.1.{vlan id}
```

### Пример просмотра Description vlan 100

Команда CLI: show interfaces description vlan 100

```
Команда SNMP:
snmpwalk -v2c -c public 192.168.1.30 \
1.3.6.1.2.1.17.7.1.4.3.1.1.1
```

## Просмотр скорости на интерфейсе

MIB: IF-MIB

### Используемые таблицы: ifHighSpeed — 1.3.6.1.2.1.31.1.1.15

```
snmpwalk -v2c -c <community> <IP address> \
1.3.6.1.2.1.31.1.1.15.{ififndex}
```

# Seltex

### Пример выключения negotiation на TenGigabitethernet 1/0/23

```
Команда CLI: show interface status TenGigabitethernet 1/0/23
```

```
Команда SNMP:
snmpwalk -v2c -c public 192.168.1.30 \
1.3.6.1.2.1.31.1.1.15.23
```

### Включение/выключение автосогласования скорости на интерфейсе

MIB: rlinterfaces.mib

### Используемые таблицы: swlfSpeedDuplexAutoNegotiation — 1.3.6.1.4.1.89.43.1.1.16

```
snmpset -v2c -c <community> <IP address> \
1.3.6.1.4.1.89.43.1.1.16.{ifIndex} i {negotiation(1), no negotiation(2)}
```

### Пример выключения negotiation на TenGigabitethernet 1/0/23

```
Komaндa CLI:
interface TenGigabitethernet 1/0/23
no negotiation
```

```
Команда SNMP:
snmpset -v2c -c private 192.168.1.30 \
1.3.6.1.4.1.89.43.1.1.16.23 i 2
```

### Установка режимов автосогласования скорости на интерфейсе

MIB: swinterfaces.mib

**Используемые таблицы:** swlfAdminSpeedDuplexAutoNegotiationLocalCapabilities — 1.3.6.1.4.1.89.43.1.1.40

```
snmpset -v2c -c <community> <IP address> \
1.3.6.1.4.1.89.43.1.1.40.{ifIndex} x ``{negotiation mode(HEX-string)}"
```

# Пример настройки автосогласования на скорости 1000f и 10000f на интерфейсе TenGigabitethernet 1/0/23

```
Komaндa CLI:
interface TenGigabitethernet 1/0/23
negotiation 1000f 10000f
```

```
Команда SNMP:
snmpset -v2c -c private 192.168.1.30 \
1.3.6.1.4.1.89.43.1.1.40.23 x 14
```

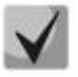

- 1) В двоичной системе 1000f и 10000f записывается как 00110000000. В НЕХ системе счисления это 180.
- 2) Описание битов
  - Default(0), Unknown(1), TenHalf(2), TenFull(3),

FastHalf(4), FastFull(5), GigaHalf(6), GigaFull(7), TenGigaFull(8), FiveGigaFull(9), TwoPointFiveFull(10).

<u>Порядок битов</u>

109876543210

## Просмотр duplex-режима порта

MIB: EtherLike-MIB

Используемые таблицы: dot3StatsDuplexStatus — 1.3.6.1.2.1.10.7.2.1.19

```
snmpwalk -v2c -c <community> <IP address> \
1.3.6.1.2.1.10.7.2.1.19.{ifindex}
```

### Пример просмотра режима duplex порта TenGigabitEthernet 1/0/23

```
Команда CLI: show interfaces status TenGigabitEthernet 1/0/23
```

```
Команда SNMP:
snmpwalk -v2c -c public 192.168.1.30 \
1.3.6.1.2.1.10.7.2.1.19.23
```

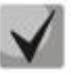

### Расшифровка выдаваемых значений

unknown (1) halfDuplex (2) fullDuplex (3)

### <u>Смена duplex-режима на интерфейсе</u>

**MIB:** RADLAN-rlInterfaces

Используемые таблицы: swlfDuplexAdminMode — 1.3.6.1.4.1.89.43.1.1.3

```
snmpset -v2c -c <community> <IP address> \
1.3.6.1.4.1.89.43.1.1.3.{ifIndex} i {none(1),half(2),full (3)}
```

### Пример смены режима duplex порта TenGigabitethernet 1/0/23

```
Команда CLI:
interface TenGigabitethernet 1/0/23
duplex half
Команда SNMP:
snmpset -v2c -c private 192.168.1.30 \
1.3.6.1.4.1.89.43.1.1.3.23 i 2
```

## Просмотр среды передачи интерфейса

### MIB: EtherLike-MIB

### Используемые таблицы: swlfTransceiverType — 1.3.6.1.4.1.89.43.1.1.7

```
snmpwalk -v2c -c <community> <IP address> \
1.3.6.1.4.1.89.43.1.1.7.{ifindex}
```

### Пример просмотра среды передачи порта TenGigabitEthernet 1/0/23

```
Komaндa CLI:
show interfaces status TenGigabitEthernet 1/0/1
Komaндa SNMP:
```

```
snmpwalk -v2c -c public 192.168.1.30 \
1.3.6.1.4.1.89.43.1.1.7.23
```

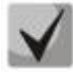

<u>Расшифровка выдаваемых значений</u>

Copper (1) FiberOptics (2) ComboCopper (3) ComboFiberOptics (4)

### Управление потоком (flowcontrol)

### MIB: RADLAN-rlInterfaces

### Используемые таблицы: swlfFlowControlMode — 1.3.6.1.4.1.89.43.1.1.14

```
snmpset -v2c -c <community> <IP address> \
1.3.6.1.4.1.89.43.1.1.14.{ifindex} i {on(1),off(2),auto (3)}
```

### Пример включения управления потоком на интерфейсе TenGigabitethernet 1/0/23

```
Komaндa CLI:
interface TenGigabitethernet 1/0/23
flowcontrol on
Komaндa SNMP:
```

```
snmpset -v2c -c private 192.168.1.30 \
1.3.6.1.4.1.89.43.1.1.14.23 i 1
```

### Просмотр административного состояния порта

MIB: IF-MIB

### Используемые таблицы: ifAdminStatus — 1.3.6.1.2.1.2.2.1.7

```
snmpwalk -v2c -c <community> <IP address> \
1.3.6.1.2.1.2.2.1.7.{ifIndex}
```

### Пример просмотра статуса порта TenGigabitethernet 1/0/23

```
Команда CLI:
show interfaces status TenGigabitEthernet 1/0/23
Команда SNMP:
snmpwalk -v2c -c public 192.168.1.30 \
1.3.6.1.2.1.2.2.1.7.23
```

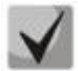

Возможные варианты

up(1) down(2) testing(3)

Включить/выключить конфигурируемый интерфейс

### MIB: IF-MIB

Используемые таблицы: ifAdminStatus — 1.3.6.1.2.1.2.2.1.7

snmpset -v2c -c <community> <IP address> \
1.3.6.1.2.1.2.2.1.7.{ifIndex} i {up(1),down(2)}

### Пример

```
Komaндa CLI:
interface TenGigabitEthernet 1/0/23
shutdown
```

```
Команда SNMP:
snmpset -v2c -c private 192.168.1.30 \
1.3.6.1.2.1.2.2.1.7.23 i 2
```

### Просмотр оперативного состояния порта

### MIB: IF-MIB

Используемые таблицы: ifOperStatus — 1.3.6.1.2.1.2.2.1.8

```
snmpwalk -v2c -c <community> <IP address> \
1.3.6.1.2.1.2.2.1.8.{ifIndex}
```

### Пример просмотра статуса порта TenGigabitethernet 1/0/23

```
Команда CLI:
show interfaces status TenGigabitEthernet 1/0/23
Команда SNMP:
snmpwalk -v2c -c public 192.168.1.30 \
1.3.6.1.2.1.2.2.1.8.23
```

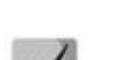

Возможные варианты

up(1) down(2)

### Определение типа подключения порта

MIB: rlinterfaces.mib

Используемые таблицы: swlfTransceiverType — 1.3.6.1.4.1.89.43.1.1.7

```
snmpwalk -v2c -c <community> <IP address> \
1.3.6.1.4.1.89.43.1.1.7.{ifIndex}
```

# Seltex

### Пример определения типа порта TenGigabitethernet 1/0/23

```
Команда CLI:
show interfaces status
```

Команда SNMP: snmpwalk -v2c -c public 192.168.1.30 \ 1.3.6.1.4.1.89.43.1.1.7.23

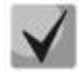

Возможные варианты

regular (1) fiberOptics (2) comboRegular (3) comboFiberOptics (4)

Просмотр счетчика unicast-пакетов на интерфейсе

MIB: IF-MIB

Используемые таблицы: ifInUcastPkts — 1.3.6.1.2.1.2.2.1.11

snmpwalk -v2c -c <community> <IP address> \
1.3.6.1.2.1.2.2.1.11.{ifIndex}

### Пример просмотра счетчика входящих unicast-пакетов на интерфейсе TenGigabitethernet 1/0/23

Команда CLI: show interface counters TenGigabitethernet 1/0/23

```
Команда SNMP:
snmpwalk -v2c -c public 192.168.1.30 \
1.3.6.1.2.1.2.2.1.11.23
```

## Просмотр счетчика multicast-пакетов на интерфейсе

### MIB: IF-MIB

Используемые таблицы: ifInMulticastPkts — 1.3.6.1.2.1.31.1.1.1.2

```
snmpwalk -v2c -c <community> <IP address> \
1.3.6.1.2.1.31.1.1.2.{ifindex}
```

### Пример просмотра счетчика входящих multicast-пакетов на интерфейсе TenGigabitethernet 1/0/23

```
Komaндa CLI:
show interface counters TenGigabitethernet 1/0/23
Komaндa SNMP:
snmpwalk -v2c -c public 192.168.1.30 \
1.3.6.1.2.1.31.1.1.2.23
```

## Просмотр счетчика broadcast-пакетов на интерфейсе

### MIB: IF-MIB

Используемые таблицы: ifInBroadcastPkts — 1.3.6.1.2.1.31.1.1.1.3

```
snmpwalk -v2c -c <community> <IP address> \
1.3.6.1.2.1.31.1.1.3.{ifindex}
```
### Пример просмотра счетчика входящих broadcast-пакетов на интерфейсе TenGigabitethernet 1/0/23

Команда CLI:

show interface counters TenGigabitethernet 1/0/23

Команда SNMP: snmpwalk -v2c -c public 192.168.1.30 \ 1.3.6.1.2.1.31.1.1.3.23

#### Просмотр счетчиков октетов на интерфейсе

MIB: IF-MIB

#### Используемые таблицы:

ifInOctets — 1.3.6.1.2.1.2.2.1.10 ifHCInOctets — 1.3.6.1.2.1.31.1.1.1.6 ifOutOctets — 1.3.6.1.2.1.2.2.1.16 ifHCOutOctets — 1.3.6.1.2.1.31.1.1.1.10

```
snmpwalk -v2c -c <community> <IP address> \
1.3.6.1.2.1.2.2.1.10.{ifindex}
```

#### Пример просмотра счетчика принятых октетов на интерфейсе TenGigabitethernet 1/0/23

Команда CLI: show interface counters TenGigabitethernet 1/0/23

Команда SNMP: snmpwalk -v2c -c public 192.168.1.30 \ 1.3.6.1.2.1.2.2.1.10.23

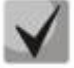

Под октетом имеется в виду количество байт.

1 октет = 1 байт

Просмотр счетчика FCS Errors на интерфейсе

MIB: EtherLike-MIB

Используемые таблицы: dot3StatsFCSErrors — 1.3.6.1.2.1.10.7.2.1.3

snmpwalk -v2c -c <community> <IP address> \
1.3.6.1.2.1.10.7.2.1.3.{ifindex}

Пример просмотра счетчика FCS Errors на интерфейсе TenGigabitethernet 1/0/23

Kоманда CLI: show interface counters TenGigabitethernet 1/0/23

Команда SNMP: snmpwalk -v2c -c public 192.168.1.30 \ 1.3.6.1.2.1.10.7.2.1.3.23

#### Просмотр счетчика Internal MAC Rx Errors на интерфейсе

MIB: EtherLike-MIB

Используемые таблицы: dot3StatsInternalMacReceiveErrors — 1.3.6.1.2.1.10.7.2.1.16

snmpwalk -v2c -c <community> <IP address> \
1.3.6.1.2.1.10.7.2.1.16.{ifindex}

#### Пример просмотра счетчика Internal MAC Rx Errors на интерфейсе TenGigabitethernet 1/0/23

Komaндa CLI: show interface counters TenGigabitethernet 1/0/23 Komaндa SNMP: snmpwalk -v2c -c public 192.168.1.30 \ 1.3.6.1.2.1.10.7.2.1.16.23

#### Просмотр счетчика Transmitted Pause Frames на интерфейсе

MIB: EtherLike-MIB

Используемые таблицы: dot3OutPauseFrames — 1.3.6.1.2.1.10.7.10.1.4

snmpwalk -v2c -c <community> <IP address> \
1.3.6.1.2.1.10.7.10.1.4.{ifindex}

#### Пример просмотра счетчика Transmitted Pause Frames на интерфейсе TenGigabitethernet 1/0/23

Komaндa CLI: show interface counters TenGigabitethernet 1/0/23 Komaндa SNMP: snmpwalk -v2c -c public 192.168.1.30 \ 1.3.6.1.2.1.10.7.10.1.4.23

#### Просмотр счетчика Received Pause Frames на интерфейсе

MIB: EtherLike-MIB

```
Используемые таблицы: dot3InPauseFrames — 1.3.6.1.2.1.10.7.10.1.3
```

snmpwalk -v2c -c <community> <IP address> \
1.3.6.1.2.1.10.7.10.1.3.{ifindex}

#### Пример просмотра счетчика Received Pause Frames на интерфейсе TenGigabitethernet 1/0/23

```
Kоманда CLI: show interface counters TenGigabitethernet 1/0/23
```

Команда SNMP: snmpwalk -v2c -c public 192.168.1.30 \ 1.3.6.1.2.1.10.7.10.1.3.23

#### Очистка счетчиков интерфейсов

#### MIB: rlInterfaces.mib

#### Используемые таблицы: rllfClearPortMibCounters — 1.3.6.1.4.1.89.54.4

```
snmpset -v2c -c <community> <IP address> \
1.3.6.1.4.1.89.54.4.0 x {битовая маска}
```

#### Пример очистки счетчика интерфейсов

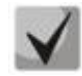

#### В значении очистки счетчиков в стеке задается битовая маска для всех портов всех юнитов стека:

2) Посмотреть значение битовой маски можно командой:

snmpwalk -v2c -c public 192.168.1.30 \ 1.3.6.1.4.1.89.54.9.0

#### Мониторинг загрузки портов коммутатора

MIB: eltMes.mib

Используемые таблицы: eltSwlfUtilizationEntry — 1.3.6.1.4.1.35265.1.23.43.2.1

```
snmpwalk -v2c -c <community> <IP address> \
1.3.6.1.4.1.35265.1.23.43.2.1.{parametr}
```

Пример

```
Komaндa CLI:
show interfaces utilization
```

```
Команда SNMP:
snmpwalk -v2c -c public 192.168.1.30 \
1.3.6.1.4.1.35265.1.23.43.2.1.1
```

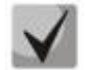

Список возможных параметров

```
eltSwlfUtilizationlfIndex(1)
eltSwlfUtilizationAverageTime(2)
eltSwlfUtilizationCurrentInPkts(3)
```

eltSwIfUtilizationCurrentInRate(4) eltSwIfUtilizationCurrentOutPkts(5) eltSwIfUtilizationCurrentOutRate(6) eltSwIfUtilizationAverageInPkts(7) eltSwIfUtilizationAverageInRate(8) eltSwIfUtilizationAverageOutPkts(9) eltSwIfUtilizationAverageOutRate(10)

Включение/выключение режима однонаправленной передачи порта

MIB: ELTEX-MES-eltInterfaces

Используемые таблицы: eltSwlfTable — 1.3.6.1.4.1.35265.1.23.43.1

snmpset -v2c -c <community> <IP address> \
1.3.6.1.4.1.35265.1.23.43.1.1.15.{index} i {disable(0), send-only(1)

Пример включения режима однонаправленной передачи порта

```
Komaндa CLI:
interface TenGigabitEthernet1/0/1
unidirectional send-only
exit
```

Команда SNMP: snmpset -v2c -c private 192.168.1.30 \ 1.3.6.1.4.1.35265.1.23.43.1.1.15.1 i 1

### 6.2 Группы агрегации каналов — Link Aggregation Group (LAG)

Включение/выключение работы интерфейса в составе группы агрегации

MIB: IEEE8023-LAG-MIB

```
Используемые таблицы:
dot3adAggPortTable — 1.2.840.10006.300.43.1.2.1
```

```
snmpset -v2c -c <community> <IP address> \
1.2.840.10006.300.43.1.2.1.1.20.{ifIndex} x {auto and long timeout(A2), auto and
short timeout(E2), on(22)}\
1.2.840.10006.300.43.1.2.1.1.4.{ifIndex} i {ifIndex}
```

Пример включения channel-group на TenGigabitethernet 1/0/1

Команда CLI: interface TenGigabitethernet 1/0/1 channel-group 1 mode auto

Команда SNMP:

sudo snmpset -v2c -c private 192.168.1.30 \
1.2.840.10006.300.43.1.2.1.1.20.1 x "A2" \
1.2.840.10006.300.43.1.2.1.1.4.1 i 10000

#### Пример выключения channel-group на TenGigabitethernet 1/0/1

Команда CLI: interface TenGigabitethernet 1/0/1 no channel-group

Команда SNMP:

sudo snmpset -v2c -c private 192.168.1.30 \
1.2.840.10006.300.43.1.2.1.1.20.1 s '"'\
1.2.840.10006.300.43.1.2.1.1.4.1 i 0

### 6.3 Конфигурирование VLAN

#### Добавление VLAN в vlan database

MIB: rlvlan.mib

Используемые таблицы:

rldot1qVlanStaticList1to1024 — 1.3.6.1.4.1.89.48.69.1.2 rldot1qVlanStaticList1025to2048 — 1.3.6.1.4.1.89.48.69.1.3 rldot1qVlanStaticList2049to3072 — 1.3.6.1.4.1.89.48.69.1.4 rldot1qVlanStaticList3073to4094 — 1.3.6.1.4.1.89.48.69.1.5

snmpset -v2c -c <community> <IP address> \ 1.3.6.1.4.1.89.48.69.1.2 x {битовая маска}

#### Пример создания vlan 994 во vlan database

Komaндa CLI: vlan database vlan 994

#### Команда SNMP:

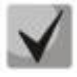

1) При расчете битовой маски для vlan 1025-2048 выполнить вычитание 1024 от необходимого vlan, а затем уже выполнять расчет маски. Аналогично для vlan 2049-3072: необходимо отнять 2048 перед расчетом. Для 3073-4094 — вычесть 3072. Битовая маска должна включать в себя не менее 10 символов.

2) Пример расчета битовой маски приведен в разделе «Приложение А. Методика расчета битовой маски».

#### <u>Добавление VLAN на порт</u>

MIB: rlvlan.mib

Используемые таблицы: rldot1qPortVlanStaticTable — 1.3.6.1.4.1.89.48.68

```
snmpset -v2c -c <community> <IP address> \
1.3.6.1.4.1.89.48.68.1.{1-8}.{ifIndex} x {vlan в виде битовой маски}
```

# Дестех

#### Пример добавления vlan 622 и 3100 на интерфейс TenGigabitEthernet 1/0/23 в режим trunk

Команда CLI: interface TenGigabitEthernet 1/0/23 switchport mode trunk switchport trunk allowed vlan add 622,3100

#### Команда SNMP:

#### Пример добавления vlan 622 на интерфейс TenGigabitEthernet 1/0/23 в качестве native vlan

#### Пример добавления vlan 622 на интерфейс TenGigabitEthernet 1/0/23 в режиме access

Komaндa CLI: interface TenGigabitEthernet 1/0/23 switchport access vlan 622

#### Команда SNMP:

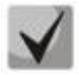

#### 1. Перечень таблиц:

rldot1qPortVlanStaticEgressList1to1024 — 1.3.6.1.4.1.89.48.68.1.1.{ifindex} rldot1qPortVlanStaticEgressList1025to2048 — 1.3.6.1.4.1.89.48.68.1.2.{ifindex} rldot1qPortVlanStaticEgressList2049to3072 — 1.3.6.1.4.1.89.48.68.1.3.{ifindex} rldot1qPortVlanStaticEgressList3073to4094 — 1.3.6.1.4.1.89.48.68.1.4.{ifindex} rldot1qPortVlanStaticUntaggedEgressList1to1024 — 1.3.6.1.4.1.89.48.68.1.5.{ifindex} rldot1qPortVlanStaticUntaggedEgressList1025to2048 1.3.6.1.4.1.89.48.68.1.6.{ifindex} rldot1qPortVlanStaticUntaggedEgressList2049to3072 1.3.6.1.4.1.89.48.68.1.7.{ifindex} rldot1qPortVlanStaticUntaggedEgressList2049to3072 1.3.6.1.4.1.89.48.68.1.7.{ifindex} rldot1qPortVlanStaticUntaggedEgressList3073to4094 1.3.6.1.4.1.89.48.68.1.8.{ifindex} 2. Пример составления битовой маски приведен в разделе «Приложение А. Методика расчета битовой маски».

3. Битовая маска должна включать в себя не менее 10 символов.

#### Запретить default VLAN на порту

MIB: eltVlan.mib

```
Используемые таблицы: eltVlanDefaultForbiddenPorts — 1.3.6.1.4.1.35265.1.23.5.5.1
```

```
snmpset -v2c -c <community> <IP address> \
1.3.6.1.4.1.35265.1.23.5.5.1.0 x {порт в виде битовой маски}
```

```
Пример запрета default vlan на порту TenGigabitEthernet 1/0/23
```

```
Команда CLI:
interface TenGigabitethernet 1/0/23
switchport forbidden default-vlan
```

#### Команда SNMP:

```
snmpset -v2c -c private 192.168.1.30 \
1.3.6.1.4.1.35265.1.23.5.5.1.0 x 0000020000
```

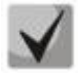

1. Пример составления битовой маски приведен в разделе «Приложение А. Методика расчета битовой маски».

2. Битовая маска должна включать в себя не менее 10 символов.

#### Просмотр имени VLAN

MIB: rlvlan.mib

Используемые таблицы: rldot1qVlanStaticName — 1.3.6.1.4.1.89.48.70.1.1

```
snmpwalk -v2c -c <community> <IP address> \
1.3.6.1.4.1.89.48.70.1.1.{vlan}
```

#### Пример просмотра имени vlan 994

```
Komaндa CLI:
show vlan tag 994
```

Команда SNMP: snmpwalk -v2c -c public 192.168.1.30 \ 1.3.6.1.4.1.89.48.70.1.1.994

#### <u>Просмотр членства порта во VLAN</u>

MIB: rlvlan.mib

Используемые таблицы: rldot1qPortVlanStaticTable — 1.3.6.1.4.1.89.48.68

```
snmpwalk -v2c -c <community> <IP address> \
1.3.6.1.4.1.89.48.68.1.{1-4}.{ifindex}
snmpwalk -v2c -c <community> <IP address> \
1.3.6.1.4.1.89.48.68.1.{5-8}.{ifindex}
```

# Aeltex

#### Пример просмотра VLAN на TenGigabitethernet 1/0/23

```
Команда CLI:
show interfaces switchport TenGigabitethernet 1/0/23
Команда SNMP:
snmpwalk -v2c -c public 192.168.1.30 \
1.3.6.1.4.1.89.48.68.1.1.23
snmpwalk -v2c -c public 192.168.1.30 \
1.3.6.1.4.1.89.48.68.1.5.23
```

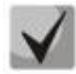

1. В примере представлены 2 команды snmpwalk. Если порт Tagged — значения в выводе второй команды принимают нулевое значение и номер VLAN соответствует значениям вывода первой команды. Если порт Untagged — в выводе второй команды присутствуют значения, отличные от нуля, и номер VLAN соответствует этим значениям.

2. Перечень таблиц:

```
rldot1qPortVlanStaticEgressList1to1024 — 1.3.6.1.4.1.89.48.68.1.1.{ifindex}
rldot1qPortVlanStaticEgressList1025to2048 — 1.3.6.1.4.1.89.48.68.1.2.{ifindex}
rldot1qPortVlanStaticEgressList2049to3072 — 1.3.6.1.4.1.89.48.68.1.3.{ifindex}
rldot1qPortVlanStaticEgressList3073to4094 — 1.3.6.1.4.1.89.48.68.1.4.{ifindex}
rldot1qPortVlanStaticUntaggedEgressList1to1024 —
1.3.6.1.4.1.89.48.68.1.5.{ifindex}
rldot1qPortVlanStaticUntaggedEgressList1025to2048
— 1.3.6.1.4.1.89.48.68.1.6.{ifindex}
rldot1qPortVlanStaticUntaggedEgressList2049to3072
— 1.3.6.1.4.1.89.48.68.1.7.{ifindex}
rldot1qPortVlanStaticUntaggedEgressList3073to4094
— 1.3.6.1.4.1.89.48.68.1.8.{ifindex}
```

3. Полученные в результате выполнения запроса значения представляют из себя битовую маску, методика расчета которой приведена в разделе «Приложение А. Методика расчета битовой маски».

#### Настройка режима работы порта

MIB: rlvlan.mib

Используемые таблицы: vlanPortModeEntry — 1.3.6.1.4.1.89.48.22.1

snmpset -v2c -c <community> <IP address> \
 1.3.6.1.4.1.89.48.22.1.1.{ifIndex} i {general(1), access(2), trunk(3),
 customer(7)}

#### Пример настройки интерфейса TenGigabitEthernet 1/0/23 в режим trunk

```
Komaндa CLI:
interface TenGigabitEthernet 1/0/23
switchport mode trunk
```

```
Команда SNMP:
snmpset -v2c -c private 192.168.1.30 \
1.3.6.1.4.1.89.48.22.1.1.21 i 2
```

#### Просмотр режима порта

#### MIB: rlvlan.mib

#### Используемые таблицы: vlanPortModeState — 1.3.6.1.4.1.89.48.22.1

```
snmpwalk -v2c -c <community> <IP address> \
1.3.6.1.4.1.89.48.22.1.1.{ifindex}
```

#### Пример просмотра режима на TenGigabitethernet 1/0/23

Команда CLI:

show interfaces switchport TenGigabitethernet 1/0/23

Команда SNMP: snmpwalk -v2c -c public 192.168.1.30 \ 1.3.6.1.4.1.89.48.22.1.1.23

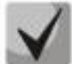

Возможные варианты

general(1) access(2) trunk (3) customer (7)

#### <u>Назначить pvid на интерфейс</u>

MIB: Q-BRIDGE-MIB.mib

#### Используемые таблицы: dot1qPortVlanTable — 1.3.6.1.2.1.17.7.1.4.5

```
snmpset -v2c -c <community> <IP address> \
1.3.6.1.2.1.17.7.1.4.5.1.1.{ifindex} u {1-4094}
```

#### Пример назначения pvid 15 для TenGigabitEthernet 1/0/23

```
Команда CLI:
interface TenGigabitEthernet 1/0/23
switchport general pvid 15
```

Команда SNMP:

```
snmpset -v2c -c private 192.168.1.30 \
1.3.6.1.2.1.17.7.1.4.5.1.1.23 u 15
```

#### Настройка тар тас

MIB: rlvlan.mib

Используемые таблицы: vlanMacBaseVlanGroupTable — 1.3.6.1.4.1.89.48.45

```
snmpset -v2c -c <community> <IP address> \
1.3.6.1.4.1.89.48.45.1.3.{MAC address in DEC}.{mask} i {map-group number} \
1.3.6.1.4.1.89.48.45.1.4.{MAC address in DEC}.{mask} i {createAndGo(4),
destroy(6)}
```

Пример

**Команда CLI:** vlan database

map mac a8:f9:4b:33:29:c0 32 macs-group 1

```
Команда SNMP:
```

```
snmpset -v2c -c private 192.168.1.30 \
1.3.6.1.4.1.89.48.45.1.3.168.249.75.51.41.192.32 i 1 \
1.3.6.1.4.1.89.48.45.1.4.168.249.75.51.41.192.32 i 4
```

#### <u>Установка правила классификации VLAN, основанного на привязке к MAC-адресу, для</u> интерфейса

MIB: rlvlan.mib

Используемые таблицы: vlanMacBaseVlanPortTable — 1.3.6.1.4.1.89.48.46.1.2

```
snmpset -v2c -c <community> <IP address> \
1.3.6.1.4.1.89.48.46.1.2.58.1 u {vlan} 1.3.6.1.4.1.89.48.46.1.3.58.1 i
{createAndGo(4), destroy(6)}
```

#### Пример включения правила классификации VLAN для интерфейса TenGigabitEthernet 1/0/23

```
Komaндa CLI:
interface TenGigabitEthernet 1/0/23
switchport general map macs-group 1 vlan 20
```

```
Команда SNMP:
```

```
snmpset -v2c -c private 192.168.1.30 \
1.3.6.1.4.1.89.48.46.1.2.23.1 u 1 \
1.3.6.1.4.1.89.48.46.1.3.23.1 i 4
```

#### 6.4 Настройка и мониторинг errdisable-состояния

```
Просмотр настроек для автоматической активации интерфейса
```

MIB: rlinterfaces\_recovery.mib

Используемые таблицы: rlErrdisableRecoveryEnable — 1.3.6.1.4.1.89.128.2.1.2

```
snmpwalk -v2c -c <community> <IP address> \
1.3.6.1.4.1.89.128.2.1.2
```

#### Пример просмотра настроек для автоматической активации интерфейса

```
Команда CLI:
show errdisable recovery
```

```
Команда SNMP:
snmpwalk -v2c -c public 192.168.1.30 \
1.3.6.1.4.1.89.128.2.1.2
```

#### Просмотр причины блокировки порта

MIB: rlErrdisableRecoveryIfReason

Используемые таблицы: rlErrdisableRecoveryIfReason — 1.3.6.1.4.1.89.128.3.1.1

```
snmpwalk -v2c -c <community> <IP address> \
1.3.6.1.4.1.89.128.3.1.1
```

#### Пример

Komaндa CLI: show errdisable interfaces

Команда SNMP:

snmpwalk -v2c -c public 192.168.1.30 \
1.3.6.1.4.1.89.128.3.1.1

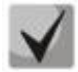

Возможные варианты:

loopback-detection (1) port-security (2) dot1x-src-address (3) acl-deny (4) stp-bpdu-guard (5) stp-loopback-guard (6) unidirectional-link (7) dhcp-rate-limit (8) l2pt-guard (9) storm-control (10)

Настройка автоматической активации интерфейса

MIB: rlinterfaces\_recovery.mib

Используемые таблицы: rlErrdisableRecoveryEnable — 1.3.6.1.4.1.89.128.2.1.2

```
snmpset -v2c -c <community> <IP address> \
    1.3.6.1.4.1.89.128.2.1.2. {index of reason} i {true(1), false(2)}
```

#### Пример включения автоматической активации интерфейса в случае loopback detection

Komaндa CLI: errdisable recovery cause loopback-detection Komaндa SNMP: snmpset -v2c -c private 192.168.1.30 \ 1.3.6.1.4.1.89.128.2.1.2.1 i 1

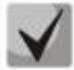

Возможные значения index of reason, в зависимости от типа выполняемой настройки:

```
loopback detection — (1)
port-security — (2)
dot1x-src-address — (3)
acl-deny — (4)
stp-bpdu-guard — (5)
stp-loopback-guard (6)
unidirectional-link — (8)
storm-control — (9)
l2pt-guard — (11)
```

Настройка интервала выхода интерфейса из errdisable состояния

MIB: rlinterfaces\_recovery.mib

Используемые таблицы: rlErrdisableRecoveryInterval — 1.3.6.1.4.1.89.128.1

snmpset -v2c -c <community> <IP address> \
1.3.6.1.4.1.89.128.1.0 i {interval 30-86400}

#### Пример настройки 30 секундного интервала выхода из состояния errdisable

```
Команда CLI:
errdisable recovery interval 30
Команда SNMP:
snmpset -v2c -c private 192.168.1.30 \
1.3.6.1.4.1.89.128.1.0 i 30
```

#### 6.5 Настройка voice vlan

#### Добавление voice vlan

MIB: RADLAN-vlanVoice-MIB

#### Используемые таблицы: vlanVoiceAdminVid — 1.3.6.1.4.1.89.48.54.8

snmpset -v2c -c <community> <IP address> \
1.3.6.1.4.1.89.48.54.8.0 i {vlan id}

#### Пример добавления voice vlan id 10

```
Команда CLI:
voice vlan id 10
```

```
Команда SNMP:
snmpset -v2c -c private 192.168.1.30 \
1.3.6.1.4.1.89.48.54.8.0 i 10
```

#### Активация voice vlan на интерфейсе

MIB: RADLAN-vlanVoice-MIB

Используемые таблицы: vlanVoiceOUIBasedPortTable — 1.3.6.1.4.1.89.48.54.12.5

```
snmpset -v2c -c <community> <IP address> \
1.3.6.1.4.1.89.48.54.12.5.1.1.{ifIndex} i 1 \
1.3.6.1.4.1.89.48.54.12.5.1.2.{ifIndex} u {voice vlan id}
```

#### Пример

```
Команда CLI:
interface TenGigabitethernet 1/0/23
voice vlan enable
```

#### Команда SNMP:

```
snmpset -v2c -c private 192.168.1.30 \
1.3.6.1.4.1.89.48.54.12.5.1.1.23 i 1 \
1.3.6.1.4.1.89.48.54.12.5.1.2.23 u 10
```

#### <u>Редактирование таблицы ОUI</u>

#### MIB: rlvlanVoice.mib

#### Используемые таблицы: vlanVoiceOUIBasedTable — 1.3.6.1.4.1.89.48.54.12.4

```
snmpset -v2c -c <community> <IP address> \
1.3.6.1.4.1.89.48.54.12.4.1.3.{OUI in DEC. Байты разделяются точками} i
{createAndGo(4), destroy(6)}
```

#### Пример

```
Kоманда CLI:
voice vlan oui-table add 002618
```

```
Команда SNMP:
snmpset -v2c -c private 192.168.1.30 \
1.3.6.1.4.1.89.48.54.12.4.1.3.0.38.24 i 4
```

### 6.6 Настройка LLDP

#### Глобальное включение/отключение LLDP

MIB: rlLldp.mib

#### Используемые таблицы: rlLldpEnabled — 1.3.6.1.4.1.89.110.1.1.1

```
snmpset -v2c -c <community> <IP address> \
    1.3.6.1.4.1.89.110.1.1.1.0 i {true (1), false (2)}
```

#### Пример отключения LLDP

Koманда CLI: no Lldp run

```
Команда SNMP:
snmpset -v2c -c private 192.168.1.30 \
1.3.6.1.4.1.89.110.1.1.1.0 i 2
```

#### Настройка lldp-med политики с указанием номера voice vlan для тегированного трафика voice vlan

#### MIB: rllldb.mib

#### Используемые таблицы: rlLldpXMedLocMediaPolicyContainerTable — 1.3.6.1.4.1.89.110.1.2.1

```
snmpset -v2c -c <community> <IP address> \
1.3.6.1.4.1.89.110.1.2.1.1.2.1 i {voice(1), voice-signaling(2), guest-voice(3),
guest-voice-signaling(4), softphone-voice(5), video-conferencing(6), streaming-
video(7), video-signaling(8) } \
1.3.6.1.4.1.89.110.1.2.1.1.3.1 i {vlan} \
1.3.6.1.4.1.89.110.1.2.1.1.4.1 i {priority} \
1.3.6.1.4.1.89.110.1.2.1.1.7.1 {true(1), false(2)} \
1 1.3.6.1.4.1.89.110.1.2.1.1.9.1 i {createAndGo(4), destroy(6)}
```

#### Пример настройки политики lldp-med с указанием VLAN 10, указанием приоритета 4

```
Команда CLI:
lldp med network-policy 1 voice vlan 10 vlan-type tagged up 4
```

#### Команда SNMP: snmpset -v2c -c private 192.168.1.30 \ 1.3.6.1.4.1.89.110.1.2.1.1.2.1 i 1 \ 1.3.6.1.4.1.89.110.1.2.1.1.3.1 i 10 \ 1.3.6.1.4.1.89.110.1.2.1.1.4.1 i 4 \ 1.3.6.1.4.1.89.110.1.2.1.1.7.1 i 1 \ 1.3.6.1.4.1.89.110.1.2.1.1.9.1 i 4

#### Настройка IIdp-med политики для тегированного трафика voice vlan

MIB: rllldb.mib

#### Используемые таблицы: rlLldpXMedNetPolVoiceUpdateMode — 1.3.6.1.4.1.89.110.1.7

```
snmpset -v2c -c <community> <IP address> \
1.3.6.1.4.1.89.110.1.7.0 i {manual(0), auto(1)}
```

#### Пример настройки политики lldp-med в режиме auto

Команда CLI: no lldp med network-policy voice auto

Команда SNMP:

snmpset -v2c -c private 192.168.1.30 \
1.3.6.1.4.1.89.110.1.7.0 i 1

# 7 НАСТРОЙКА ІРV4-АДРЕСАЦИИ

#### Создание IP-адреса на interface vlan

MIB: rlip.mib

Используемые таблицы: rslpAddrEntry — 1.3.6.1.4.1.89.26.1.1

```
snmpset -v2c -c <community> <IP address> \
1.3.6.1.4.1.89.26.1.1.2.{ip address(DEC)} i {ifIndex} \
1.3.6.1.4.1.89.26.1.1.3.{ip address(DEC)} a {netmask}
```

#### Пример настройки IP-адреса 192.168.10.30/24 на vlan 30

Команда CLI: interface vlan 30 ip address 192.168.10.30 /24

Команда SNMP:

snmpset -v2c -c private 192.168.1.30 \
1.3.6.1.4.1.89.26.1.1.2.192.168.10.30 i 100029 \
1.3.6.1.4.1.89.26.1.1.3.192.168.10.30 a 255.255.255.0

#### <u>Удаление IP-адреса на interface vlan</u>

#### MIB: rlip.mib

Используемые таблицы: rslpAddrEntry — 1.3.6.1.4.1.89.26.1.1

```
snmpset -v2c -c <community> <IP address> \
    1.3.6.1.4.1.89.26.1.1.2.{ip address(DEC)} i {ifIndex} \
    1.3.6.1.4.1.89.26.1.1.3.{ip address(DEC)} a {netmask} \
    1.3.6.1.4.1.89.26.1.1.6.{ip address(DEC)} i 2
```

#### Пример удаления IP-адреса 192.168.10.30 на интерфейсе vlan 30

Команда CLI: interface vlan 30 no ip address 192.168.10.30

Команда SNMP:

snmpset -v2c -c private 192.168.1.30 \
1.3.6.1.4.1.89.26.1.1.2.192.168.10.30 i 100029 \
1.3.6.1.4.1.89.26.1.1.3.192.168.10.30 a 255.255.255.0 \
1.3.6.1.4.1.89.26.1.1.6.192.168.10.30 i 2

Получение IP-адреса по DHCP на interface vlan

MIB: radlan-dhcpcl-mib.mib

Используемые таблицы: rlDhcpClActionStatus — 1.3.6.1.4.1.89.76.3.1.2

```
snmpset -v2c -c <community> <IP address> \
    1.3.6.1.4.1.89.76.3.1.2.{ifIndex} i {createAndGo(4), destroy(6)}
```

# Сестех

#### Пример

Komaндa CLI: interface vlan 30 ip address dhcp

#### Команда SNMP:

snmpset -v2c -c private 192.168.1.30 \1.3.6.1.4.1.89.76.3.1.2.100029 i 4

#### Добавить/удалить шлюз по умолчанию

MIB: rlip.mib

#### Используемые таблицы: rllnetStaticRouteEntry — 1.3.6.1.4.1.89.26.28.1

```
snmpset -v2c -c <community> <IP address> \
1.3.6.1.4.1.89.26.28.1.4.0.0.0.0.0.1.4.{IP address}.0 i {metric(4)} \
1.3.6.1.4.1.89.26.28.1.4.0.0.0.0.1.4.{IP address}.0 i {remote(4)} \
1.3.6.1.4.1.89.26.28.1.4.0.0.0.0.1.4.{IP address}.0 i {createAndGo (4),
destroy(6)}
```

#### Пример добавления ip default-gateway 192.168.1.10

Команда CLI: ip default-gateway 192.168.1.10

#### Команда SNMP:

```
snmpset -v2c -c private 192.168.1.30 \
1.3.6.1.4.1.89.26.28.1.7.1.4.0.0.0.0.0.1.4.192.168.1.10.0 u 4 \
1.3.6.1.4.1.89.26.28.1.8.1.4.0.0.0.0.0.1.4.192.168.1.10.0 i 4 \
1.3.6.1.4.1.89.26.28.1.10.1.4.0.0.0.0.0.1.4.192.168.1.10.0 i 4
```

# 8 НАСТРОЙКА IPV6-АДРЕСАЦИИ

#### Включение/выключение IPv6-адресации на interface vlan

MIB: ip-mib.mib

#### Используемые таблицы: ipv6InterfaceEnableStatus — 1.3.6.1.2.1.4.30.1.5

snmpset -v2c -c <community> <IP address> \
1.3.6.1.2.1.4.30.1.5.{ifindex} i {enable(1), disable(2)}

#### Пример включения IPv6-адресации на vlan 2

Команда CLI: interface vlan 2 ipv6 enable

```
Команда SNMP:
snmpset -v2c -c private 192.168.1.30 \
1.3.6.1.2.1.4.30.1.5.100001 i 1
```

#### Создание/удаление IPv6-адреса на interface vlan

MIB: rlip.mib

#### Используемые таблицы: rllpAddressEntry — 1.3.6.1.4.1.89.26.36.1

```
snmpset -v2c -c <community> <IP address> \
1.3.6.1.4.1.89.26.36.1.5.{количество байт в адресе}.{каждый байт в десятичном
виде через разделитель}.2.0 i {ifindex} \
1.3.6.1.4.1.89.26.36.1.13.{количество байт в адресе}.{каждый байт в десятичном
виде через разделитель}.2.0 u {маска в десятичном виде}\
1.3.6.1.4.1.89.26.36.1.11.{количество байт в адресе}.{каждый байт в десятичном
виде через разделитель}.2.0 i {createAndGo (4), destroy(6)}
```

#### Пример добавления адреса 2001::1/64 на vlan 2

Команда CLI: interface vlan 2 ipv6 address 2001::1/64

#### Команда SNMP:

```
snmpset -v2c -c private 192.168.1.30 \
1.3.6.1.4.1.89.26.36.1.5.2.16.32.1.0.0.0.0.0.0.0.0.0.0.0.0.0.1.2.0 i 100001 \
1.3.6.1.4.1.89.26.36.1.13.2.16.32.1.0.0.0.0.0.0.0.0.0.0.0.0.0.1.2.0 u 64 \
1.3.6.1.4.1.89.26.36.1.11.2.16.32.1.0.0.0.0.0.0.0.0.0.0.0.0.0.0.1.2.0 i 4
```

# Aeltex

# 9 HACTPOЙKA GREEN ETHERNET

#### Глобальное отключение green-ethernet short-reach

MIB: rlgreeneth.mib

#### Используемые таблицы: rlGreenEthShortReachEnable — 1.3.6.1.4.1.89.134.2

snmpset -v2c -c <community> <IP address> \
1.3.6.1.4.1.89.134.2.0 i {true (1), false (2)}

#### Пример отключения green-ethernet short-reach

Kоманда CLI: no green-ethernet short-reach

```
Команда SNMP:
snmpset -v2c -c private 192.168.1.30 \
1.3.6.1.4.1.89.134.2.0 i 2
```

#### Глобальное отключение green-ethernet energy-detect

MIB: rlgreeneth.mib

Используемые таблицы: rlGreenEthEnergyDetectEnable — 1.3.6.1.4.1.89.134.1

```
snmpset -v2c -c <community> <IP address> \
1.3.6.1.4.1.89.134.1.0 i {true (1), false (2)}
```

#### Пример отключения green-ethernet energy-detect

Komaндa CLI: no green-ethernet energy-detect

```
Команда SNMP:
snmpset -v2c -c private 192.168.1.30 \
1.3.6.1.4.1.89.134.1.0 i 2
```

#### Просмотр параметров green-ethernet

MIB: rlGreenEth.mib

Используемые таблицы: rlGreenEthCumulativePowerSaveMeter — 1.3.6.1.4.1.89.134.5

```
snmpwalk -v2c -c <community> <IP address> \ 1.3.6.1.4.1.89.134.5
```

#### Пример просмотра параметров green-ethernet

Kоманда CLI: show green-ethernet

```
Команда SNMP:
snmpwalk -v2c -c public 192.168.1.30 \
1.3.6.1.4.1.89.134.5
```

# 10 НАСТРОЙКА КОЛЬЦЕВЫХ ПРОТОКОЛОВ

# 10.1 Протокол ERPS

#### Определение номера west-порта

MIB: ELTEX-BRIDGE-ERPS-V2-MIB.mib

Используемые таблицы: eltexErpsMgmtRAPSWestPort — 1.3.6.1.4.1.35265.35.1.1.3.1.1.2

snmpwalk -v2c -c <community> <IP address> \
1.3.6.1.4.1.35265.35.1.1.3.1.1.2

#### Пример

Команда CLI: show erps

Команда SNMP:

```
snmpwalk -v2c -c public 192.168.1.30 \
1.3.6.1.4.1.35265.35.1.1.3.1.1.2
```

#### Просмотр состояния west-порта

#### MIB: ELTEX-BRIDGE-ERPS-V2-MIB.mib

Используемые таблицы: eltexErpsMgmtRAPSWestPortState —1.3.6.1.4.1.35265.35.1.1.3.1.1.3

snmpwalk -v2c -c <community> <IP address> \
1.3.6.1.4.1.35265.35.1.1.3.1.1.3

#### Пример

Команда CLI: show erps vlan 10

Команда SNMP:

```
snmpwalk -v2c -c public 192.168.1.30 \
1.3.6.1.4.1.35265.35.1.1.3.1.1.3
```

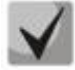

Возможные состояния порта:

- 1. Forwarding (1)
- 2. Blocking (2)
- 3. Signal-fail (3)
- 4. Manual-switch (4)
- 5. Forced-switch (5)

<u>Определение номера east-порта</u>

MIB: ELTEX-BRIDGE-ERPS-V2-MIB.mib

Используемые таблицы: eltexErpsMgmtRAPSEastPort — 1.3.6.1.4.1.35265.35.1.1.3.1.1.4

```
snmpwalk -v2c -c <community> <IP address> \
1.3.6.1.4.1.35265.35.1.1.3.1.1.4
```

# Децтех

# Пример

**Команда CLI:** show erps

Команда SNMP: snmpwalk -v2c -c public 192.168.1.30 \ 1.3.6.1.4.1.35265.35.1.1.3.1.1.4

### Просмотр состояния east-порта

MIB: ELTEX-BRIDGE-ERPS-V2-MIB.mib

Используемые таблицы: eltexErpsMgmtRAPSEastPortState — 1.3.6.1.4.1.35265.35.1.1.3.1.1.5

snmpwalk -v2c -c <community> <IP address> \
1.3.6.1.4.1.35265.35.1.1.3.1.1.5

#### Пример

```
Komaндa CLI:
show erps vlan 10
```

Команда SNMP:

snmpwalk -v2c -c public 192.168.1.30 \
1.3.6.1.4.1.35265.35.1.1.3.1.1.5

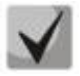

#### Возможные состояния порта:

- 1. Forwarding (1)
- 2. Blocking (2)
- 3. Signal-fail (3)
- 4. Manual-switch (4)
- 5. Forced-switch (5)

#### Просмотр состояния кольца

MIB: ELTEX-BRIDGE-ERPS-V2-MIB.mib

Используемые таблицы: eltexErpsMgmtRAPSRingState — 1.3.6.1.4.1.35265.35.1.1.3.1.1.12

snmpwalk -v2c -c <community> <IP address> \
1.3.6.1.4.1.35265.35.1.1.3.1.1.12

#### Пример

```
Komaндa CLI:
show erps vlan 10
```

#### Команда SNMP:

snmpwalk -v2c -c public 192.168.1.30 \
1.3.6.1.4.1.35265.35.1.1.3.1.1.12

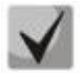

<u>Возможные состояния кольца erps:</u>

Init (1)
 Idle(2)
 Protection (3)
 Manual-switch (4)
 Forced-switch (5)
 Pending (6)

## 10.2 Настройка протокола Spanning Tree

#### Включение/отключение протокола spanning-tree

MIB: radlan-brgmacswitch.mib

#### Используемые таблицы: rldot1dStp — 1.3.6.1.4.1.89.57.2.3

```
snmpset -v2c -c <community> <IP address> \
1.3.6.1.4.1.89.57.2.3.0 i {enabled(1), disabled(2)}
```

#### Пример отключения spanning-tree

```
Команда CLI:
no spanning-tree
Команда SNMP:
snmpset -v2c -c private 192.168.1.30 \
1.3.6.1.4.1.89.57.2.3.0 i 2
```

#### Включение/отключение протокола spanning-tree на конфигурируемом интерфейсе

#### MIB: BRIDGE-MIB

#### Используемые таблицы: dot1dStpPortTable — 1.3.6.1.2.1.17.2.15.1.4

```
snmpset -v2c -c <community> <IP address> \
1.3.6.1.2.1.17.2.15.1.4.{ifIndex} i {enabled(1), disabled(2)}
```

#### Пример отключения работы spanning-tree на интерфейсе TenGigabitEthernet 1/0/23

```
Komaндa CLI:
interface TenGigabitethernet 1/0/23
spanning-tree disable
```

```
Команда SNMP:
snmpset -v2c -c private 192.168.1.30 \
1.3.6.1.2.1.17.2.15.1.4.23 i 2
```

### <u>Включение/выключение режима обработки пакетов BPDU интерфейсом, на котором</u> выключен протокол STP

MIB: radlan-bridgemibobjects-mib.mib

#### Используемые таблицы: rldot1dStpPortTable — 1.3.6.1.4.1.89.57.2.13.1.4

```
snmpset -v2c -c <community> <IP address> \
1.3.6.1.4.1.89.57.2.13.1.4.{ifIndex} i {filtering(1), flooding(2)}
```

#### Пример включения фильтрации BPDU на интерфейсе TenGigabitethernet 1/0/23

```
Команда CLI:
interface tengigabitethernet 1/0/23
spanning-tree bpdu filterin
```

#### Команда SNMP:

```
snmpset -v2c -c private 192.168.1.30 \
1.3.6.1.4.1.89.57.2.13.1.4.23 i 1
```

#### Настройка режима работы протокола spanning-tree

MIB: draft-ietf-bridge-rstpmib.mib

#### Используемые таблицы: dot1dStpVersion — 1.3.6.1.2.1.17.2.16

snmpset -v2c -c <community> <IP address> \
1.3.6.1.2.1.17.2.16.0 i {stp(0), rstp(2), mstp(3)}

#### Пример установки режима работы протокола Spanning-tree

```
Команда CLI:
spanning-tree mode rstp
```

```
Команда SNMP:
snmpset -v2c -c private 192.168.1.30 \
1.3.6.1.2.1.17.2.16.0 i 2
```

#### <u>Просмотр роли порта в STP</u>

MIB: radlan-bridgemibobjects-mib.mib

Используемые таблицы: rldot1dStpPortRole — 1.3.6.1.4.1.89.57.2.13.1.7

```
snmpwalk -v2c -c <community> <IP address> \
1.3.6.1.4.1.89.57.2.13.1.7.{ifindex}
```

```
Пример просмотра роли TenGigabitethernet 1/0/23 в STP
```

```
Komaндa CLI:
show spanning-tree TenGigabitethernet 1/0/23
```

```
Команда SNMP:
snmpwalk -v2c -c public 192.168.1.30 \
```

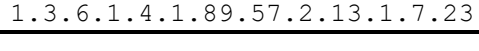

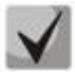

<u>Возможные состояния порта:</u>

Disabled (1)
 Alternate (2)
 Backup(3)
 Root(4)
 Designated(5)

#### Просмотр состояния порта в MSTP

MIB: radlan-bridgemibobjects-mib.mib

Используемые таблицы: rldot1sMstpInstancePortState — 1.3.6.1.4.1.89.57.6.2.1.4

```
snmpwalk -v2c -c <community> <IP address> \
1.3.6.1.4.1.89.57.6.2.1.4.1.{ifindex}
```

#### Пример просмотра состояния TenGigabitethernet 1/0/23 в mstp

Kоманда CLI: show spanning-tree TenGigabitethernet0/23

Команда SNMP: snmpwalk -v2c -c public 192.168.1.30 \ 1.3.6.1.4.1.89.57.6.2.1.4.1.23

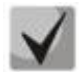

#### Возможные состояния порта:

- 1. Disabled (1)
- 2. Blocking (2)
- 3. Listening (3)
- 4. Forwarding(5)

#### <u>Количество перестроений (topology change)</u>

#### MIB: BRIDGE-MIB

#### Используемые таблицы: dot1dStpTopChanges — 1.3.6.1.2.1.17.2.4.0

```
snmpwalk -v2c -c <community> <IP address> \ 1.3.6.1.2.1.17.2.4.0
```

#### Пример просмотра количества перестроений

Komaндa CLI: show spanning-tree

Команда SNMP: snmpwalk -v2c -c public 192.168.1.30 \ 1.3.6.1.2.1.17.2.4.0

#### Просмотр времени с последнего перестроения (topology change)

#### MIB: MIB: BRIDGE-MIB

Используемые таблицы: dot1dStpTimeSinceTopologyChange — 1.3.6.1.2.1.17.2.3.0

snmpwalk -v2c -c <community> <IP address>  $\$  1.3.6.1.2.1.17.2.3.0

#### Пример просмотра с последнего перестроения

```
Команда CLI:
show spanning-tree
```

Команда SNMP: snmpwalk -v2c -c public 192.168.1.30 \ 1.3.6.1.2.1.17.2.3.0 <u>Просмотр интерфейса, с которого принят последний topology change</u>

#### MIB: eltBridgeExtMIB.mib

#### Используемые таблицы: eltdot1dStpLastTopologyChangePort — 1.3.6.1.4.1.35265.1.23.1.401.0.5.2

snmpwalk -v2c -c <community> <IP address> \1.3.6.1.4.1.35265.1.23.1.401.0.5.2

#### Пример просмотра интерфейса, с которого принят последний topology change

Команда CLI: show spanning-tree

Команда SNMP:

snmpwalk -v2c -c public 192.168.1.30 \
1.3.6.1.4.1.35265.1.23.1.401.0.5.2

# 11 ГРУППОВАЯ АДРЕСАЦИЯ

## 11.1 Правила групповой адресации (multicast addressing)

#### Запрещение динамического добавления порта к многоадресной группе

MIB: rlbrgmulticast.mib

#### Используемые таблицы: rlBrgStaticInetMulticastEntry — 1.3.6.1.4.1.89.116.5.1

snmpset -v2c -c <community> <IP address> \ 1.3.6.1.4.1.89.116.5.1.6.{vlan id}.1.4.{ip address(DEC)}.1.4.0.0.0.0 x 00000000000000 \ 1.3.6.1.4.1.89.116.5.1.7.{vlan id}.1.4.{ip address(DEC)}.1.4.0.0.0.0 x {Битовая маска интерфейса} \ 1.3.6.1.4.1.89.116.5.1.8.{vlan id}.1.4.{ip address(DEC)}.1.4.0.0.0.0 i {createAndGo(4), destroy (6)}

#### Пример запрета изучения группы 239.200.200.17 на порту TenGigabitEthernet 1/0/23 в vlan 622

#### Команда CLI:

interface vlan 622 bridge multicast forbidden ip-address 239.200.200.17 add TenGigabitEthernet 1/0/23

#### Команда SNMP:

snmpset -v2c -c private 192.168.1.30 \
1.3.6.1.4.1.89.116.5.1.6.622.1.4.239.200.200.17.1.4.0.0.0.0 x 0000000000000
\
1.3.6.1.4.1.89.116.5.1.7.622.1.4.239.200.200.17.1.4.0.0.0.0 x 0000020000 \
1.3.6.1.4.1.89.116.5.1.8.622.1.4.239.200.200.17.1.4.0.0.0.0 i 4

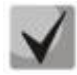

1) Суммарное количество цифр в OID 1.3.6.1.4.1.89.116.5.1.6 и OID 1.3.6.1.4.1.89.116.5.1.7 должно быть одинаковым и чётным.

# 2) Методику расчета битовой маски можно посмотреть в разделе «Приложение А. Методика расчета битовой маски».

#### Запрещение прохождения незарегистрированного Multicast-трафика

MIB: rlbrgmulticast.mib

Используемые таблицы: rlMacMulticastUnregFilterEnable — 1.3.6.1.4.1.89.55.4.1

snmpset -v2c -c <community> <IP address> \ 1.3.6.1.4.1.89.55.4.1.0 х "{Битовая маска для интерфейсов}"

# Пример запрещения прохождения незарегистрированного Multicast-трафика для портов TenGigabitEthernet 1/0/20-21

Команда CLI: interface range TenGigabitEthernet 1/0/20-21 bridge multicast unregistered filtering

#### Команда SNMP:

snmpset -v2c -c private 192.168.1.30 \
1.3.6.1.4.1.89.55.4.1.0 x "000018000000000"

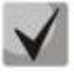

1) Для удаления настройки надо заменить соответствующие портам поля в битовой маске на 0.

2) Методику расчета битовой маски можно посмотреть в разделе «Приложение А. Методика расчета битовой маски».

#### Фильтрация многоадресного трафика

MIB: rlbrgmulticast.mib

Используемые таблицы: rlMacMulticastEnable — 1.3.6.1.4.1.89.55.1

```
snmpset -v2c -c <community> <IP address> \
    1.3.6.1.4.1.89.55.1.0 i {true(1), false(2)}
```

#### Пример включения фильтрации многоадресного трафика

Команда CLI: bridge multicast filtering

Команда SNMP:

```
snmpset -v2c -c private 192.168.1.30 \
1.3.6.1.4.1.89.55.1.0 i 1
```

#### <u>Глобальное включение iqmp snoopinq</u>

MIB: rlbrgmulticast.mib

#### Используемые таблицы: rllgmpSnoopEnable — 1.3.6.1.4.1.89.55.2.2

```
snmpset -v2c -c <community> <IP address> \
    1.3.6.1.4.1.89.55.2.2.0 i {true(1), false(2)}
```

#### Пример

Команда CLI: ip igmp snooping

Команда SNMP:

```
snmpset -v2c -c private 192.168.1.30 \
1.3.6.1.4.1.89.55.2.2.0 i 1
```

#### **Включение igmp snooping в vlan**

MIB: rlbrgmulticast.mib

Используемые таблицы: rllgmpMldSnoopVlanEnable — 1.3.6.1.4.1.89.55.5.5.1.3

snmpset -v2c -c <community> <IP address> \
1.3.6.1.4.1.89.55.5.5.1.3.1.{vlan id} i {true(1), false(2)}

#### Пример включения igmp snooping в vlan 30

```
Команда CLI:
ip igmp snooping vlan 30
Команда SNMP:
snmpset -v2c -c private 192.168.1.30 \
1.3.6.1.4.1.89.55.5.5.1.3.1.30 i 1
```

#### <u>Просмотр таблицы iqmp snoopinq</u>

#### MIB: rlbrgmulticast.mib

#### Используемые таблицы: rllgmpMldSnoopMembershipTable — 1.3.6.1.4.1.89.55.5.4

```
snmpwalk -v2c -c <community> <IP address> \ 1.3.6.1.4.1.89.55.5.4
```

#### Пример

Команда CLI: show ip igmp snooping groups

Команда SNMP: snmpwalk -v2c -c public 192.168.1.30 \ 1.3.6.1.4.1.89.55.5.4

#### Настройка multicast-tv vlan (MVR)

#### MIB: rlvlan.mib

#### Используемые таблицы: vlanMulticastTvEntry — 1.3.6.1.4.1.89.48.44.1

```
snmpset -v2c -c <community> <IP address> \
1.3.6.1.4.1.89.48.44.1.1.{ifIndex} u {vlan-id} \
1.3.6.1.4.1.89.48.44.1.2.50 i {createAndGo(4), destroy (6)}
```

#### Пример настройки multicast-tv vlan 622 на интерфейсе TenGigabitEthernet 1/0/23

Команда CLI: interface tengigabitethernet 1/0/23 switchport access multicast-tv vlan 622

#### Команда SNMP:

```
snmpset -v2c -c private 192.168.1.30 \
1.3.6.1.4.1.89.48.44.1.1.23 u 622 \
1.3.6.1.4.1.89.48.44.1.2.23 i 4
```

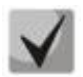

Настройка режима работы multicast-tv vlan <customer/access/trunk/general> зависит от режима настройки порта, т.е. от команды switchport mode customer/access/trunk/general.

#### 11.2 Функции ограничения multicast-трафика

#### <u>Создание multicast snooping profile</u>

MIB: eltIpMulticast.mib

Используемые таблицы: eltMesIpMulticast — 1.3.6.1.4.1.35265.1.23.46.1

```
snmpset -v2c -c <community> <IP address> \
1.3.6.1.4.1.35265.1.23.46.1.1.2.{Index of profile} s {profile name} \
1.3.6.1.4.1.35265. 1.23.46.1.1.3.{Index of profile} i {deny(1), permit(2)} \
1.3.6.1.4.1.35265. 1.23.46.1.1.4.{Index of profile} i {createAndGo(4),
destroy(6)}
```

# Seltex

Пример создания профиля с именем IPTV (предположим, что профиль будет иметь порядковый номер 3)

Команда CLI:

multicast snooping profile IPTV

```
Команда SNMP:
```

```
snmpset -v2c -c private 192.168.1.30 \
1.3.6.1.4.1.35265.1.23.46.1.1.2.3 s IPTV \
1.3.6.1.4.1.35265.1.23.46.1.1.3.3 i 1 \
1.3.6.1.4.1.35265.1.23.46.1.1.4.3 i 4
```

#### Указание диапазонов Multicast-адресов в multicast snooping profile

MIB: eltIpMulticast.mib

```
Используемые таблицы: eltMesIpMulticast — 1.3.6.1.4.1.35265. 1.23.46.3
```

```
snmpset -v2c -c <community> <IP address> \
1.3.6.1.4.1.35265. 1.23.46.3.1.3.{index of rule}.{Index of profile} i
{ip(1),ipv6(2)} \
1.3.6.1.4.1.35265. 1.23.46.3.1.4.{index of rule}.{Index of profile} x {ip-aдрес
начала диапазона в шестнадцатеричном виде} \
1.3.6.1.4.1.35265. 1.23.46.3.1.5.{index of rule}.{Index of profile} x {ip-aдрес
конца диапазона в шестнадцатеричном виде} \
1.3.6.1.4.1.35265. 1.23.46.3.1.6.{index of rule}.{Index of profile} i
{createAndGo(4), destroy(6)}
```

Пример ограничения Multicast-групп 233.7.70.1-233.7.70.10 для профиля с именем IPTV (предположим, что профиль имеет порядковый номер 3. В первом профиле 2 правила, во втором — 1)

```
Komaндa CLI:
multicast snooping profile IPTV
match ip 233.7.70.1 233.7.70.10
```

#### Команда SNMP:

```
snmpset -v2c -c private 192.168.1.30 \
1.3.6.1.4.1.35265.1.23.46.3.1.3.4.3 i 1 \
1.3.6.1.4.1.35265.1.23.46.3.1.4.4.3 x E9074601 \
1.3.6.1.4.1.35265.1.23.46.3.1.5.4.3 x E907460A \
1.3.6.1.4.1.35265.1.23.46.3.1.6.4.3 i 4
```

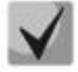

index of rule — считается по сумме всех правил во всех профилях.

Назначение multicast snooping profile на порт

MIB: eltIpMulticast.mib

Используемые таблицы: eltMesIpMulticast — 1.3.6.1.4.1.35265. 1.23.46.7.1

```
snmpset -v2c -c <community> <IP address> \
1.3.6.1.4.1.35265. 1.23.46.7.1.1.{ifIndex}.{Index of profile} i {ifIndex} \
1.3.6.1.4.1.35265. 1.23.46.7.1.2.{ifIndex}.{Index of profile} i {Index of
profile} \
1.3.6.1.4.1.35265. 1.23.46.7.1.3.{ifIndex}.{Index of profile} i
{createAndGo(4), destroy(6)}
```

#### Пример добавления профиля test (с индексом профиля 3) на интерфейс TenGigabitethernet 1/0/23

Команда CLI: interface TenGigabitethernet 1/0/23 multicast snooping add test

#### Команда SNMP:

snmpset -v2c -c private 192.168.1.30 \
1.3.6.1.4.1.35265.1.23.46.7.1.1.23.3 i 23 \
1.3.6.1.4.1.35265.1.23.46.7.1.2.23.3 i 3 \
1.3.6.1.4.1.35265.1.23.46.7.1.3.23.3 i 4

#### Настройка ограничения количества Multicast-групп на порту

MIB: eltIpMulticast.mib

Используемые таблицы: eltMesIpMulticast — 1.3.6.1.4.1.35265.1.23.46.6.1

snmpset -v2c -c <community> <IP address> \
1.3.6.1.4.1.35265. 1.23.46.6.1.2.{ifIndex} i {MAX number}

#### Пример настройки ограничения в три Multicast-группы на интерфейсе TenGigabitethernet 1/0/23

Komaндa CLI: interface TenGigabitethernet 1/0/23 multicast snooping max-groups 3

Команда SNMP: snmpset -v2c -c private 192.168.1.30 \ 1.3.6.1.4.1.35265.1.23.46.6.1.2.23 i 3

# 12 ФУНКЦИИ УПРАВЛЕНИЯ

### 12.1 Механизм ААА

#### Добавление нового пользователя

MIB: rlaaa.mib

#### Используемые таблицы: rlAAALocalUserTable — 1.3.6.1.4.1.89.79.17

snmpset -v2c -c <community> <IP address> \
1.3.6.1.4.1.89.79.17.1.1.{number of letters}.{Login in DEC, каждая буква логина
oтделяется от следующей точкой} s {login} \
1.3.6.1.4.1.89.79.17.1.2.{number of letters}.{Login in DEC, каждая буква логина
oтделяется от следующей точкой} s "#{encoding password}" \
1.3.6.1.4.1.89.79.17.1.3.{number of letters}.{Login in DEC, каждая буква логина
oтделяется от следующей точкой} i {privelege level(1-15)} \
1.3.6.1.4.1.89.79.17.1.4.{number of letters}.{Login in DEC, каждая буква логина
oтделяется от следующей точкой} i {create and go(4)}

#### Пример добавления пользователя techsup с паролем password и уровнем привилегий 15

Komaндa CLI: username techsup password password privilege 15

```
Команда SNMP:
snmpset -v2c -c private 192.168.1.30 \
1.3.6.1.4.1.89.79.17.1.1.7.116.101.99.104.115.117.112 s techsup \
1.3.6.1.4.1.89.79.17.1.2.7.116.101.99.104.115.117.112 s
"#5baa61e4c9b93f3f0682250b6cf8331b7ee68fd8" \
1.3.6.1.4.1.89.79.17.1.3.7.116.101.99.104.115.117.112 i 15
\1.3.6.1.4.1.89.79.17.1.4.7.116.101.99.104.115.117.112 i 4
```

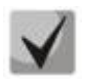

1. Логин переводится из ASCII в HEX с помощью таблицы, которую можно найти по ссылке https://ru.wikipedia.org/wiki/ASCII.

# 2. Пароль задается исключительно в шифрованном виде, пишется обязательно в кавычках, перед паролем добавляется #.

#### Настройка методов авторизации для login-пользователя

#### MIB: rlaaa.mib

```
snmpset -v2c -c <community> <IP address> \
1.3.6.1.4.1.89.79.15.1.{authindex}.15.{"login_c_default" in DEC, каждая буква
логина отделяется от следующей точкой} i {deny (0),
line(1),enable(2),local(3)radius(4),tacacs(5),none(6)} \
1.3.6.1.4.1.89.79.15.1.{authindex}.15.{"login_n_default" in DEC, каждая буква
логина отделяется от следующей точкой} i {deny (0),
line(1),enable(2),local(3)radius(4),tacacs(5),none(6)} \
1.3.6.1.4.1.89.79.15.1.{authindex}.15.{"login_c_default" in DEC, каждая буква
логина отделяется от следующей точкой} i {deny (0),
line(1),enable(2),local(3)radius(4),tacacs(5),none(6)} \
1.3.6.1.4.1.89.79.15.1.{authindex}.15.{"login_c_default" in DEC, каждая буква
логина отделяется от следующей точкой} i {deny (0),
line(1),enable(2),local(3)radius(4),tacacs(5),none(6)} \
1.3.6.1.4.1.89.79.15.1.{authindex}.15.{"login_n_default" in DEC, каждая буква
логина отделяется от следующей точкой} i {deny (0),
line(1),enable(2),local(3)radius(4),tacacs(5),none(6)} \
1.3.6.1.4.1.89.79.15.1.{authindex}.15.{"login_n_default" in DEC, каждая буква
логина отделяется от следующей точкой} i {deny (0),
line(1),enable(2),local(3)radius(4),tacacs(5),none(6)} \
1.3.6.1.4.1.89.79.15.1.{authindex}.15.{"login_n_default" in DEC, каждая буква
логина отделяется от следующей точкой} i {deny (0),
line(1),enable(2),local(3)radius(4),tacacs(5),none(6)} \
```

```
1.3.6.1.4.1.89.79.15.1.10.15.{"login_c_default" in DEC, каждая буква логина
отделяется от следующей точкой} i {disable (0), enable(1)} \
1.3.6.1.4.1.89.79.15.1.10.15.{"login_n_default" in DEC, каждая буква логина
отделяется от следующей точкой} i {disable (0), enable(1)}
```

#### Пример

```
Команда CLI:
aaa authentication login authorization default radius local
Команда SNMP:
snmpset -v2c -c private 192.168.1.30 \setminus
1.3.6.1.4.1.89.79.15.1.2.15.108.111.103.105.110.95.99.95.100.101.102.97.117.108
.116 i 4 \
1.3.6.1.4.1.89.79.15.1.2.15.108.111.103.105.110.95.110.95.100.101.102.97.117.10
8.116 i 4 \
1.3.6.1.4.1.89.79.15.1.3.15.108.111.103.105.110.95.99.95.100.101.102.97.117.108
.116 i 3 \
1.3.6.1.4.1.89.79.15.1.3.15.108.111.103.105.110.95.110.95.100.101.102.97.117.10
8.116 i 3 \
1.3.6.1.4.1.89.79.15.1.10.15.108.111.103.105.110.95.99.95.100.101.102.97.117.10
8.116 i 1 \
1.3.6.1.4.1.89.79.15.1.10.15.108.111.103.105.110.95.110.95.100.101.102.97.117.1
08.116 i 1
```

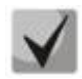

authindex — индекс метода авторизации. Доступные значения от 2 до 7. Первым используется метод с наименьшим номером.

Поле 1.3.6.1.4.1.89.79.15.1.10.15 разрешает прохождение авторизации для loginпользователя.

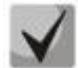

108.111.103.105.110.95.99.95.100.101.102.97.117.108.116 переводится из ASCIIтаблицы (расшифровывается login\_c\_default).

108.111.103.105.110.95.110.95.100.101.102.97.117.108.116 переводится из ASCIIтаблицы (расшифровывается login\_n\_default).

#### <u>Удаление настройки методов авторизации для login-пользователя</u>

MIB: rlaaa.mib

```
snmpset -v2c -c <community> <IP address> \
1.3.6.1.4.1.89.79.15.1.{authindex}.15.{"login c default" in DEC, каждая буква
логина отделяется от следующей точкой} i {deny(0),
line(1),enable(2),local(3)radius(4),tacacs(5),none(6)}
1.3.6.1.4.1.89.79.15.1.{authindex}.15.{"login n default" in DEC, каждая буква
логина отделяется от следующей точкой} i {deny (0),
line(1),enable(2),local(3)radius(4),tacacs(5),none(6)}
1.3.6.1.4.1.89.79.15.1.{authindex}.15.{"login c default" in DEC, каждая буква
логина отделяется от следующей точкой} i {deny (0),
line(1),enable(2),local(3)radius(4),tacacs(5),none(6)} \
1.3.6.1.4.1.89.79.15.1.{authindex}.15.{"login n default" in DEC, каждая буква
логина отделяется от следующей точкой} i {deny (0),
line(1),enable(2),local(3)radius(4),tacacs(5),none(6)} \
1.3.6.1.4.1.89.79.15.1.10.15.{"login c default" in DEC, каждая буква логина
отделяется от следующей точкой} i {disable (0), enable(1)} \
1.3.6.1.4.1.89.79.15.1.10.15.{"login n default" in DEC, каждая буква логина
отделяется от следующей точкой} i {disable (0), enable(1)}
```

# Aeltex

#### Пример удаления методов авторизации для login-пользователя

```
Команда CLI:
no aaa authentication login default
Команда SNMP:
snmpset -v2c -c private 192.168.1.30 \
1.3.6.1.4.1.89.79.15.1.2.15.108.111.103.105.110.95.99.95.100.101.102.97.117.108
.116 i 3 \
1.3.6.1.4.1.89.79.15.1.2.15.108.111.103.105.110.95.110.95.100.101.102.97.117.10
8.116 i 3 \
1.3.6.1.4.1.89.79.15.1.3.15.108.111.103.105.110.95.99.95.100.101.102.97.117.108
.116 i 0 \
1.3.6.1.4.1.89.79.15.1.3.15.108.111.103.105.110.95.110.95.100.101.102.97.117.10
8.116 i 0 \
1.3.6.1.4.1.89.79.15.1.10.15.108.111.103.105.110.95.99.95.100.101.102.97.117.10
8.116 i 0 \
1.3.6.1.4.1.89.79.15.1.10.15.108.111.103.105.110.95.110.95.100.101.102.97.117.1
08.116 i
```

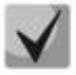

authindex — индекс метода авторизации. Доступные значения от 2 до 7. Первым используется метод с наименьшим номером.

Поле 1.3.6.1.4.1.89.79.15.1.10.15 разрешает прохождение авторизации для login-пользователя.

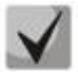

108.111.103.105.110.95.99.95.100.101.102.97.117.108.116 переводится из ASCIIтаблицы (расшифровывается login\_c\_default).

108.111.103.105.110.95.110.95.100.101.102.97.117.108.116 переводится из ASCIIтаблицы (расшифровывается login\_n\_default).

#### Настройка методов авторизации для enable-пользователя

MIB: rlaaa.mib

```
snmpset -v2c -c <community> <IP address> \
1.3.6.1.4.1.89.79.15.1.{authindex}.16.{"login c default" in DEC, каждая буква
логина отделяется от следующей точкой} i {deny (0),
line(1), enable(2), local(3) radius(4), tacacs(5), none(6) }
1.3.6.1.4.1.89.79.15.1.{authindex}.16.{"login n default" in DEC, каждая буква
логина отделяется от следующей точкой} i {deny (0),
line(1),enable(2),local(3)radius(4),tacacs(5),none(6)}
1.3.6.1.4.1.89.79.15.1.{authindex}.16.{"login c default" in DEC, каждая буква
логина отделяется от следующей точкой} i {deny (0),
line(1),enable(2),local(3)radius(4),tacacs(5),none(6)} \
1.3.6.1.4.1.89.79.15.1.{authindex}.16.{"login n default" in DEC, каждая буква
логина отделяется от следующей точкой} i {deny (0),
line(1),enable(2),local(3)radius(4),tacacs(5),none(6)} \
1.3.6.1.4.1.89.79.15.1.10.16.{"login_c_default" in DEC, каждая буква логина
отделяется от следующей точкой} i {disable (0), enable(1)} \setminus
1.3.6.1.4.1.89.79.15.1.10.16.{"login n default" in DEC, каждая буква логина
отделяется от следующей точкой} i {disable (0), enable(1)}
```

#### Пример настройки методов авторизации для enable-пользователя

```
Команда CLI:
aaa authentication enable authorization default radius enable
Команда SNMP:
snmpset -v2c -c private 192.168.1.30 \
1.3.6.1.4.1.89.79.15.1.2.16.101.110.97.98.108.101.95.99.95.100.101.102.97.117.1
08.116 i 4 \
1.3.6.1.4.1.89.79.15.1.2.16.101.110.97.98.108.101.95.110.95.100.101.102.97.117.
108.116 i 4 \
1.3.6.1.4.1.89.79.15.1.3.16.101.110.97.98.108.101.95.99.95.100.101.102.97.117.1
08.116 i 2 \
1.3.6.1.4.1.89.79.15.1.3.16.101.110.97.98.108.101.95.110.95.100.101.102.97.117.
108.116 i 2 \
1.3.6.1.4.1.89.79.15.1.10.16.101.110.97.98.108.101.95.99.95.100.101.102.97.117.
108.116 i 1 \
1.3.6.1.4.1.89.79.15.1.10.16.101.110.97.98.108.101.95.110.95.100.101.102.97.117
.108.116 i 1
```

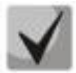

authindex — индекс метода авторизации. Доступные значения от 2 до 7. Первым используется метод с наименьшим номером.

Поле 1.3.6.1.4.1.89.79.15.1.10.16 разрешает прохождение авторизации для enable-пользователя.

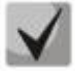

101.110.97.98.108.101.95.99.95.100.101.102.97.117.108.116 переводится из ASCIIтаблицы (расшифровывается enable\_c\_default).

101.110.97.98.108.101.95.110.95.100.101.102.97.117.108.116 переводится из ASCII-таблицы (расшифровывается enable\_n\_default).

#### <u>Удаление настройки методов авторизации для enable-пользователя</u>

MIB: rlaaa.mib

```
snmpset -v2c -c <community> <IP address> \

1.3.6.1.4.1.89.79.15.1.{authindex}.16.{"login_c_default" in DEC, каждая буква

логина отделяется от следующей точкой} i {deny (0),

line(1),enable(2),local(3)radius(4),tacacs(5),none(6)} \

1.3.6.1.4.1.89.79.15.1.{authindex}.16.{"login_n_default" in DEC, каждая буква

логина отделяется от следующей точкой} i {deny (0),

line(1),enable(2),local(3)radius(4),tacacs(5),none(6)} \

1.3.6.1.4.1.89.79.15.1.{authindex}.16.{"login_c_default" in DEC, каждая буква

логина отделяется от следующей точкой} i {deny (0),

line(1),enable(2),local(3)radius(4),tacacs(5),none(6)} \

1.3.6.1.4.1.89.79.15.1.{authindex}.16.{"login_n_default" in DEC, каждая буква

логина отделяется от следующей точкой} i {deny (0),

line(1),enable(2),local(3)radius(4),tacacs(5),none(6)} \

1.3.6.1.4.1.89.79.15.1.{authindex}.16.{"login_n_default" in DEC, каждая буква

логина отделяется от следующей точкой} i {deny (0),

line(1),enable(2),local(3)radius(4),tacacs(5),none(6)} \

1.3.6.1.4.1.89.79.15.1.10.16.{"login_c_default" in DEC, каждая буква логина

отделяется от следующей точкой} i {disable (0), enable(1)} \
```

# Aeltex

#### Пример удаления методов авторизации для enable-пользователя

```
Команда CLI:
no aaa authentication enable default
Команда SNMP:
snmpset -v2c -c private 192.168.1.30 \
>1.3.6.1.4.1.89.79.15.1.2.16.101.110.97.98.108.101.95.99.95.100.101.102.97.117.
108.116 i 2 \
>1.3.6.1.4.1.89.79.15.1.2.16.101.110.97.98.108.101.95.110.95.100.101.102.97.117
.108.116 i 2 \
>1.3.6.1.4.1.89.79.15.1.3.16.101.110.97.98.108.101.95.99.95.100.101.102.97.117.
108.116 i 0 \
>1.3.6.1.4.1.89.79.15.1.3.16.101.110.97.98.108.101.95.110.95.100.101.102.97.117
.108.116 i 0 \
>1.3.6.1.4.1.89.79.15.1.10.16.101.110.97.98.108.101.95.99.95.100.101.102.97.117
.108.116 i 0 \
>1.3.6.1.4.1.89.79.15.1.10.16.101.110.97.98.108.101.95.110.95.100.101.102.97.11
7.108.116 i 0
```

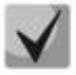

authindex — индекс метода авторизации. Доступные значения от 2 до 7. Первым используется метод с наименьшим номером.

Поле 1.3.6.1.4.1.89.79.15.1.10.16 разрешает прохождение авторизации для enable-пользователя.

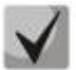

101.110.97.98.108.101.95.99.95.100.101.102.97.117.108.116 переводится из ASCIIтаблицы (расшифровывается enable\_c\_default).

101.110.97.98.108.101.95.110.95.100.101.102.97.117.108.116 переводится из ASCII-таблицы (расшифровывается enable\_n\_default).

### 12.2 Настройка доступа

#### Включение TELNET-сервера

MIB: radlan-telnet-mib.mib

Используемые таблицы: rlTelnetEnable — 1.3.6.1.4.1.89.58.7

```
snmpset -v2c -c <community> <IP address> \
1.3.6.1.4.1.89.58.7.0 i {on(1), off(2)}
```

#### Пример включения TELNET-сервера

```
Команда CLI:
ip telnet server
Команда SNMP:
snmpset -v2c -c private 192.168.1.30 \
1.3.6.1.4.1.89.58.7.0 i 1
```

#### Включение SSH-сервера

#### MIB: rlssh.mib

#### Используемые таблицы: rlSshServerEnable — 1.3.6.1.4.1.89.78.2.102

snmpset -v2c -c <community> <IP address> \
1.3.6.1.4.1.89.78.2.102.0 i {on(1), off(2)}

#### Пример включения SSH-сервера

Команда CLI:

ip ssh server

Команда SNMP: snmpset -v2c -c private 192.168.1.30 \ 1.3.6.1.4.1.89.78.2.102.0 i 1

#### Просмотр активных сессий

MIB: rIAAA.mib

#### Используемые таблицы: rlAAAUserInetName — 1.3.6.1.4.1.89.79.57.1.5

snmpwalk -v2c -c <community> <IP address> \
1.3.6.1.4.1.89.79.57.1.5

#### Пример просмотра активных сессий

**Команда CLI:** show users

#### Команда SNMP:

snmpwalk -v2c -c public 192.168.1.30 \
1.3.6.1.4.1.89.79.57.1.5

# 13 ЗЕРКАЛИРОВАНИЕ ПОРТОВ

Настройка зеркалирования портов

MIB: rlspan.mib

destroy(6) }

Используемые таблицы: rlSpanDestinationTable — 1.3.6.1.4.1.89.219.2 rlSpanSourceTable — 1.3.6.1.4.1.89.219.3

```
snmpset -v2c -c private 192.168.1.30 \
1.3.6.1.4.1.89.219.2.1.2.{session id} i {ifindex dst port} \
1.3.6.1.4.1.89.219.2.1.3.{session id} i {span(1), rspan-start(2), rspan-
final(3)} \
1.3.6.1.4.1.89.219.2.1.4.{session id} i {monitor-only(1), network(2)} \
1.3.6.1.4.1.89.219.2.1.5.{session id} i {vlan id} \
1.3.6.1.4.1.89.219.2.1.6.{session id} i {createAndGo(4), destroy(6)}
snmpset -v2c -c private 192.168.1.30 \
1.3.6.1.4.1.89.219.3.1.4.{session id}.1.{ifindex src port} i {rx(1), tx(2),
both(3)} \
1.3.6.1.4.1.89.219.3.1.5.{session id}.1.{ifindex src port} i {createAndGo(4),
```

# Пример зеркалирования трафика с интерфейса TenGigabitEthernet 1/0/16 на интерфейс TenGigabitEthernet 1/0/17

Команда CLI: monitor session 7 destination interface TenGigabitEthernet 1/0/17 monitor session 7 source interface TenGigabitEthernet 1/0/16 Команда SNMP: snmpset -v2c -c private 192.168.1.30 \ 1.3.6.1.4.1.89.219.2.1.2.7 i 17 \ 1.3.6.1.4.1.89.219.2.1.3.7 i 1 \ 1.3.6.1.4.1.89.219.2.1.4.7 i 1 \ 1.3.6.1.4.1.89.219.2.1.5.7 i 1 \ 1.3.6.1.4.1.89.219.2.1.6.7 i 4 snmpset -v2c -c private 192.168.1.30 \ 1.3.6.1.4.1.89.219.3.1.4.7.1.16 i 3 \ 1.3.6.1.4.1.89.219.3.1.5.7.1.16 i 4

Настройка зеркалирования vlan

MIB: rlspan.mib

#### Используемые таблицы:

 $\label{eq:rlspanDestinationTable} rlSpanDestinationTable - 1.3.6.1.4.1.89.219.2 \\ rlSpanSourceTable - 1.3.6.1.4.1.89.219.3 \\$ 

```
snmpset -v2c -c <community> <IP address> \
    1.3.6.1.2.1.16.22.1.3.1.1.4.{ifindex vlan}.{ifindex dst port} i
    {copyRxOnly(1)} \
    1.3.6.1.2.1.16.22.1.3.1.1.5.{ifindex vlan}.{ifindex dst port} i
    {createAndGo(4), destroy(6)}
```
#### Пример настройки зеркалирования vlan 622 на интерфейс TenGigabitEthernet 1/0/17

```
Команда CLI:

monitor session 7 destination interface TenGigabitEthernet 1/0/17

monitor session 7 source interface vlan 622

Команда SNMP:

snmpset -v2c -c private 192.168.1.30 \

1.3.6.1.4.1.89.219.2.1.2.1 i 17 \

1.3.6.1.4.1.89.219.2.1.3.1 i 1 \

1.3.6.1.4.1.89.219.2.1.4.1 i 1 \

1.3.6.1.4.1.89.219.2.1.5.1 i 1 \

1.3.6.1.4.1.89.219.2.1.6.1 i 4

snmpset -v2c -c private 192.168.1.30 \

1.3.6.1.4.1.89.219.3.1.4.1.2.100621 i 1 \

1.3.6.1.4.1.89.219.3.1.5.1.2.100621 i 4
```

## 14 ФУНКЦИИ ДИАГНОСТИКИ ФИЗИЧЕСКОГО УРОВНЯ

## 14.1 Диагностика оптического трансивера

<u>Снятие показаний DDM</u>

MIB: rlphy.mib

Используемые таблицы: rlPhyTestGetResult — 1.3.6.1.4.1.89.90.1.2.1.3

snmpwalk -v2c -c <community> <IP address> \ 1.3.6.1.4.1.89.90.1.2.1.3.{индекс порта}.{тип параметра}

```
Пример запроса показаний DDM с интерфейса TenGigabitethernet 1/0/23 (для всех параметров)
```

Команда CLI: show fiber-ports optical-transceiver interface TenGigabitethernet 1/0/23 Команда SNMP: snmpwalk -v2c -c public 192.168.1.30 \ 1.3.6.1.4.1.89.90.1.2.1.3.23

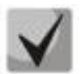

Тип параметра может принимать следующие значения:

rlPhyTestTableTransceiverTemp (5) — температура SFP-трансивера; rlPhyTestTableTransceiverSupply (6) — напряжение питания в мкВ; rlPhyTestTableTxBias (7) — ток смещения в мкА; rlPhyTestTableTxOutput (8) — уровень мощности на передаче в mDbm; rlPhyTestTableRxOpticalPower (9) — уровень мощности на приеме в mDbm.

Просмотр серийного номера SFP-трансивера

MIB: eltMes.mib

Используемые таблицы: eltMesPhdTransceiver — 1.3.6.1.4.1.35265.1.23.53

snmpwalk -v2c -c <community> <IP address> \ 1.3.6.1.4.1.35265.1.23.53.1.1.1.6.{индекс порта}

Пример просмотра серийного номера SFP с интерфейса TenGigabitEthernet 1/0/23 (для всех параметров)

```
Команда CLI:
show fiber-ports optical-transceiver interface TenGigabitEthernet 1/0/23
Команда SNMP:
snmpwalk -v2c -c public 192.168.1.30 \
1.3.6.1.4.1.35265.1.23.53.1.1.1.6.23
```

## 15 ФУНКЦИИ ОБЕСПЕЧЕНИЯ БЕЗОПАСТНОСТИ

### 15.1 Функции обеспечения защиты портов

Ограничение количества МАС-адресов, изучаемых на Ethernet-портах

MIB: rlinterfaces.mib

Используемые таблицы: swlfTable — 1.3.6.1.4.1.89.43.1

snmpset -v2c -c <community> <IP address> \
 1.3.6.1.4.1.89.43.1.1.38.{ifIndex} i {max mac addresses}

Пример ограничения в 20 MAC-адресов на порт TenGigabitEthernet 1/0/23

```
Komaндa CLI:
interface TenGigabitethernet 1/0/23
port security max 20
```

Команда SNMP:

snmpset -v2c -c private 192.168.1.30 \
1.3.6.1.4.1.89.43.1.1.38.23 i 20

#### Включение port security

MIB: rlinterfaces.mib

Используемые таблицы: swlfPortLockIfRangeTable — 1.3.6.1.4.1.89.43.6

```
snmpset -v2c -c <community> <IP address> \

1.3.6.1.4.1.89.43.6.1.3.1 i {locked(1), unlocked(2)} \

1.3.6.1.4.1.89.43.6.1.4.1 i {discard(1), forwardNormal(2), discardDisable(3),

действие над пакетом, не попавшим под правила port security} \

1.3.6.1.4.1.89.43.6.1.5.1 i {true(1), false(2). Для отправки трапов} \

1.3.6.1.4.1.89.43.6.1.6.1 i {частота отправки трапов (сек)} \

1.3.6.1.4.1.89.43.6.1.2.1 x {ifindex в виде битовой маски}
```

Пример настройки port security для интерфейсов TenGigabitEthernet 1/0/21-23

```
Команда CLI:
interface range TenGigabitEthernet 1/0/21-23
port security discard trap 30
Команда SNMP:
snmpset -v2c -c private 192.168.1.30 \
1.3.6.1.4.1.89.43.6.1.3.1 i 1 \
1.3.6.1.4.1.89.43.6.1.4.1 i 1 \
1.3.6.1.4.1.89.43.6.1.5.1 i 1 \
```

1.3.6.1.4.1.89.43.6.1.6.1 i 30 \ 1.3.6.1.4.1.89.43.6.1.2.1 x "00000E0000"

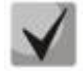

Методика расчета битовой маски приведена в разделе «Приложение А. Методика расчета битовой маски».

#### Установка режима работы port security

#### MIB: rlinterfaces.mib

#### Используемые таблицы: swlfTable — 1.3.6.1.4.1.89.43.1

```
snmpset -v2c -c <community> <IP address> \
    1.3.6.1.4.1.89.43.1.1.37.{ifIndex} i {disabled(1), dynamic(2), secure-
permanent(3), secure-delete-on-reset(4)}
```

Пример настройки режима ограничения по количеству изученных MAC-адресов на порту TenGigabitEthernet 1/0/23

```
Komaндa CLI:
interface TenGigabitEthernet 1/0/23
port security mode max-addresses
```

```
Команда SNMP:
snmpset -v2c -c private 192.168.1.30 \
```

1.3.6.1.4.1.89.43.1.1.37.23 i 2

#### Просмотр статуса port security

MIB: rlinterfaces.mib

#### Используемые таблицы: swlfLockAdminStatus — 1.3.6.1.4.1.89.43.1.1.8

```
snmpwalk -v2c -c <community> <IP address> \
1.3.6.1.4.1.89.43.1.1.8
```

#### Пример просмотра статуса port security

```
Команда CLI:
show ports security
```

```
Команда SNMP:
snmpwalk -v2c -c public 192.168.1.30 \
1.3.6.1.4.1.89.43.1.1.8
```

#### Просмотр типа port security

MIB: rlinterfaces.mib

Используемые таблицы: swlfAdminLockAction — 1.3.6.1.4.1.89.43.1.1.20

```
snmpwalk -v2c -c <community> <IP address> \
1.3.6.1.4.1.89.43.1.1.20
```

#### Пример просмотра типа port security

```
Komaндa CLI:
show ports security
```

```
Команда SNMP:
snmpwalk -v2c -c public 192.168.1.30 \
1.3.6.1.4.1.89.43.1.1.20
```

<u>Просмотр максимально заданного количества МАС-адресов, изучаемых на Ethernet</u> <u>портах</u>

#### MIB: rlinterfaces.mib

Используемые таблицы: swlfLockMaxMacAddresses — 1.3.6.1.4.1.89.43.1.1.38

snmpwalk -v2c -c <community> <IP address> \
1.3.6.1.4.1.89.43.1.1.38

#### Пример просмотра максимально заданного количества МАС-адресов, изучаемых на Ethernetпортах

Команда CLI: show ports security

Команда SNMP: snmpwalk -v2c -c public 192.168.1.30 \

1.3.6.1.4.1.89.43.1.1.38

#### Перевод порта в режим изоляции и внутри группы портов

#### MIB: rlprotectedport.mib

#### Используемые таблицы: rlProtectedPortsTable — 1.3.6.1.4.1.89.132.1

```
snmpset -v2c -c <community> <IP address> \
1.3.6.1.4.1.89.132.1.1.1.{Ifindex} i {not-protected(1), protected(2)}
```

#### Пример настройки изоляции на портах TenGigabitEthernet 1/0/21 и TenGigabitEthernet 1/0/23

```
Команда CLI:
interface range TenGigabitEthernet 1/0/23
switchport protected-port
```

Команда SNMP: snmpset -v2c -c private 192.168.1.30 \ 1.3.6.1.4.1.89.132.1.1.1.21 i 2 \ 1.3.6.1.4.1.89.132.1.1.1.23 i 2

#### Создание статической привязки в МАС-таблице

MIB: Q-BRIDGE-MIB

Используемые таблицы: dot1qStaticUnicastTable — 1.3.6.1.2.1.17.7.1.3.1

```
snmpset -v2c -c <community> -t 20 -r 0 <IP address> \
1.3.6.1.2.1.17.7.1.3.1.1.4.{vlan id}.{mac address(DEC). Байты MAC-адреса
разделяются точками}.{ifIndex} i {other(1), invalid(2), permanent(3),
deleteOnReset(4), deleteOnTimeout(5)}
```

# Пример привязки MAC-адреса 00:22:68:7d:0f:3f в vlan 622 к интерфейсу TenGigabitethernet 1/0/23 в режиме secure (по умолчанию используется режим permanent)

Команда CLI:

mac address-table static 00:22:68:7d:0f:3f vlan 622 interface tenGigabitethernet
1/0/23 secure

#### Команда SNMP:

snmpset -v2c -c private -t 20 -r 0 192.168.1.30 \
1.3.6.1.2.1.17.7.1.3.1.1.4.622.0.34.104.125.15.63.23 i 1

### Просмотр МАС-таблицы

MIB: Q-BRIDGE-MIB

#### Используемые таблицы: dot1qTpFdbTable — 1.3.6.1.2.1.17.7.1.2.2

snmpwalk -v2c -c <community> <IP address> \
 1.3.6.1.2.1.17.7.1.2.2

#### Пример просмотра МАС-таблицы

```
Komaндa CLI:
show mac address-table
Komaндa SNMP:
snmpwalk -v2c -c public 192.168.1.30 \
1.3.6.1.2.1.17.7.1.2.2
```

#### Создание статической привязки в ARP-таблице

MIB: RFC1213-MIB

#### Используемые таблицы: ipNetToMediaTable — 1.3.6.1.2.1.4.22

```
snmpset -v2c -c <community> <IP address> \
1.3.6.1.2.1.4.22.1.2.{vlan id}.{IP address} x {"MAC address"} \
1.3.6.1.2.1.4.22.1.3.{vlan id}.{IP address} a {IP address} \
1.3.6.1.2.1.4.22.1.4.{vlan id}.{IP address} i 4
```

#### Пример привязки ір 192.168.1.21 и MAC aa:bb:cc:dd:ee:ff к vlan 1

Команда CLI: arp 192.168.1.21 aa:bb:cc:dd:ee:ff vlan 1

Команда SNMP:

```
snmpset -v2c -c private 192.168.1.30 \
1.3.6.1.2.1.4.22.1.2.100000.192.168.1.21 x "aabbccddeeff" \
1.3.6.1.2.1.4.22.1.3.100000.192.168.1.21 a 192.168.1.21 \
1.3.6.1.2.1.4.22.1.4.100000.192.168.1.21 i 4
```

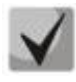

1. Для удаления привязки необходимо в поле 1.3.6.1.2.1.4.22.1.4 присвоить значение 2. 2. IP-адрес устройства и IP-адрес создаваемой статической записи в ARP-таблице должны находиться в одной подсети.

#### <u>Просмотр ARP-таблицы</u>

MIB: RFC1213-MIB.mib, Q-BRIDGE-MIB.mib

## Используемые таблицы:

pNetToMediaPhysAddress — 1.3.6.1.2.1.4.22.1.2 dot1qTpFdbEntry — 1.3.6.1.2.1.17.7.1.2.2.1

snmpwalk -v2c -c <community> <IP address> \
1.3.6.1.2.1.4.22.1.2.{(2) ip address, (3)MAC address}

snmpwalk -v2c -c <community> <IP address> \
1.3.6.1.2.1.17.7.1.2.2.1

#### Пример просмотра ARP-таблицы

**Команда CLI:** show arp

Команда SNMP:

snmpwalk -v2c -c public 192.168.1.30 \
1.3.6.1.2.1.4.22.1.2
snmpwalk -v2c -c public 192.168.1.30 \
1.3.6.1.2.1.17.7.1.2.2.1

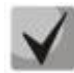

1. Значение таблицы pNetToMediaPhysAddress отображает IP-адрес и MAC-адрес VLAN.

2. Значение таблицы dot1qTpFdbEntry — отображает статус и идентификационный номер порта, с которого доступно устройство.

## 15.2 Контроль протокола DHCP и опции 82

Включение/выключение DHCP-сервера на коммутаторе

MIB: rldhcp.mib

Используемые таблицы: rlDhcpRelayInterfaceListTable — 1.3.6.1.4.1.89.38.29

snmpset -v2c -c <community> <IP address> \
1.3.6.1.4.1.89.38.30.0 i {true(1), false(2)}

#### Пример включения DHCP-сервера на коммутаторе

Команда CLI: ip dhcp server

Команда SNMP: snmpset -v2c -c private 192.168.1.30 \ 1.3.6.1.4.1.89.38.30.0 i 1

#### Просмотр записей таблицы dhcp snooping

MIB: rlBridgeSecurity.mib

Используемые таблицы: rllpDhcpSnoopEntry — 1.3.6.1.4.1.89.112.1.11.1

```
snmpwalk -v2c -c <community> <IP address> \
1.3.6.1.4.1.89.112.1.11.1
```

#### Пример просмотра таблицы dhcp snooping

Komaндa CLI: Show ip dhcp snooping binding

Команда SNMP: snmpwalk -v2c -c public 192.168.1.30 \ 1.3.6.1.4.1.89.112.1.11.1

#### Включение/выключение dhcp snooping глобально

MIB: rlbridge-security.mib

**Используемые таблицы:** rllpDhcpSnoopEnable — 1.3.6.1.4.1.89.112.1.2

snmpset -v2c -c <community> <IP address> \
1.3.6.1.4.1.89.112.1.2.0 i {enable(1), disable(2)}

#### Пример глобального включения dhcp snooping

```
Команда CLI:
ip dhcp snooping
Команда SNMP:
snmpset -v2c -c private 192.168.1.30 \
1.3.6.1.4.1.89.112.1.2.0 i 1
```

#### Включение/выключение dhcp snooping во vlan

#### MIB: rlbridge-security.mib

Используемые таблицы: rllpDhcpSnoopEnableVlanTable — 1.3.6.1.4.1.89.112.1.12

```
snmpset -v2c -c <community> <IP address> \
    1.3.6.1.4.1.89.112.1.12.1.2.{vlan id} i {createAndGo(4), destroy(6)}
```

#### Пример включения dhcp snooping в vlan 622

```
Команда CLI:
ip dhcp snooping vlan 622
Команда SNMP:
snmpset -v2c -c private 192.168.1.30 \
1.3.6.1.4.1.89.112.1.12.1.2.622 i 4
```

#### Настройка IP DHCP information option

#### MIB: rlbridgesecurity.mib

#### Используемые таблицы: rllpDhcpOpt82InsertionEnable — 1.3.6.1.4.1.89.112.1.8

```
snmpset -v2c -c <community> <IP address> \
1.3.6.1.4.1.89.112.1.8.0 i {enable(1), disable(2)}
```

#### Пример

```
Команда CLI:
ip dhcp information option
Команда SNMP:
```

```
snmpset -v2c -c public 192.168.1.30 \
1.3.6.1.4.1.89.112.1.8.0 i 1
```

#### Настройка доверенного порта DHCP

MIB: rlbridge-security.mib

Используемые таблицы: rllpDhcpSnoopTrustedPortTable — 1.3.6.1.4.1.89.112.1.13

```
snmpset -v2c -c <community> <IP address>
1.3.6.1.4.1.89.112.1.13.1.2.{ifIndex} i {createAndGo(4), destroy(6)}
```

#### Пример настройки доверенного интерфейса TenGigabitEthernet 1/0/23

```
Команда CLI:
interface TenGigabitEthernet 1/0/23
ip dhcp snooping trust
```

```
Команда SNMP:
snmpset -v2c -c private 192.168.1.30 \
1.3.6.1.4.1.89.112.1.13.1.2.23 i 4
```

#### Настройка DHCP relay во VLAN

MIB: rldhcp.mib

#### Используемые таблицы:

rlDhcpRelayInterfaceListVlanId1To1024 — 1.3.6.1.4.1.89.38.29.1.3 rlDhcpRelayInterfaceListVlanId1025To2048 — 1.3.6.1.4.1.89.38.29.1.4 rlDhcpRelayInterfaceListVlanId2049To3072 — 1.3.6.1.4.1.89.38.29.1.5 rlDhcpRelayInterfaceListVlanId3073To4094 — 1.3.6.1.4.1.89.38.29.1.6

```
snmpset -v2c -c <community> <IP address> \
1.3.6.1.4.1.89.38.29.1.3.1 x {битовая маска}
```

#### Пример настройки IP DHCP relay enable на vlan 1

```
Команда CLI:
Interface vlan 1
ip dhcp relay enable
```

#### Команда SNMP:

```
snmpset -v2c -c private 192.168.1.30 \
1.3.6.1.4.1.89.38.29.1.3.1 x 80000000000
```

#### Пример настройки IP DHCP relay enable на 1026 vlan

Команда CLI: Interface vlan 1026 ip dhcp relay enable

#### Команда SNMP:

```
snmpset -v2c -c private 192.168.1.30 \
1.3.6.1.4.1.89.38.29.1.4.1 x 40000000000
```

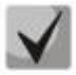

Пример расчета битовой маски можно посмотреть в разделе «Приложение А. Методика расчета битовой маски».

## 15.3 Защита IP-адреса клиента (IP source Guard)

#### Включение/отключение ip source quard глобально

MIB: rlbridge-security.mib

Используемые таблицы: rllpSourceGuardEnable — 1.3.6.1.4.1.89.112.2.2

```
snmpset -v2c -c <community> <IP address> \
1.3.6.1.4.1.89.112.2.2.0 i {enable(1), disable(2)}
```

#### Пример глобального включения ip source guard

```
Команда CLI:
ip source-guard
```

## Aeltex

```
Команда SNMP:
snmpset -v2c -c private 192.168.1.30 \
1.3.6.1.4.1.89.112.2.2.0 i 1
```

#### Создание статической привязки ip source quard

#### MIB: rlbridge-security.mib

#### Используемые таблицы: rllpDhcpSnoopStaticTable — 1.3.6.1.4.1.89.112.1.10

```
snmpset -v2c -c <community> <IP address> \

1.3.6.1.4.1.89.112.1.10.1.3.{vlan id}.{MAC in DEC. Каждый байт MAC-адреса

отделяется от предыдущего точкой} a {ip address (DEC)} \

1.3.6.1.4.1.89.112.1.10.1.4.{vlan id}.{MAC in DEC. Каждый байт MAC-адреса

отделяется от предыдущего точкой} i {ifIndex} \

1.3.6.1.4.1.89.112.1.10.1.5.{vlan id}.{MAC in DEC. Каждый байт MAC-адреса

отделяется от предыдущего точкой} i {createAndGo(4), destroy(6)}
```

# Пример привязки МАС-адреса 00:11:22:33:44:55 к IP 192.168.1.34, vlan 622, интерфейсу TenGigabitEthernet 1/0/23

#### Команда CLI:

```
ip source-guard binding 00:11:22:33:44:55 622 192.168.1.34 TenGigabitEthernet 1/0/23
```

#### Команда SNMP:

```
snmpset -v2c -c private 192.168.1.30 \
1.3.6.1.4.1.89.112.1.10.1.3.622.0.17.34.51.68.85 a 192.168.1.34 \
1.3.6.1.4.1.89.112.1.10.1.4.622.0.17.34.51.68.85 i 23 \
1.3.6.1.4.1.89.112.1.10.1.5.622.0.17.34.51.68.85 i 4
```

#### Включение/выключение ip source quard на порту

MIB: rlbridge-security.mib

#### Используемые таблицы: rllpSourceGuardPortTable — 1.3.6.1.4.1.89.112.2.5

```
snmpset -v2c -c <community> <IP address> \
    1.3.6.1.4.1.89.112.2.5.1.2.<ifIndex> i {createAndGo(4), destroy(6)}
```

#### Пример включения ip source guard на интерфейсе TenGigabitEthernet 1/0/23

```
Команда CLI:
interface TenGigabitEthernet 1/0/23
ip source-guard
Команда SNMP:
snmpset -v2c -c private 192.168.1.30 \
1.3.6.1.4.1.89.112.2.5.1.2.23 i 4
```

## 15.4 Контроль протокола ARP (ARP Inspection)

#### Включение/выключение ARP Inspection глобально

MIB: rlbridge-security.mib

#### Используемые таблицы: rllpArpInspectEnable — 1.3.6.1.4.1.89.112.3.2

```
snmpset -v2c -c <community> <IP address> \
    1.3.6.1.4.1.89.112.3.2.0 i {enable(1), disable (2)}
```

#### Пример глобального включения arp inspection

```
Команда CLI:
ip arp inspection
Команда SNMP:
snmpset -v2c -c private 192.168.1.30 \
1.3.6.1.4.1.89.112.3.2.0 i 1
```

#### Включение/выключение ARP Inspection во VLAN

MIB: rlbridge-security.mib

#### Используемые таблицы: rllpArpInspectEnableVlanTable — 1.3.6.1.4.1.89.112.3.6

```
snmpset -v2c -c <community> <IP address> \
    1.3.6.1.4.1.89.112.3.6.1.3.{vlan id} i {createAndGo(4), destroy(6)}
```

#### Пример включения arp inspection в vlan 622

```
Команда CLI: ip arp inspection vlan 622
```

Команда SNMP: snmpset -v2c -c private 192.168.1.30 \ 1.3.6.1.4.1.89.112.3.6.1.3.622 i 4

#### Настройка доверенного порта ARP Inspection

MIB: rlbridge-security.mib

Используемые таблицы: rllpArpInspectTrustedPortRowStatus — 1.3.6.1.4.1.89.112.3.7.1.2

```
snmpset -v2c -c <community> <IP address> \
1.3.6.1.4.1.89.112.3.7.1.2.{ifIndex} i {createAndGo(4), destroy(6)}
```

#### Пример настройки доверенного интерфейса TenGigabitEthernet 1/0/23

```
Команда CLI:
interface TenGigabitEthernet 1/0/23
ip arp inspection trust
Команда SNMP:
snmpset -v2c -c private 192.168.1.30 \
1.3.6.1.4.1.89.112.3.7.1.2.23 i 4
```

#### Привязка ip arp inspection list к vlan

MIB: rlbridge-security.mib

Используемые таблицы: rllpArpInspectAssignedListName — 1.3.6.1.4.1.89.112.3.6.1.2

snmpset -v2c -c <community> <IP address> \
 1.3.6.1.4.1.89.112.3.6.1.2.{vlan id} s {list name}

#### Пример привязки листа с именем test к vlan 622

```
Команда CLI:
ip arp inspection list assign 100 test
Команда SNMP:
snmpset -v2c -c private 192.168.1.30 \
1.3.6.1.4.1.89.112.3.6.1.2.622 s test
```

#### 15.5 Проверка подлинности клиента на основе порта (802.1x)

Включение аутентификации 802.1х на коммутаторе

MIB: dot1xPaeSystem.mib

Используемые таблицы: dot1xPaeSystemAuthControl — 1.0.8802.1.1.1.1.1.1

```
snmpset -v2c -c <community> <IP address> \
1.0.8802.1.1.1.1.1.0 i {enabled(1), disabled(2)}
```

#### Пример включения 802.1х

```
Команда CLI:
dot1x system-auth-control
Команда SNMP:
snmpset -v2c -c private 192.168.1.30 \
1.0.8802.1.1.1.1.1.0 i 1
```

## <u>Включение периодической повторной проверки подлинности (переаутентификации)</u> клиента

MIB: draft-ietf-bridge-8021x.mib

Используемые таблицы: dot1xAuthReAuthEnabled — 1.0.8802.1.1.1.1.2.1.1.13

```
snmpset -v2c -c <community> <IP address> \
1.0.8802.1.1.1.1.2.1.1.13.{ifIndex} i {true(1), false(2)}
```

Пример включения периодической повторной проверки подлинности клиента на интерфейсе TenGigabitEthernet 1/0/23

```
Komaндa CLI:
interface tengigabitethernet 1/0/23
dot1x reauthentication
```

Команда SNMP:

```
snmpset -v2c -c private 192.168.1.30 \
1.0.8802.1.1.1.1.2.1.1.13.23 i 1
```

Установка периода между повторными проверками подлинности

**MIB**: draft-ietf-bridge-8021x.mib

Используемые таблицы: dot1xAuthConfigTable — 1.0.8802.1.1.1.1.2.1.1.12

snmpset -v2c -c <community> <IP address> \
1.0.8802.1.1.1.1.2.1.1.12.{ifIndex} u {size 300-4294967295}

Пример установки периода в 300 с между повторными проверками на интерфейсе TenGigabitEthernet 1/0/23

Komaндa CLI: interface tengigabitethernet 1/0/23 dot1x timeout reauth-period 300

Команда SNMP: snmpset -v2c -c private 192.168.1.30 \ 1.0.8802.1.1.1.1.2.1.1.12.23 и 300

Настройка режимов аутентификации 802.1х на интерфейсе

MIB: draft-ietf-bridge-8021x.mib

Используемые таблицы: dot1xAuthConfigTable — 1.0.8802.1.1.1.1.2.1.1.6

```
snmpset -v2c -c <community> <IP address> \
1.0.8802.1.1.1.1.2.1.1.6.{ifIndex} i {force-Unauthorized(1), auto(2), force-
Authorized(3)}
```

#### Пример настройки аутентификации 802.1х в режиме auto на интерфейсе TenGigabitEthernet 1/0/23

Команда CLI: interface tengigabitethernet 1/0/23 dot1x port-control auto

Команда SNMP: snmpset -v2c -c private 192.168.1.30 \ 1.0.8802.1.1.1.1.2.1.1.6.23 i 2

#### Включение аутентификации, основанной на МАС-адресах пользователей

MIB: radlan-dot1x-mib.mib

Используемые таблицы: rldot1xAuthenticationPortTable — 1.3.6.1.4.1.89.95.10.1.1

```
snmpset -v2c -c <community> <IP address> \
1.3.6.1.4.1.89.95.10.1.1.{ifIndex} i {destroy(1), mac-and-802.1x(2), mac-
only(3)}
```

Пример включения аутентификации, основанной только на МАС-адресах на интерфейсе TenGigabitEthernet 1/0/23

```
Команда CLI:
interface tengigabitethernet 1/0/23
dot1x authentication mac
```

Команда SNMP:

```
snmpset -v2c -c private 192.168.1.30 \
1.3.6.1.4.1.89.95.10.1.1.23 i 3
```

Разрешение наличия одного/нескольких клиентов на авторизованном порту 802.1Х

MIB: rlInterfaces.mib

#### Используемые таблицы: swlfTable — 1.3.6.1.4.1.89.43.1.1.30

snmpset -v2c -c <community> <IP address> \
1.3.6.1.4.1.89.43.1.1.30.{ifIndex} i {single(1), none(2), multi-sessions(3)}

Пример разрешения наличия нескольких клиентов на интерфейсе TenGigabitethernet 1/0/23

```
Komaндa CLI:
interface TenGigabitethernet 1/0/23
dot1x host-mode multi-sessions
```

```
Команда SNMP:
```

snmpset -v2c -c private 192.168.1.30 \
1.3.6.1.4.1.89.43.1.1.30.23 i 3

## <u>Включение одного или двух методов проверки подлинности, авторизации и учета (ААА)</u> для использования на интерфейсах IEEE 802.1x

MIB: rlaaa.mib

#### Используемые таблицы: rlAAAEapMethodListTable — 1.3.6.1.4.1.89.97.1

```
snmpset -v2c -c <community> <IP address> \
1.3.6.1.4.1.89.97.1.1.1.7.{"default" in DEC, каждая буква отделяется от
следующей точкой} s {authentication list} \1.3.6.1.4.1.89.97.1.1.2.7.{"default"
in DEC, каждая буква отделяется от следующей точкой} i {Deny(0), radius(1),
none(2)} \
1.3.6.1.4.1.89.97.1.1.3.7.{"default" in DEC, каждая буква отделяется от
следующей точкой} i {Deny(0), radius(1), none(2)} \
1.3.6.1.4.1.89.97.1.1.7.7.{"default" in DEC, каждая буква отделяется от
следующей точкой} i 1
```

#### Пример включения списка RADIUS-серверов для аутентификации пользователя

Команда CLI: aaa authentication dot1x default radius none

#### Команда SNMP:

```
snmpset -v2c -c private 192.168.1.30 \
1.3.6.1.4.1.89.97.1.1.1.7.100.101.102.97.117.108.116 s default \
1.3.6.1.4.1.89.97.1.1.2.7.100.101.102.97.117.108.116 i 1 \
1.3.6.1.4.1.89.97.1.1.3.7.100.101.102.97.117.108.116 i 2 \
1.3.6.1.4.1.89.97.1.1.7.7.100.101.102.97.117.108.116 i 1
```

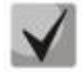

1) Для того, чтобы вернуться к настройкам по умолчанию, достаточно значения поменять на Deny(0).

2) Default переводится из ASCII в HEX с помощью таблицы, которую можно найти по ссылке https://ru.wikipedia.org/wiki/ASCII.

Добавление указанного сервера в список используемых RADIUS-серверов

#### MIB: rlaaa.mib

#### Используемые таблицы: rlRadiusServerInetTable — 1.3.6.1.4.1.89.80.8

```
snmpset -v2c -c <community> <IP address> \
1.3.6.1.4.1.89.80.8.1.2.1.4.{ip address (DEC)}.{default UDP port 1812}.{default
UDP port 1813} x "{ip adress(HEX)}" \
1.3.6.1.4.1.89.80.8.1.1.1.4.{ip address (DEC)}.{default UDP port 1812}.{default
UDP port 1813} i {ipv4(1), ipv6(2), ipv4z(3)} \
1.3.6.1.4.1.89.80.8.1.3.1.4.{ip address(DEC)}.{default UDP port 1812}.{default
UDP port 1813} i {default UDP port 1812} \
1.3.6.1.4.1.89.80.8.1.4.1.4.{ip address(DEC)}.{default UDP port 1812}.{default
UDP port 1813} i {default UDP port 1812} \
1.3.6.1.4.1.89.80.8.1.4.1.4.{ip address(DEC)}.{default UDP port 1812}.{default
UDP port 1813} i {default UDP port 1813} \
1.3.6.1.4.1.89.80.8.1.9.1.4.{ip address (DEC)}.{default UDP port 1812}.{default
UDP port 1813} s "#{encoding key}" \
1.3.6.1.4.1.89.80.8.1.13.1.4.{ip address (DEC)}.{default UDP port 1812}.{default
UDP port 1813} i {createAndGo(4), destroy(6)}
```

#### Пример

Команда CLI: radius-server host 192.168.1.10 encrypted key da90833f59be Команда SNMP: snmpset -v2c -c private 192.168.1.30 \ 1.3.6.1.4.1.89.80.8.1.2.1.4.192.168.1.10.1812.1813 x "c0a8010a" \ 1.3.6.1.4.1.89.80.8.1.1.1.4.192.168.1.10.1812.1813 i 1 \ 1.3.6.1.4.1.89.80.8.1.3.1.4.192.168.1.10.1812.1813 i 1812 \ 1.3.6.1.4.1.89.80.8.1.4.1.4.192.168.1.10.1812.1813 i 1812 \ 1.3.6.1.4.1.89.80.8.1.4.1.4.192.168.1.10.1812.1813 i 1813 \ 1.3.6.1.4.1.89.80.8.1.9.1.4.192.168.1.10.1812.1813 s "#da90833f59be" \ 1.3.6.1.4.1.89.80.8.1.13.1.4.192.168.1.10.1812.1813 i 4

#### 15.6 Механизм обнаружения петель (loopback-detection)

#### Глобальное включение loopback-detection

MIB: rllbd.mib

#### Используемые таблицы: rlLbdEnable — 1.3.6.1.4.1.89.127.1

snmpset -v2c -c <community> <IP address> \
1.3.6.1.4.1.89.127.1.0 i { true(1), false(2) }

#### Пример глобального включения loopback-detection

Команда CLI: loopback-detection enable

Команда SNMP: snmpset -v2c -c private 192.168.1.30 \ 1.3.6.1.4.1.89.127.1.0 i 1

#### Изменение интервала loopback-detection

#### MIB: rllbd.mib

#### Используемые таблицы: rlLbdDetectionInterval — 1.3.6.1.4.1.89.127.2

snmpset -v2c -c <community> <IP address> \
1.3.6.1.4.1.89.127.2.0 I { seconds 1-60 }

#### Пример изменения интервала loopback-фреймов на 23 секунды

```
Команда CLI:
loopback-detection interval 23
```

Команда SNMP:

```
snmpset -v2c -c private 192.168.1.30 \
1.3.6.1.4.1.89.127.2.0 i 23
```

#### Изменение режима работы loopback-detection

MIB: rllbd.mib

#### Используемые таблицы: rlLbdMode — 1.3.6.1.4.1.89.127.3

```
snmpset -v2c -c <community> <IP address> \
1.3.6.1.4.1.89.127.3.0 i {source-mac-addr(1),base-mac-addr(2), multicast-mac-
addr(3),broadcast-mac-addr (4) }
```

#### Пример изменения режима работы loopback-detection на source-mac-addr

Команда CLI: loopback-detection mode src-mac-addr

Команда SNMP: snmpset -v2c -c private 192.168.1.30 \ 1.3.6.1.4.1.89.127.3.0 i 1

#### Включение/отключение loopback-detection на интерфейсах

MIB: rllbd.mib

```
Используемые таблицы: rlLbdPortAdminStatus — 1.3.6.1.4.1.89.127.4.1.1
```

```
snmpset -v2c -c <community> <IP address> \
1.3.6.1.4.1.89.127.4.1.1.{ifindex} i { enable(1), disable(2)}
```

#### Пример включения loopback-detection на интерфейсе TenGigabitethernet 1/0/23

```
Команда CLI:
interface TenGigabitethernet 1/0/23
loopback-detection enable
Команда SNMP:
snmpset -v2c -c private 192.168.1.30 \
1.3.6.1.4.1.89.127.4.1.1.23 i 1
```

#### Просмотр рабочего состояния loopback-detection на интерфейсе

#### MIB: rllbd.mib

#### Используемые таблицы: rlLbdPortOperStatus — 1.3.6.1.4.1.89.127.4.1.2

```
snmpwalk -v2c -c <community> <IP address> \
1.3.6.1.4.1.89.127.4.1.2.{ifindex}
```

#### Пример просмотра состояния loopback-detection на интерфейсе TenGigabitethernet 1/0/23

Команда CLI: show loopback-detection TenGigabitethernet 1/0/23 Команда SNMP: snmpwalk -v2c -c public 192.168.1.30 \

1.3.6.1.4.1.89.127.4.1.2.23

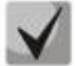

При использовании SNMP-команды:

1 — состояние inactive,

- 2 состояние active,
- 3 loopdetected.

#### Просмотр заблокированных VLAN в режиме vlan-based

MIB: rllbd.mib

#### Используемые таблицы: eltMesLdb — 1.3.6.1.4.1.35265.1.23.127

```
snmpwalk -v2c -c <community> <IP address> \
1.3.6.1.4.1.35265.1.23.127.4.1.3.{ifindex}.{vlan}
```

#### Пример просмотра состояния vlan 2 на порту TenGigabitethernet 1/0/23

```
Команда CLI: show loopback-detection TenGigabitethernet 1/0/2
```

Команда SNMP: snmpwalk -v2c -c public 192.168.1.30 \ 1.3.6.1.4.1.35265.1.23.127.4.1.3.23.622

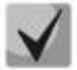

Возможные состояния:

1 — active, 2 — blocked.

#### 15.7 Контроль широковещательного шторма (storm-control)

#### Настройка storm-control на интерфейсе

#### MIB: RADLAN-MIB

Используемые таблицы: rlStormCtrl — 1.3.6.1.4.1.89.77

```
snmpset -v2c -c <community> <IP address> \
```

## Aeltex

1.3.6.1.4.1.89.77.12.1.2.{ifindex}.{broadcast(1),multicastRegistred(2),multicas tUnregistred(3), multicastAll(4), unknownUnicast(5)} u {rate} \ 1.3.6.1.4.1.89.77.12.1.3.{ifindex}.{broadcast(1),multicastRegistred (2),multicastUnregistred(3),multicastAll(4),unknownUnicast(5)} I kiloBitsPerSecond(1),precentaged(2)} \ 1.3.6.1.4.1.89.77.12.1.4.{ifindex}.{broadcast(1),multicastRegistred (2),multicastUnregistred(3), multicastAll(4), unknownUnicast(5)} i {none(1),trap(2),shutdown(3),trapAndShutdown(4)}

#### Пример включения storm-control для broadcast-трафика на интерфейсе TenGigabitethernet 1/0/23

```
Команда CLI:
interface TenGigabitethernet 1/0/23
storm-control broadcast kbps 10000 trap shutdown
```

#### Команда SNMP:

```
snmpset -v2c -c private 192.168.1.30 \
1.3.6.1.4.1.89.77.12.1.3.23.1 i 1 \
1.3.6.1.4.1.89.77.12.1.2.23.1 u 1000 \
1.3.6.1.4.1.89.77.12.1.4.23.1 i
```

# Пример отключения storm-control для broadcast-трафика на интерфейсе TenGigabitethernet 1/0/23

```
Команда CLI:
```

```
interface TenGigabitethernet 1/0/23
no storm-control broadcast
```

```
Команда SNMP:
```

```
snmpset -v2c -c private 192.168.1.30 \
1.3.6.1.4.1.89.77.12.1.2.23.1 u 0
```

Включить/выключить storm-control для unknown unicast-трафика

#### MIB: radlan-stormctrl.mib

#### Используемые таблицы: rlStormCtrlRateLimCfgTable — 1.3.6.1.4.1.89.77.12

```
snmpset -v2c -c <community> <IP address> \
iso.3.6.1.4.1.89.77.12.1.2.{ifIndex}.5 u {Kbps,отключить (0)}
```

#### Пример включения контроля неизвестного одноадресного трафика до 50 кбит/с

```
Команда CLI:
interface TenGigabitethernet 1/0/23
storm-control unicast Kbps 50
```

#### Команда SNMP:

```
snmpset -v2c -c private 192.168.1.30 \
1.3.6.1.4.1.89.77.12.1.2.23.5 u 50
```

## 16 КОНФИГУРИРОВАНИЕ ІР И МАС АСР (СПИСКИ КОНТРОЛЯ ДОСТУПА)

Создание mac access-list

MIB: qosclimib.mib

Используемые таблицы: rlQosAclTable — 1.3.6.1.4.1.89.88.7

```
snmpset -v2c -c <community> <IP address> \
1.3.6.1.4.1.89.88.7.1.2.{index-of-acl} s "{name-of-acl}" \
1.3.6.1.4.1.89.88.7.1.3.{index-of-acl} i {type-of-acl: mac(1), ip (2)} \
1.3.6.1.4.1.89.88.7.1.4.{index-of-acl} i {createAndGo(4), destroy(6)}
```

#### Пример создания MAC ACL с индексом 207

Команда CLI: mac access-list extended 7-mac

```
Команда SNMP:
```

```
snmpset -v2c -c private 192.168.1.30 \
1.3.6.1.4.1.89.88.7.1.2.207 s "7-mac" \
1.3.6.1.4.1.89.88.7.1.3.207 i 1 \
1.3.6.1.4.1.89.88.7.1.4.207 i 4
```

#### <u>Создание ip access-list (ACL)</u>

MIB: qosclimib.mib

Используемые таблицы: rlQosAclTable — 1.3.6.1.4.1.89.88.7

```
snmpset -v2c -c <community> <IP address> \
1.3.6.1.4.1.89.88.7.1.2.{index-of-acl} s "{name-of-acl}" \
1.3.6.1.4.1.89.88.7.1.3.{index-of-acl} i {type-of-acl: mac(1), ip (2)} \
1.3.6.1.4.1.89.88.7.1.4.{index-of-acl} i {createAndGo(4), destroy(6)}
```

#### Пример создания IP ACL с индексом 107

```
Команда CLI:
ip access-list extended 7-ip
```

```
Команда SNMP:
```

```
snmpset -v2c -c private 192.168.1.30 \
1.3.6.1.4.1.89.88.7.1.2.107 s "7-ip" \
1.3.6.1.4.1.89.88.7.1.3.107 i 2 \
1.3.6.1.4.1.89.88.7.1.4.107 i 4
```

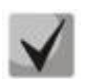

Пример наполнения ACL правилами подробно рассмотрен в разделе «Приложение Б. Пример создания типового IP ACL».

<u>Привязка IP или MAC ACL к порту</u>

MIB: qosclimib.mib

#### Используемые таблицы:

rlQoslfAclIn — 1.3.6.1.4.1.89.88.13.1.14 rlQoslfPolicyMapStatus — 1.3.6.1.4.1.89.88.13.1.13 snmpset -v2c -c <community> <IP address> \
1.3.6.1.4.1.89.88.13.1.14.{ifIndex}.2 i {Index-of-acl} \
1.3.6.1.4.1.89.88.13.1.13.{ifIndex}.2 i 1

#### Пример назначения правила с индексом 107 (название ACL 7-ip) на порт TenGigabitEthernet 1/0/23

```
Команда CLI:
```

```
interface TenGigabitEthernet 1/0/23
service-acl input 7-ip
```

#### Команда SNMP:

```
snmpset -v2c -c private 192.168.1.30 \
1.3.6.1.4.1.89.88.13.1.14.23.2 i 107 \
1.3.6.1.4.1.89.88.13.1.13.23.2 i 1
```

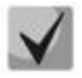

Для удаления ACL с порта достаточно индекс ACL заменить на 0. snmpset -c -v2c private 192.168.1.301.3.6.1.4.1.89.88.13.1.14.50.2 i 0 1.3.6.1.4.1.89.88.13.1.13.50.2 i 1

#### <u>Привязка IP и MAC ACL к порту</u>

MIB: qosclimib.mib

Используемые таблицы: rlQosIfAclIn — 1.3.6.1.4.1.89.88.13.1.14 rlQosIfIpv6AclIn — 1.3.6.1.4.1.89.88.13.1.201.3.6.1.4.1.89.88.13.1.20 rlQosIfPolicyMapStatus — 1.3.6.1.4.1.89.88.13.1.13

```
snmpset -v2c -c <community> <IP address> \
1.3.6.1.4.1.89.88.13.1.14.{Ifindex}.2 i {Index-of-mac-acl} \
1.3.6.1.4.1.89.88.13.1.20.{Ifindex}.2 i {Index-of-ip-acl} \
1.3.6.1.4.1.89.88.13.1.13.{ifIndex}.2 i 1
```

Пример назначения правила с индексом 107 и 207 (название ACL 7-ір для IP ACL и 7-тас для MAC ACL) на порт TenGigabitEthernet 1/0/23 (Ifindex 23)

```
Komaндa CLI:
interface TenGigabitEthernet 1/0/23
service-acl input 7-mac 7-ip
```

Команда SNMP:

```
snmpset -v2c -c private 192.168.1.30 \
1.3.6.1.4.1.89.88.13.1.14.23.2 i 207 \
1.3.6.1.4.1.89.88.13.1.20.23.2 i 107 \
1.3.6.1.4.1.89.88.13.1.13.23.2 i 1
```

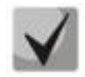

Для удаления ACL с порта достаточно индекс IP и MAC ACL заменить на 0.

snmpset -v2c -c private 192.168.1.30 \ 1.3.6.1.4.1.89.88.13.1.14.23.2 i 0 \ 1.3.6.1.4.1.89.88.13.1.20.23.2 i 0 \ 1.3.6.1.4.1.89.88.13.1.13.23.2 i 1

#### Создание policy-тар и привязка к нему ACL

#### MIB: qosclimib.mib

#### Используемые таблицы:

rlQosClassMapTable — 1.3.6.1.4.1.89.88.9 rlQosPolicyMapTable — 1.3.6.1.4.1.89.88.11 rlQosPolicyClassPriorityRefTable — 1.3.6.1.4.1.89.88.39

#### Схема: создание policy-map проводится в несколько запросов

#### 1. Создаем class и назначаем ему свойства

```
snmpset -v2c -c <community> <IP address> \
1.3.6.1.4.1.89.88.9.1.2.{index-of-class} s "{name-of-class-map}" \
1.3.6.1.4.1.89.88.9.1.3.{index-of-class} i {matchAll (1)} \
1.3.6.1.4.1.89.88.9.1.7.{index-of-class} i {index-of-acl} \
1.3.6.1.4.1.89.88.9.1.9.{index-of-class} i {Mark vlan disable (1), enable(2)} \
1.3.6.1.4.1.89.88.9.1.13.{index-of-class} i {create and go(4),destroy(6)}
```

#### 2. Создаем policy-map и включаем его

```
snmpset -v2c -c <community> <IP address> \
1.3.6.1.4.1.89.88.11.1.2.{index-of-policy-map} s {name-of-policy-map} \
1.3.6.1.4.1.89.88.11.1.3.{index-of-policy-map} i {createAndGo(4), destroy(6)}
```

#### 3. Привязываем class-map к policy-map

snmpset -v2c -c <community> <IP address> \
1.3.6.1.4.1.89.88.39.1.2.1.{index-of-class} i {index-of-class} \
1.3.6.1.4.1.89.88.39.1.3.1.{index-of-class} i {index-of-policy-map}

#### 4. Создаем ограничение скорости для class-map

```
snmpset -v2c -c <community> <IP address> \
1.3.6.1.4.1.89.88.10.1.2.{Number-of-class-in-policy} s {Policer-cm-20} \
1.3.6.1.4.1.89.88.10.1.3.{Number-of-class-in-policy} i {single(1),
aggregate(2)} \
1.3.6.1.4.1.89.88.10.1.4.{Number-of-class-in-policy} i {rate} \
1.3.6.1.4.1.89.88.10.1.5.{Number-of-class-in-policy} i {burst} \
1.3.6.1.4.1.89.88.10.1.6.{Number-of-class-in-policy} i {none(1), drop(2),
remark(3)} \
1.3.6.1.4.1.89.88.10.1.8.{Number-of-class-in-policy} i {createAndGo(4),
destroy(6)}
```

#### 5. Привязываем ограничение скорости к class-map

snmpset -v2c -c <community> <IP address> \
1.3.6.1.4.1.89.88.9.1.6.{index-of-class} i {Number-of-class-in-policy}

## 6. Задаем значение метки трафику DSCP, соѕ или указываем выходную очередь 1.3.6.1.4.1.89.88.233

```
snmpset -v2c -c <community> <IP address> \
1.3.6.1.4.1.89.88.9.1.4.{index-of-class} i {setDSCP(3), setQueue(4), setCos(5)}
\
1.3.6.1.4.1.89.88.9.1.5.{index-of-class} i {Mark value of DSCP/queue/cos(DEC)}
```

**Пример:** IP ACL c index-of-acl = 107 привязывается к class-map с именем test и выставляется метка DSCP = 36(DEC), cos = 4 и queue = 8 для трафика, подпавшего под IP ACL. Class test привязывается к policymap с именем test1.

Команда CLI: qos advanced ip access-list extended 7-ip permit ip any any exit class-map test match access-group 7-ip exit policy-map test1 class test set dscp 36 set queue 8 set cos 4 police 97000 524288 exceed-action drop exit exit Команда SNMP: snmpset -v2c -c private 192.168.1.30  $\$ 1.3.6.1.4.1.89.88.9.1.2.20 s "test" \ 1.3.6.1.4.1.89.88.9.1.3.20 i 1 \ 1.3.6.1.4.1.89.88.9.1.7.20 i 107 \ 1.3.6.1.4.1.89.88.9.1.9.20 i 1 \ 1.3.6.1.4.1.89.88.9.1.13.20 i 4 snmpset -v2c -c private 192.168.1.30 1.3.6.1.4.1.89.88.11.1.2.1 s "test1" \ 1.3.6.1.4.1.89.88.11.1.3.1 i 4 snmpset -v2c -c private 192.168.1.30 \ 1.3.6.1.4.1.89.88.39.1.2.1.20 i 20 \ 1.3.6.1.4.1.89.88.39.1.3.1.20 i 1 snmpset -v2c -c private 192.168.1.30 \ 1.3.6.1.4.1.89.88.10.1.2.1 s "Policer-cm-20" \ 1.3.6.1.4.1.89.88.10.1.3.1 i 1 \ 1.3.6.1.4.1.89.88.10.1.4.1 u 97000 \ 1.3.6.1.4.1.89.88.10.1.5.1 u 524288 \ 1.3.6.1.4.1.89.88.10.1.6.1 i 2 \ 1.3.6.1.4.1.89.88.10.1.8.1 i 4 snmpset -v2c -c private 192.168.1.30 \ 1.3.6.1.4.1.89.88.9.1.6.20 i 1 snmpset -v2c -c private 192.168.1.30 \ 1.3.6.1.4.1.89.88.9.1.4.20 i 3 \ 1.3.6.1.4.1.89.88.9.1.5.20 i 36 snmpset -v2c -c private 192.168.1.30 \ 1.3.6.1.4.1.89.88.9.1.4.20 i 4 \ 1.3.6.1.4.1.89.88.9.1.5.20 i 8 snmpset -v2c -c private 192.168.1.30 \ 1.3.6.1.4.1.89.88.9.1.4.20 i 5 \ 1.3.6.1.4.1.89.88.9.1.5.20 i 4

#### <u>Назначение Policy-тар на порт</u>

#### MIB: qosclimib.mib

#### Используемые таблицы: rlQosIfPolicyMapPointerIn — 1.3.6.1.4.1.89.88.13.1.3

snmpset -v2c -c <community> <IP address> \
 1.3.6.1.4.1.89.88.13.1.3.{Ifindex}.2 i {Index-of-policy-map}

## Пример назначения policy-map с индексом 1 на порт TenGigabitEthernet 1/0/23

```
Komaндa CLI:
interface TenGigabitEthernet 1/0/23
service-policy input test1
```

Команда SNMP: snmpset -v2c -c private 192.168.1.30 \ 1.3.6.1.4.1.89.88.13.1.3.23.2 i 1

## Aeltex

## 17 КОНФИГУРАЦИЯ ЗАЩИТЫ ОТ DOS-ATAK

#### Включение security-suite

#### MIB: rlSecuritySuiteMib

#### Используемые таблицы: rlSecuritySuiteGlobalEnable — 1.3.6.1.4.1.89.120.1

snmpset -v2c -c <community> <IP address> 1.3.6.1.4.1.89.120.1.0 i {enableglobal-rules-only (1), enable-all-rules-types (2), disable (3)}

#### Пример включения класса команд security-suite для всех правил

```
Команда CLI:
security-suite enable
```

Команда SNMP:

```
snmpset -v2c -c private 192.168.1.30 \
1.3.6.1.4.1.89.120.1.0 i 2
```

#### Настройка режима работы security suite

#### MIB: rlSecuritySuiteMib

#### Используемые таблицы: rlSecuritySuiteSynProtectionMode — 1.3.6.1.4.1.89.120.10

snmpset -v2c -c <community> <IP address> 1.3.6.1.4.1.89.120.10.0 i {disabled
(1), report (2), block (3)}

#### Пример включения режима report

```
Kоманда CLI:
security-suite syn protection mode report
```

Команда SNMP:

snmpset -v2c -c private 192.168.1.30 \
1.3.6.1.4.1.89.120.10.0 i 2

#### Выключить защиту от TCP-пакетов с одновременно установленными SYN- и FIN- флагами

MIB: rlSecuritySuiteMib

#### Используемые таблицы: rlSecuritySuiteDenySynFinTcp — 1.3.6.1.4.1.89.120.9

```
snmpset -v2c -c <community> <IP address> 1.3.6.1.4.1.89.120.9.0 i {(deny (1),
permit (2)}
```

#### Пример включения режима report

```
Команда CLI:
security-suite deny syn-fin
```

```
Команда SNMP:
snmpset -v2c -c private 192.168.1.30 \
1.3.6.1.4.1.89.120.9.0 i 2
```

## 18 КАЧЕСТВО ОБСЛУЖИВАНИЯ — QOS

## 18.1 Настройка QoS

Ограничение исходящей скорости на Ethernet-портах

MIB: qosclimib.mib

Используемые таблицы: rlQosIfPolicyEntry — 1.3.6.1.4.1.89.88.13.1

```
snmpset -v2c -c <community> <IP address> \
    1.3.6.1.4.1.89.88.13.1.6.{ifindex порта}.2 i {disable(1),enable
    (1)} \
    1.3.6.1.4.1.89.88.13.1.7.{ifindex порта}.2 i {traffic-shape} \
    1.3.6.1.4.1.89.88.13.1.8.{ifindex порта}.2 i {Burst size in bytes}
```

Пример ограничения исходящей скорости на порту до значения 20 Мбит/с

```
Команда CLI:
interface TenGigabitEthernet 1/0/23
traffic-shape 20480 500000
```

#### Команда SNMP:

```
snmpset -v2c -c private 192.168.1.30 \
1.3.6.1.4.1.89.88.13.1.6.23.2 i 2 \
1.3.6.1.4.1.89.88.13.1.7.23.2 i 20480 \
1.3.6.1.4.1.89.88.13.1.8.23.2 i 500000
```

#### Ограничение входящей скорости на Ethernet-портах

MIB: RADLAN-STORMCTRL-MIB

Используемые таблицы: rlStormCtrlRateLimCfgTable — 1.3.6.1.4.1.89.77.12

```
snmpset -v2c -c <community> <IP address> \
1.3.6.1.4.1.89.77.12.1.2.{ifIndex}.6 u {limit} \
1.3.6.1.4.1.89.77.12.1.5.{ifIndex}.6 u {Burst size in bytes}
```

# Пример ограничения входящей скорости на интерфейсе TenGigabitEthernet 1/0/23 до значения 10 Мбит/с

#### Команда CLI:

```
interface TenGigabitEthernet 1/0/23
rate-limit 10240 burst 500000
```

#### Команда SNMP:

snmpset -v2c -c private 192.168.1.30 \
1.3.6.1.4.1.89.77.12.1.2.23.6 u 10240 \
1.3.6.1.4.1.89.77.12.1.5.23.6 u 500000

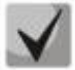

Для отключения rate-limit на интерфейсе необходимо выполнить (на примере интерфейса TenGigabitethernet 1/0/23):

snmpset -v2c -c private 192.168.1.30 1.3.6.1.4.1.89.77.12.1.2.23.6 u 0 1.3.6.1.4.1.89.77.12.1.5.23.6 u 128000

#### Создание профиля gos tail-drop и расширение дескрипторов для очередей

#### MIB: eltQosTailDropMIB.mib

```
Используемые таблицы: eltQosTailDropProfileQueueTable — 1.3.6.1.4.1.35265.1.23.12.1.1.1
```

```
snmpset -v2c -c <community> <IP address> \
1.3.6.1.4.1.35265.1.23.12.1.1.1.4.{Номер профиля (1-4)}.{номер очереди(1-8)}
i {size (0-11480)}
```

Пример

```
Komaндa CLI:
qos tail-drop profile 2
queue 1 limit 900
```

```
Команда SNMP:
```

```
snmpset -v2c -c private 192.168.1.30 \
1.3.6.1.4.1.35265.1.23.12.1.1.1.1.4.2.1 i 900
```

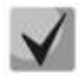

Чтобы вернуться к настройкам по умолчанию достаточно установить значение параметра равным 12.

#### Установка размера пакетного разделяемого пула для порта

MIB: eltQosTailDropMIB.mib

```
Используемые таблицы: eltQosTailDropProfileTable — 1.3.6.1.4.1.35265.1.23.12.1.1.4
```

```
snmpset -v2c -c <community> <IP address> \
1.3.6.1.4.1.35265.1.23.12.1.1.4.1.2{номер профиля (1-4)} i {size (0-11480)}
```

Пример

```
Komaндa CLI:
qos tail-drop profile 2
port-limit 900
```

Команда SNMP:

snmpset -v2c -c private 192.168.1.30 \
1.3.6.1.4.1.35265.1.23.12.1.1.4.1.2.2 i 900

#### Назначение созданного профиля на интерфейс

MIB: eltQosTailDropMIB.mib

```
Используемые таблицы: eltQosTailDropIfConfigTable — 1.3.6.1.4.1.35265.1.23.12.1.1.2
```

```
snmpset -v2c -c <community> <IP address> \
1.3.6.1.4.1.35265.1.23.12.1.1.2.1.1.{IfIndex} і {номер профиля (1-4)}
```

Пример

```
Команда CLI:
interface TenGigabitEthernet 1/0/23
qos tail-drop profile 2
```

```
Команда SNMP:
snmpset -v2c -c private 192.168.1.30 \
1.3.6.1.4.1.35265.1.23.12.1.1.2.1.1.23 i 2
```

#### Просмотр отображения глобальных лимитов, дескрипторов, буферов

#### MIB: ELTEX-MES-QOS-TAIL-DROP-MIB

#### Используемые таблицы: eltQosTailDropConfigTable — 1.3.6.1.4.1.35265.1.23.12.1.1.3

```
snmpwalk -v2c -c <community> <ip address> \
1.3.6.1.4.1.35265.1.23.12.1.1.3
```

#### Пример

Komaндa CLI: show qos tail-drop

Команда SNMP: snmpwalk -v2c -c public 192.168.1.30 \ 1.3.6.1.4.1.35265.1.23.12.1.1.3

#### <u>Просмотр таблицы вывода текущих аллоцированных ресурсов qos (лимитов, дескрипторов, буферов)</u>

#### MIB: ELTEX-MES-QOS-TAIL-DROP-MIB

Используемые таблицы: eltQosTailDropStatusTable — 1.3.6.1.4.1.35265.1.23.12.1.2.1

snmpwalk -v2c -c <community> <IP address> \
1.3.6.1.4.1.35265.1.23.12.1.2.1

#### Пример

Команда CLI: show qos tail-drop

Команда SNMP:

snmpwalk -v2c -c public 192.168.1.30 \
1.3.6.1.4.1.35265.1.23.12.1.2.1

#### Просмотр Tail Drop счетчиков по очередям

MIB: RADLAN-COPY-MIB

Используемые таблицы: eltMesCountersMIB — 1.3.6.1.4.1.35265.1.23.1.8

```
snmpwalk -v2c -c <community> <IP address> \
1.3.6.1.4.1.35265.1.23.1.8.1.2.1.1.1.7.{ifIndex}.{1-8}.0
```

#### Пример просмотра счетчиков для первой очереди

Komaндa CLI: show interface TenGigabitethernet 1/0/23

#### Команда SNMP:

snmpwalk -v2c -c public 192.168.1.30 \
1.3.6.1.4.1.35265.1.23.1.8.1.2.1.1.1.7.23.1.0

## 18.2 Статистика QoS

#### <u>Включение/выключение QoS-статистики</u>

MIB: qosclimib.mib

#### Используемые таблицы: eltCountersQosStatisticsEnable — 1.3.6.1.4.1.35265.1.23.1.8.1.1.1.1

snmpwalk -v2c -c <community> <IP address> \ 1.3.6.1.4.1.35265.1.23.1.8.1.1.1.1.0 і {включить(1), выключить(2)}

#### Пример настройки статистики QoS

**Команда CLI:** qos statistics interface

Команда SNMP:

```
snmpset -v2c -c private 192.168.1.30 \
1.3.6.1.4.1.35265.1.23.1.8.1.1.1.1.0 i 1
```

#### Просмотр счетчиков QoS-статистики

MIB: qosclimib.mib

Используемые таблицы: rlInterfaceQueueStatisticsTxPackets — 1.3.6.1.4.1.89.233.2.1.4

```
snmpwalk -v2c -c <community> <IP address> \
1.3.6.1.4.1.89.233.2.1.{Номер счетчика}.{ifIndex}.{Номер очереди}
```

#### Пример снятия показаний счетчика TxPackets на 4 очереди интерфейса TenGigabitEthernet 1/0/23

```
Команда CLI:
show qos statistics interface
Команда SNMP:
snmpwalk -v2c -c public 192.168.1.30 \
```

1.3.6.1.4.1.89.233.2.1.4.23.4

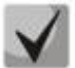

Возможные номера счетчиков:

- 1. Все счетчики ()
- 2. Счетчик Queue(2)
- 3. Счетчик txpackets(4)
- 4. Счетчик TxBytes(5)
- 5. Счетчик droppedpackets(6)
- 6. Счетчик DroppedBytes(7)

Пример очистки счетчиков QoS-статистики

MIB: qosclimib.mib

Используемые таблицы: rlInterfaceQueueStatisticsClear — 1.3.6.1.4.1.89.233.1.0

```
snmpwalk -v2c -c <community> <IP address> \
1.3.6.1.4.1.89.233.1.0 i 1
```

### Пример

Команда CLI: clear qos statistics

Команда SNMP: snmpset -v2c -c private 192.168.1.30 \ 1.3.6.1.4.1.89.233.1.0 i 1

## 19 МАРШРУТИЗАЦИЯ

#### 19.1 Статическая маршрутизация

#### Просмотр таблицы маршрутизации

MIB: IP-FORWARD-MIB

Используемые таблицы: ipCidrRouteTable — 1.3.6.1.2.1.4.24.4

```
snmpwalk -v2c -c <community> <IP address> \ 1.3.6.1.2.1.4.24.4
```

#### Пример

Команда CLI: show ip route

Команда SNMP: snmpwalk -v2c -c public 192.168.1.30 \ 1.3.6.1.2.1.4.24.4

#### Просмотр статических маршрутов

MIB: rlip.mib

#### Используемые таблицы: rllpStaticRouteTable — 1.3.6.1.4.1.89.26.17.1

```
snmpwalk -v2c -c <community> <IP address> \
1.3.6.1.4.1.89.26.17.1
```

#### Пример

Komaндa CLI: show running-config routing

Команда SNMP:

```
snmpwalk -v2c -c public 192.168.1.30 \
1.3.6.1.4.1.89.26.17.1
```

#### 19.2 Динамическая маршрутизация

#### <u>Просмотр соседства OSPF</u>

MIB: rlip.mib

Используемые таблицы: rlOspfNbrTable — 1.3.6.1.4.1.89.210.11

```
snmpwalk -v2c -c <community> <IP address> \
1.3.6.1.4.1.89.210.11
```

## Пример

Команда CLI: show ip ospf neighbor

Команда SNMP: snmpwalk -v2c -c public 192.168.1.30 \ 1.3.6.1.4.1.89.210.11

## 20 КОНФИГУРАЦИЯ VXLAN

#### Создание VXLAN-инстанса

MIB: ELTEX-EVPN-MIB

**Используемые таблицы:** eltexEvpnVxlanTable — 1.3.6.1.4.1.35265.56.1.1.1, eltexEvpnVxlanFirstFreeIndex - 1.3.6.1.4.1.35265.56.1.1.3

```
snmpget -v2c -c <community> <IP address> 1.3.6.1.4.1.35265.56.1.1.3
snmpset -v2c -c <community> <IP address> \
1.3.6.1.4.1.35265.56.1.1.1.1.3.{index} i { adminStatusUp(1),
adminStatusDown(2) } \
1.3.6.1.4.1.35265.56.1.1.1.1.4.{index} i { vni } \
1.3.6.1.4.1.35265.56.1.1.1.1.5.{index} i { vlan } \
1.3.6.1.4.1.35265.56.1.1.1.1.6.{index} s { vxlan_name } \
1.3.6.1.4.1.35265.56.1.1.1.1.2.{index} i 4
```

#### Пример

Komaндa CLI: vxlan VX105 vni 10105 vlan 105 exit

#### Команда SNMP:

```
snmpget -v2c -c private 192.168.1.30 1.3.6.1.4.1.35265.56.1.1.3
snmpset -v2c -c private 192.168.1.30 \
1.3.6.1.4.1.35265.56.1.1.1.1.3.4 i 1 \
1.3.6.1.4.1.35265.56.1.1.1.1.4.4 i 10105 \
1.3.6.1.4.1.35265.56.1.1.1.1.5.4 i 105 \
1.3.6.1.4.1.35265.56.1.1.1.1.6.4 s "VX105" \
1.3.6.1.4.1.35265.56.1.1.1.1.2.4 i 4
```

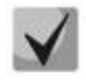

Сначала получаем номер первого свободного индекса, а затем используем его для создания VXLAN-инстанса.

#### Удаление VXLAN-инстанса

MIB: ELTEX-EVPN-MIB

Используемые таблицы: eltexEvpnVxlanTable — 1.3.6.1.4.1.35265.56.1.1.1

snmpset -v2c -c <community> <IP address>
1.3.6.1.4.1.35265.56.1.1.1.1.2.{index} i 6

#### Пример удаления VXLAN-инстанса

Команда CLI: no vxlan VX105

Команда SNMP:

snmpset -v2c -c private 192.168.1.30 1.3.6.1.4.1.35265.56.1.1.1.1.2.4 i 6

#### Просмотр VXLAN-инстансов

#### MIB: ELTEX-EVPN-MIB

#### Используемые таблицы: eltexEvpnVxlanTable — 1.3.6.1.4.1.35265.56.1.1.1

snmpwalk -v2c -c <community> <IP address>
1.3.6.1.4.1.35265.56.1.1.1.1

## Пример просмотра VXLAN-инстансов

Команда SNMP: snmpwalk -v2c -c private 192.168.1.30 1.3.6.1.4.1.35265.56.1.1.1.1

## ПРИЛОЖЕНИЕ А. МЕТОДИКА РАСЧЕТА БИТОВОЙ МАСКИ

Битовые маски состоят из 128 байт (шестнадцатеричных разрядов всего 256). Каждый разряд обозначает четыре VLAN/порта. По номеру VLAN/порта определяется нужное поле.

## <u>Пример 1</u>

Записать битовую маску для интерфейсов TenGigabitEthernet 2/0/16-17:

- для 1G интерфейсов ifIndex начинается с 1;
- для порта te2/0/16 ifIndex равен 68, для te2/0/17 69.

Определение номера разряда:

68/4=17 69/4=17,25 (Каждый разряд отвечает за 4 ifIndex. При делении ifindex на 4 для определения № разряда для записи, полученное значение округляется в большую сторону).

- Если нам нужны порты te2/0/16-17 (ifindex 68,69), то они должны быть записаны в 17 и 18 поле. В двоичной последовательности 17 поле будет записано следующим образом 0001 (Последняя
- 1 68 индекс). Переводим в НЕХ, получаем 1.
   В двоичной последовательности 18 поле будет записано следующим образом 1000 (Первая 1
- 69 индекс). Переводим в НЕХ, получаем 8.

Итого в битовой маске будет 16 нулей, 1, 8: 00000000000000018.

## <u>Пример 2</u>

Записать битовую маску для vlan 622, 3100.

- 622/4=155,5 (Каждый 0 отвечает за 4 vlan. При делении vlan на 4 для определения № поля для записи округление всегда идет вверх).
   Если нам нужен vlan 622, то он должен быть записан в 156 поле.
   В двоичной последовательности 156 поле будет записано следующим образом: 0100
  - (вторая 1 622 vlan). Переводим в НЕХ, получаем 4.

Итого в битовой маске будет 155 нулей и 4:

- 3100/4=775

Требуется принять во внимание, что для указания номера VLAN берутся таблицы rldot1qPortVlanStaticEgressList1to1024 rldot1qPortVlanStaticEgressList1025to2048 rldot1qPortVlanStaticEgressList2049to3072 rldot1qPortVlanStaticEgressList3073to4094 Так как наш vlan попадает в 4 таблицу, то 775-256\*3=7. Vlan 3100 будет записан в 7 поле данной таблицы. В двоичной последовательности 7 поле будет записано следующим образом: 0001 (Последняя 1 — 3100 vlan). Переводим в НЕХ, получаем 1. Итого в битовой маске будет 6 нулей и 1: 0000001.

## ПРИЛОЖЕНИЕ Б. ПРИМЕР СОЗДАНИЯ ТИПОВОГО IP ACL

В данном приложении рассмотрен пример наполнения IP ACL c index-of-acl = 107 правилами вида:

```
ip access-list extended 7-ip
deny udp any bootps any bootpc ace-priority 20
permit igmp any any ace-priority 40
deny ip any 224.0.0.0 15.255.255.255 ace-priority 60
permit ip 37.193.119.7 0.0.0.0 any ace-priority 80
permit ip 10.130.8.3 0.0.0.0 any ace-priority 100
permit ip 192.168.0.0 0.0.0.15 any ace-priority 120
permit ip 37.193.119.7 0.0.0.0 any ace-priority 140
exit
```

#### Создание правила deny udp any bootps any bootpc

MIB: qosclimib.mib

## Используемые таблицы:

rlQosTupleTable — 1.3.6.1.4.1.89.88.5 rlQosAceTidxTable — 1.3.6.1.4.1.89.88.31

Схема: создание правила проводится в два запроса.

#### 1. Задаются параметры правила.

```
snmpset -v2c -c <community> <IP address> \
1.3.6.1.4.1.89.88.5.1.2.{значение поля 1} i {protocol(1)} \
1.3.6.1.4.1.89.88.5.1.4.{значение поля 1} x {protocol index (HEX)} \
1.3.6.1.4.1.89.88.5.1.3.{значение поля 1} i {Значение в таблице порта для
протокола = 0. Константа для этого правила} \
1.3.6.1.4.1.89.88.5.1.2.{значение поля 2} i {udp-port-src(6)} \
1.3.6.1.4.1.89.88.5.1.3.{значение поля 2} i {Number of source port (DEC)} \
1.3.6.1.4.1.89.88.5.1.2.{значение поля 3} i { udp-port-dst(6) } \
1.3.6.1.4.1.89.88.5.1.3.{значение поля 3} i {Number of dst port (DEC)} \
1.3.6.1.4.1.89.88.5.1.3.{значение поля 3} i {Number of dst port (DEC)} \
1.3.6.1.4.1.89.88.5.1.3.{значение поля 3} x {dst ip(HEX)}
```

2. Привязка правила по индексу (index-of-rule) к ACL по индексу (index-of-acl) как deny.

```
snmpset -v2c -c <community> <IP address> \
1.3.6.1.4.1.89.88.31.1.3.{index-of-acl}.{index-of-rule} i {deny(2)} \
1.3.6.1.4.1.89.88.31.1.4.{index-of-acl}.{index-of-rule} i {udp(3)} \
1.3.6.1.4.1.89.88.31.1.5.{index-of-acl}.{index-of-rule} i {значение поля 1} \
1.3.6.1.4.1.89.88.31.1.7.{index-of-acl}.{index-of-rule} i {значение поля 3} \
1.3.6.1.4.1.89.88.31.1.9.{index-of-acl}.{index-of-rule} i {значение поля 2}
```

Пример добавления правила deny udp any bootps any bootpc в IP ACL 7-ip (т.к. предполагается, что правило первое по счету, то index-of-rule=20)

```
Команда CLI:
ip access-list extended 7-ip
deny udp any bootps any bootpc ace-priority 20
exit
Команда SNMP:
snmpset -v2c -c private 192.168.1.30 \
1.3.6.1.4.1.89.88.5.1.2.1 i 1 \
```

## Aeltex

```
1.3.6.1.4.1.89.88.5.1.4.1 x "0x11 FF" \
1.3.6.1.4.1.89.88.5.1.3.1 i 0 \
1.3.6.1.4.1.89.88.5.1.2.2 i 6 \
1.3.6.1.4.1.89.88.5.1.3.2 i 67 \
1.3.6.1.4.1.89.88.5.1.4.2 x "0x00 00" \
1.3.6.1.4.1.89.88.5.1.2.3 i 7 \
1.3.6.1.4.1.89.88.5.1.3.3 i 68 \
1.3.6.1.4.1.89.88.5.1.4.3 x "0x00 00"
snmpset -v2c -c private 192.168.1.30 \
1.3.6.1.4.1.89.88.31.1.3.1.20 i 2 \
1.3.6.1.4.1.89.88.31.1.5.1.20 i 1 \
1.3.6.1.4.1.89.88.31.1.7.1.20 i 2 \
1.3.6.1.4.1.89.88.31.1.7.1.20 i 2 \
1.3.6.1.4.1.89.88.31.1.7.1.20 i 3 \
```

#### <u>Создание правила permit iqmp any any</u>

MIB: qosclimib.mib

#### Используемые таблицы:

rlQosTupleTable — 1.3.6.1.4.1.89.88.5 rlQosAceTidxTable — 1.3.6.1.4.1.89.88.31

Схема: создание правила проводится в два запроса.

1. Задаются параметры правила.

```
snmpset -v2c -c <community> <IP address> \
1.3.6.1.4.1.89.88.5.1.2.{значение поля 4} i {protocol(1)} \
1.3.6.1.4.1.89.88.5.1.4.{значение поля 4} x {protocol index (HEX)}
```

2. Привязка правила по индексу (index-of-rule) к ACL по индексу (index-of-acl) как permit. snmpset -v2c -c <community> <IP address> \

```
1.3.6.1.4.1.89.88.31.1.3.{index-of-acl}.{index-of-rule} i {permit (1)} \
1.3.6.1.4.1.89.88.31.1.4.{index-of-acl}.{index-of-rule} i {igmp (8)} \
1.3.6.1.4.1.89.88.31.1.5.{index-of-acl}.{index-of-rule} i {значение поля 4}
```

Пример добавления правила permit igmp any any в IP ACL 7-ip (т.к. предполагается, что правило второе по счету, то index-of-rule=40)

```
Команда CLI:

ip access-list extended 7-ip

permit igmp any any ace-priority 40

exit

Команда SNMP:

snmpset -v2c -c private 192.168.1.30 \

1.3.6.1.4.1.89.88.5.1.2.4 i 1 \

1.3.6.1.4.1.89.88.5.1.4.4 x "0x02 FF"

snmpset -v2c -c private 192.168.1.30 \

1.3.6.1.4.1.89.88.31.1.3.1.40 i 1 \

1.3.6.1.4.1.89.88.31.1.3.1.40 i 1 \

1.3.6.1.4.1.89.88.31.1.4.1.40 i 8 \

1.3.6.1.4.1.89.88.31.1.5.1.40 i 4
```
Создание правила deny ip any any any 224.0.0.0 15.255.255.255

MIB: qosclimib.mib

Используемые таблицы: rlQosTupleTable — 1.3.6.1.4.1.89.88.5 rlQosAceTidxTable — 1.3.6.1.4.1.89.88.31

Схема: создание правила проводится в два запроса.

1. Задаются параметры правила.

```
snmpset -v2c -c <community> <IP address> \
1.3.6.1.4.1.89.88.5.1.2.{значение поля 5} i {ip-dest(3)} \
1.3.6.1.4.1.89.88.5.1.4.{значение поля 5} x {dst ip +wildcard mask (HEX)}
```

2. Привязка правила по индексу (index-of-rule) к ACL по индексу (index-of-acl) как deny.

```
snmpset -v2c -c <community> <IP address> \
1.3.6.1.4.1.89.88.31.1.3.{index-of-acl}.{index-of-rule} i {deny (2)} \
1.3.6.1.4.1.89.88.31.1.4.{index-of-acl}.{index-of-rule} i {ip (1)} \
1.3.6.1.4.1.89.88.31.1.5.{index-of-acl}.{index-of-rule} i {значение поля 5}
```

Пример добавления правила deny ip any any any 224.0.0.0 15.255.255.255 в IP ACL 7-ip (т.к. предполагается, что правило третье по счету, то index-of-rule=60)

```
Команда CLI:

ip access-list extended 7-ip

deny ip any any any 224.0.0.0 15.255.255.255 ace-priority 60

exit

Команда SNMP:

snmpset -v2c -c private 192.168.1.30 \

1.3.6.1.4.1.89.88.5.1.2.5 i 3 \

1.3.6.1.4.1.89.88.5.1.4.5 x "0xE0 00 00 00 0F FF FF FF"

snmpset -v2c -c private 192.168.1.30 \

1.3.6.1.4.1.89.88.31.1.3.1.60 i 2 \

1.3.6.1.4.1.89.88.31.1.4.1.60 i 1 \

1.3.6.1.4.1.89.88.31.1.5.1.60 i 5
```

<u>Создание правила permit ip any any 37.193.119.7 0.0.0.0 any</u>

MIB: qosclimib.mib

Используемые таблицы: rlQosTupleTable — 1.3.6.1.4.1.89.88.5, rlQosAceTidxTable — 1.3.6.1.4.1.89.88.31

Схема: создание правила проводится в два запроса.

#### 1. Задаются параметры правила.

```
snmpset -v2c -c <community> <IP address> \
1.3.6.1.4.1.89.88.5.1.2.{значение поля 6} i {ip-source(2)} \
1.3.6.1.4.1.89.88.5.1.4.{значение поля 6} x {source ip +wildcard mask (HEX)}
```

2. Привязка правила по индексу (index-of-rule) к ACL по индексу (index-of-acl) как permit.

```
snmpset -v2c -c <community> <IP address> \
    1.3.6.1.4.1.89.88.31.1.3.{index-of-acl}.{index-of-rule} i {permit (1)} \
    1.3.6.1.4.1.89.88.31.1.4.{index-of-acl}.{index-of-rule} i {ip (1)} \
    1.3.6.1.4.1.89.88.31.1.5.{index-of-acl}.{index-of-rule} i {значение поля 6}
```

Пример добавления правила permit ip 37.193.119.7 0.0.0.0 any в IP ACL 7-ip (т.к. предполагается, что правило четвертое по счету, то index-of-rule=80)

```
Команда CLI:
ip access-list extended 7-ip
permit ip 37.193.119.7 0.0.0.0 any ace-priority 80
exit
Команда SNMP:
snmpset -v2c -c private 192.168.1.30 \
1.3.6.1.4.1.89.88.5.1.2.6 i 2 \
1.3.6.1.4.1.89.88.5.1.4.6 x "0x25 C1 77 07 00 00 00 00"
```

snmpset -v2c -c private 192.168.1.30 \
1.3.6.1.4.1.89.88.31.1.3.1.80 i 1 \
1.3.6.1.4.1.89.88.31.1.4.1.80 i 1 \
1.3.6.1.4.1.89.88.31.1.6.1.80 i 6

Создание правила permit ip 10.130.8.3 0.0.0.0 any

MIB: qosclimib.mib

```
Используемые таблицы:
```

rlQosTupleTable — 1.3.6.1.4.1.89.88.5 rlQosAceTidxTable — 1.3.6.1.4.1.89.88.31

Схема: создание правила проводится в два запроса.

1. Задаются параметры правила.

```
snmpset -v2c -c <community> <IP address> \
1.3.6.1.4.1.89.88.5.1.2.{значение поля 7} i {ip-source(2)} \
1.3.6.1.4.1.89.88.5.1.4.{значение поля 7} x {source ip +wildcard mask (HEX)}
```

2. Привязка правила по индексу (index-of-rule) к ACL по индексу (index-of-acl) как permit

```
snmpset -v2c -c <community> <IP address> \
1.3.6.1.4.1.89.88.31.1.3.{index-of-acl}.{index-of-rule} i {permit (1)} \
1.3.6.1.4.1.89.88.31.1.4.{index-of-acl}.{index-of-rule} i {ip (1)} \
1.3.6.1.4.1.89.88.31.1.5.{index-of-acl}.{index-of-rule} i {значение поля 7}
```

Пример добавления правила permit ip 10.130.8.3 0.0.0.0 any в IP ACL 7-ip (т.к. предполагается, что правило пятое по счету, то index-of-rule=100)

```
Команда CLI:
ip access-list extended 7-ip
permit ip 10.130.8.3 0.0.0 any ace-priority 100
exit
Команда SNMP:
snmpset -v2c -c private 192.168.1.30 \
1.3.6.1.4.1.89.88.5.1.2.7 i 2 \
```

```
1.3.6.1.4.1.89.88.5.1.4.7 x "0x0A 82 08 03 00 00 00 00"
snmpset -v2c -c private 192.168.1.30 \
1.3.6.1.4.1.89.88.31.1.3.1.100 i 1 \
1.3.6.1.4.1.89.88.31.1.4.1.100 i 1 \
1.3.6.1.4.1.89.88.31.1.6.1.100 i 7
```

Создание правила permit ip any any 192.168.0.0 0.0.0.15 any

MIB: qosclimib.mib

Используемые таблицы: rlQosTupleTable — 1.3.6.1.4.1.89.88.5 rlQosAceTidxTable — 1.3.6.1.4.1.89.88.31

Схема: Создание правила проводится в два запроса.

1. Задаются параметры правила.

```
snmpset -v2c -c <community> <IP address> \
1.3.6.1.4.1.89.88.5.1.2.{значение поля 8} i {ip-source(2)} \
1.3.6.1.4.1.89.88.5.1.4.{значение поля 8} x {source ip +wildcard mask (HEX)}
```

2. Привязка правила по индексу (index-of-rule) к ACL по индексу (index-of-acl) как permit.

```
snmpset -v2c -c <community> <IP address> \
1.3.6.1.4.1.89.88.31.1.3.{index-of-acl}.{index-of-rule} i {permit (1)} \
1.3.6.1.4.1.89.88.31.1.4.{index-of-acl}.{index-of-rule} i {ip (1)} \
1.3.6.1.4.1.89.88.31.1.5.{index-of-acl}.{index-of-rule} i {значение поля 8}
```

Пример добавления правила permit ip 192.168.0.0 0.0.0.15 any в IP ACL 7-ip (т.к. предполагается, что правило шестое по счету, то index-of-rule=120)

Команда CLI: ip access-list extended 7-ip permit ip 192.168.0.0 0.0.0.15 any ace-priority 120 exit Команда SNMP: snmpset -v2c -c private 192.168.1.30 \ 1.3.6.1.4.1.89.88.5.1.2.8 i 2 \ 1.3.6.1.4.1.89.88.5.1.4.8 x "0xc0 A8 00 00 00 00 0F"

snmpset -v2c -c private 192.168.1.30 \
1.3.6.1.4.1.89.88.31.1.3.1.120 i 1 \
1.3.6.1.4.1.89.88.31.1.4.1.120 i 1 \
1.3.6.1.4.1.89.88.31.1.6.1.120 i 8

1. Привязка правила по индексу (index-of-rule) к ACL по индексу (index-of-acl) как permit.

```
snmpset -v2c -c <community> <IP address> \
    1.3.6.1.4.1.89.88.31.1.3.{index-of-acl}.{index-of-rule} i {permit (1)} \
    1.3.6.1.4.1.89.88.31.1.4.{index-of-acl}.{index-of-rule} i {ip (1)} \
    1.3.6.1.4.1.89.88.31.1.5.{index-of-acl}.{index-of-rule} i {значение поля 9} \
    1.3.6.1.4.1.89.88.31.1.6.{index-of-acl}.{index-of-rule} i {значение поля 10}
```

# ПРИЛОЖЕНИЕ В. ПРИМЕР СОЗДАНИЯ, НАПОЛНЕНИЯ И УДАЛЕНИЯ OFFSET-LIST С ПРИВЯЗКОЙ К MAC ACL

В данном приложении рассмотрен пример создания и наполнения MAC ACL c index-of-acl = 207 правилами вида:

```
mac access-list extended 7-mac
offset-list PADO 12 12 00 88 12 13 00 63 12 15 00 07
deny any any offset-list PADO ace-priority 20
```

## Создание mac access-list

MIB: qosclimib.mib

Используемые таблицы: rlQosAclTable — 1.3.6.1.4.1.89.88.7

```
snmpset -v2c -c <community> <IP address> \
1.3.6.1.4.1.89.88.7.1.2.{index-of-acl} s "{name-of-acl}" \
1.3.6.1.4.1.89.88.7.1.3.{index-of-acl} i {type-of-acl: mac(1), ip (2)} \
1.3.6.1.4.1.89.88.7.1.4.{index-of-acl} i {createAndGo(4), destroy(6)}
```

# Пример создания MAC ACL с индексом 207

Команда CLI: mac access-list extended 7-mac

Команда SNMP: snmpset -v2c -c private 192.168.1.30 \ 1.3.6.1.4.1.89.88.7.1.2.1 s "7-mac" \ 1.3.6.1.4.1.89.88.7.1.3.1 i 1 \ 1.3.6.1.4.1.89.88.7.1.4.1 i 4

# <u>Создание правила в МАС ACL на основе EtherType</u>

MIB: qosclimib.mib

Используемые таблицы: rlQosTupleTable — 1.3.6.1.4.1.89.88.5 rlQosAceTidxTable — 1.3.6.1.4.1.89.88.31

Схема: создание правила проводится в два запроса.

#### 1. Задаются параметры правила.

```
snmpset -v2c -c <community> <IP address> \

1.3.6.1.4.1.89.88.5.1.2.{значение поля 1} i {mac-src(10), mac-dest(11),

vlan(12)} \

1.3.6.1.4.1.89.88.5.1.4.{значение поля 1} x {protocol index (HEX)} \

1.3.6.1.4.1.89.88.5.1.3.{значение поля 1} i {Значение в таблице порта для

протокола = 0. Константа для этого правила} \

1.3.6.1.4.1.89.88.5.1.2.{значение поля 2} i {ether-type(17)} \

1.3.6.1.4.1.89.88.5.1.3.{значение поля 2} i {ether-type (DEC)} \

1.3.6.1.4.1.89.88.5.1.4.{значение поля 2} x {Hyлевое поле - константа}
```

2. Привязка правила по индексу (index-of-rule) к ACL по индексу (index-of-acl) как permit.

```
snmpset -v2c -c <community> <IP address> \
.1.3.6.1.4.1.89.88.31.1.3.{index-of-acl}.{index-of-rule} i {permit(1)
.1.3.6.1.4.1.89.88.31.1.4.{index-of-acl}.{index-of-rule} i {mac(5)} \
.1.3.6.1.4.1.89.88.31.1.5.{index-of-acl}.{index-of-rule} i {значение поля 1} \
.1.3.6.1.4.1.89.88.31.1.9.{index-of-acl}.{index-of-rule} i {значение поля 2}
```

#### Пример добавления правила permit 00:1f:c6:8b:c6:8a 00:00:00:00:00:00 any 806 0000 в MAC ACL 7mac (т.к. предполагается, что правило первое по счету, то index-of-rule=20)

```
Команда CLI:
mac access-list extended 7-mac
permit 00:1f:c6:8b:c6:8a 00:00:00:00:00:00 any 806 0000 ace-priority 20
exit
Команда SNMP:
snmpset -v2c -c private 192.168.1.30 \
1.3.6.1.4.1.89.88.5.1.2.1 i 10 \
1.3.6.1.4.1.89.88.5.1.2.2 i 17 \
1.3.6.1.4.1.89.88.5.1.4.1 x "0x001fc68bc68a00000000000" \
1.3.6.1.4.1.89.88.5.1.3.1 i 0 \
1.3.6.1.4.1.89.88.5.1.3.2 i 2054 \
1.3.6.1.4.1.89.88.5.1.4.2 x "0x00 00"
snmpset -v2c -c private 192.168.1.30 \
1.3.6.1.4.1.89.88.31.1.3.1.20 i 1 \
1.3.6.1.4.1.89.88.31.1.4.1.20 i 5 \
1.3.6.1.4.1.89.88.31.1.5.1.20 i 1 \
1.3.6.1.4.1.89.88.31.1.9.1.20 i 2
```

#### ТЕХНИЧЕСКАЯ ПОДДЕРЖКА

Для получения технической консультации по вопросам эксплуатации оборудования ООО «Предприятие «ЭЛТЕКС» вы можете обратиться в Сервисный центр компании:

## Форма обратной связи на сайте: https://eltex-co.ru/support/ Servicedesk: https://servicedesk.eltex-co.ru

На официальном сайте компании вы можете найти техническую документацию и программное обеспечение для продукции ООО «Предприятие «ЭЛТЕКС», обратиться к базе знаний, оставить интерактивную заявку или проконсультироваться у инженеров Сервисного центра на техническом форуме.

Официальный сайт компании: https://eltex-co.ru/ База знаний: https://docs.eltex-co.ru/display/EKB/Eltex+Knowledge+Base Центр загрузок: https://eltex-co.ru/support/downloads